# COMMERCIAL EDUCATION APPLICATION

USER GUIDE FOR COMPLETE EDUCATION APPLICATION

D

# Index :

| 1. Overview                 | 1  |
|-----------------------------|----|
| 2. Features                 | 2  |
| 3. Configuration Menu       | 11 |
| 4. Workflow & Access Rights | 31 |
| 5. Admission Inquiry        | 32 |
| 6. Students Menu            | 33 |
| 7. Parents Menu             | 41 |
| 8. Faculties Menu           | 43 |
| 9. Exam Menu                | 46 |
| 10. Library Menu            | 50 |
| 11. Evaluation Profile Menu | 56 |
| 12. Events Menu             | 59 |
| 13. Assignments Menu        | 67 |
| 14. Reports Menu            | 70 |
| 15. Fees Menu               | 77 |
| 16. Hostel Menu             | 78 |
| 17. Transportation Menu     | 87 |
| 18. Counseling Menu         | 90 |

# <u>Overview</u>

An ERP system's Education Management Module is similar to an extremely intelligent computer programme that facilitates the seamless operation of schools and colleges. It oversees every aspect of the business, from student enrollment to attendance and grade monitoring, acting as the central nervous system. See it as a large electronic center that stores all the necessary information, such as timetables, fees, and library books, in one convenient location.

Schools can stop doing boring paperwork and start using easy online forms and payments with Educational modules. With features like automatic attendance and grading, teachers have more time to teach and less time on administrative work. Also, parents and kids can know about school events using instant messages and updates.

In the back, the tool crunches data and gives tips to help schools make choices later. It works like a very useful helper, keeping everything in line so everyone can focus on what's important—learning and growth.

# **Features**

# Student Menu Management

#### **Student Management :**

This menu contains comprehensive student information, including general details, health records, and fee-related information, encompassing all necessary data pertaining to each student.

Teachers can check the remarks and progress of each student from this section as well.

The Admin department can access this information to know the dues fee of students so that they can remind them when required.

The Admin department can take digital signatures of students for security purposes.

Teachers can give each student any internal notes if required. The Admin can also gather a student's last school / university leaving information so that they can store it for further use.

### **Attendance Management :**

Attendance management teachers to track and record student attendance details across different classes and divisions. It allows teachers to maintain accurate records of each student's presence or absence during classes.

# Time Table Management :

With our timetable field, teachers / professors can easily create, edit, and optimise class timetables, ensuring a well-organised and efficiently managed academic calendar. This feature provides flexibility, allowing you to seamlessly adjust to changes in classes or schedules.

## **Parent School Collaboration :**

Under this header, the schools can store the information of the parents / guardians of students for future reference.

Once the details are filled up, it automatically fetches the student's data beneath to gain clarity.

#### **Easy Admission Inquiry :**

Students can easily fill out the form and enter all details, then confirm admission by the school's admin, or they can also enter How Students Know Our School, i.e., through a relative, a colleague, a neighbor, etc.

Teachers can fill the form of students who have called for inquiry and also the admin department can boost up their advertising area by using the admission inquiry form's How to Know Our school.

# **Faculty Management**

This menu has all faculty information like general information, health details, fees related details i.e every required information of a faculty.

This makes it easy to store staff details and keep it updated.

### **Examination Management**

#### Easy Exam & Results :

The Teachers can schedule exams for a particular standard and division and can also flexibly add the subjects they wish to have in the exam.

The Teachers can create results of students for a particular exam and can also give remarks on the results for student's improvements.

# Library Management

# Easy Issue of Books :

Our Library Management feature provides a structured method for monitoring books. Librarians can easily handle the library catalog, monitor book availability, and simplify the borrowing and returning procedures.

#### **Memberships Management :**

This function helps users to efficiently manage data of members of the library and also easily generate new memberships for new members.

This also keeps track of the time period of membership like the date when membership expires.

#### **Book Details Report :**

The Librarian can generate a book wise report to analyze which book is issued more trendy.

#### **Membership Details Report :**

When we want to generate reports of all members of a library or any particular member, this function makes it easy for the librarian.

This gives an updated report of the member and what is the status of their membership.

# **Evaluation Profile**

Evaluation profile function which allows students, parents, and faculty to contribute inquiries to evaluate different elements.

This functionality enables the collection of feedback from various participants to evaluate diverse aspects of the educational process. This provides the option to print Evaluation receipt and summary of the points discussed / solved.

# **Event Management**

The event organizer can plan an event and based on that can also sell the tickets. The event organizer can sell the tickets at customized prices based on the type of tickets they are selling.

The event organizer can configure whether they want to sell tickets with sale orders and sell tickets on the website.

The event organizer can also send Mail / SMS to the attendees for a reminder of the event and also for gathering more crowd to the event.

The event organizer can make customized templates & tags for the event. To register in the event students can simply scan the OR code and register themselves.

Students gaining practical experience is the main motto of doing events, exhibitions and shows in any school or college. Our ERP provides you with analytics to have a look on which student attendees were present at which event, to know their interest groups.

Revenue generated by each event can be monitored from this section for further accounting purposes.

### Assignment Management

#### Assignment :

In the assignment section, faculty can create assignment for the students based on standard and division wise and can also allocate the created assignment to the students.

#### Submission :

The faculty can also check the submission status of the given assignment and can check if the it has been submitted within the due date or not.

# **Reporting and Analysis**

# 1. Score of a student :

In this excel report you can get the result of the exams that you want, within a particular date range.

#### 2. Attendance report :

It will give a report of the students who were present/absent in a particular faculty lecture between a specified date range.

#### 3. Attendance Summary report :

This report will give the details of a particular division of all standards between a specified date range.

#### 4. Result report :

This report shows a pivot view of various factors such as marks,grades,subjects etc.

This report can be used to do analysis of the students and their grades.

#### 5. Evaluation summary report :

This report will give the details of the evaluation that had taken place in the past between a specified date range of a particular user type.

To pay the fee you need to create SO and to create SO for every student is a tedious task so for that we have added the feature of creating SO for multiple students at once.

# Fees and Payments Management

In the fees section you can create fees for the students and can check the status of the fees of students whether it is paid or due.

A Quotation of the fees can also be sent to the student via Email.

# **Transport Management**

### Transport :

In this section, individual can input routes along with their starting and ending points.

One can also provide details about the driver and conductor, including their names and the driver's contact number. Furthermore, there is option to specify the distance in kilometers and the applicable fare rate for each route.

# Vehicle :

In vehicle section vehicle can be added with it's details such as name, model of vehicle,brand of vehicle ,manufacture year and number of vehicle.

# Contact :

In the contact section, the details of the driver and conductor are displayed, including their names and mobile numbers. From this section we can create records of driver and conductor.

# Hostel Management

### **Registration** :

In Registration section students can register hostel as per their needs by filling necessary details such as name, building, room and room type. Once the student is registered. User can active the state by clicking on the active button and can also cancel the registration.

## Housekeeping :

In Housekeeping section user can create housekeeping work details , including adding notes, sending messages, and viewing related activities.

# **Building** :

In the Building section, user can create details of building by filling details such as building, room no, room type, room capacity and beds , including adding notes, sending messages, and viewing related activities.

#### Room :

This section allows users to manage and create rooms records in the hostel's building, including sending messages, and viewing related activities.

#### **Room Allocation :**

This section allows users to manage rooms which are allocated to students in the hostel's building and can also change the room allocation status accordingly once the room is booked, including sending messages, and viewing related activities.

# **Students Complaints :**

This section allows users to manage complaints of hostels by students .Once the complaint is placed user can assign the complaint by clicking on the Assigned button , when the complaint is in process the state will be in progress and once the problem/complaint is resolved the state will be resolved, including sending messages, and viewing related activities.

### **Parents Meeting :**

This section allows users to manage and create parents meeting regarding hostel , complaints of hostels by students , including sending messages, and viewing related activities.

# Counseling Management

# Counseling :

Our counselling management system includes the capability to schedule counseling sessions, record session time, and gather valuable feedback from students.

### Survey Questions :

Counselors can create customized surveys by compiling a list of questions within our integrated survey module. These surveys can be seamlessly allocated and shared via links within the counseling module.

## **Configuration Management**

Here are pre-configured settings to streamline repetitive tasks.

### 1. School Holidays :

The teacher can declare the list of school holidays for an academic calendar with a specific span of dates.

#### 2. Exam :

The exam menu is used to add subjects with subject codes, subject categories, and passing marks. Subject category add to i.e., reading, writing, etc. Grades are customisable based on the mark range.

#### 3. Rating :

Rating menu can be used to configure the stars and the comments for it.

### 4. Evaluation Questions :

This menu can be used to mention the question based on the type of users and can also frame the questions for each user type which are going to be discussed.

#### 5. Fees :

This menu can be used to create new fee types if required.

# 6. Library :

Library menu is used for the information about authors, books and languages of books are available in. All information about books like the copies of books, language of books are stored here.

### 7. Course :

If there are any external course for the students out of syllabus or any extracurricular courses it can be mentioned here and one can get all it's information.

## 8. Student :

All configuration of students is done here like standard, division, and academic year. How know shows how a student knows about school and what is the source that they came to know about the school.

# 9. Address :

All address information is configured here like province, district and village that are used in address of students, parents and faculties.

### 10. Timetable :

Users can easily create, edit, and optimize class timetables, ensuring a wellorganized and efficiently managed academic calendar. This feature provides flexibility, seamlessly adjusting to changes in classes or schedules.

# 11. Assignment :

Assignments are categorized here i.e. what type of the assignment generated which is used in the assignment menu.

# Access Rights

| Settings General Settings Users & Companies T<br>New Users<br>Mitchell Admin & A D | Translations Gamification Tools Technical   | Record Rules temployee More -          | ġ 🏓           | Ø | My Company (San Francisco) | Mitchell Admin<br>testing_17 |
|------------------------------------------------------------------------------------|---------------------------------------------|----------------------------------------|---------------|---|----------------------------|------------------------------|
| OTHER                                                                              | Allow user level access to your following o | eonle in the organisation according to | heir inh role |   |                            |                              |
| EDUCATION                                                                          | Allow user level access to your following p |                                        | nen job roie. |   |                            |                              |
| College ?                                                                          |                                             | Faculty ?                              |               |   |                            |                              |
| Principle 7                                                                        |                                             | School 7 🗾                             |               |   |                            |                              |
| FEES MANAGEMENT                                                                    |                                             |                                        |               |   |                            |                              |
| Pre-Primary User ?                                                                 |                                             | Primary User ? 🗾                       |               |   |                            |                              |
| TECHNICAL                                                                          |                                             |                                        |               |   |                            |                              |
| A warning can be set on a partner (Account) ?                                      |                                             | A warning can be set on a partner (Sto | ck) '         |   |                            |                              |

In the Settings --> Users --> Configuration of access rights will be there, you can configure access rights by selecting the appropriate check boxes.

# **Configuration**

# Exam Menu

#### 1. Subjects Menu and List View :

| G Education st | udents Faculties Exam Library | Evaluation Profile Events Assignments Reports Fees Hoste | l Transportation | + 🍨                      | 🥶 😼        |
|----------------|-------------------------------|----------------------------------------------------------|------------------|--------------------------|------------|
| New Subjects 💠 |                               | Q search                                                 |                  | Counseling<br>Counseling |            |
| Code           | Name                          | Subject Category                                         | Marks            | Survey Questions         | ng Marks ≢ |
| 101            | Computer                      | Writing                                                  | 100.00           | Configurations           | 37.00      |
| 102            | Accounts                      | Writing                                                  | 100.00           | Exam<br>Subjects         | 37.00      |
| 103            | Mathematics                   | Writing                                                  | Subject Category | 37.00                    |            |
| 104            | Data structure                | Writing                                                  | 100.00           | Grades                   | 37.00      |

In the subjects you can configure subjects which are to be there in exams which are based on subject category, code, name and marks.

#### 2. Subject Category Menu and List View :

| C Education Students Faculties Exam Library | Evaluation Profile Events Assignments Reports Fees Hostel Transportation | + 🍨              | c 🔁 📓     |
|---------------------------------------------|--------------------------------------------------------------------------|------------------|-----------|
| New Subject Category 🌣                      | Q search                                                                 | Counseling       | 3 < >     |
|                                             |                                                                          | Counseling       |           |
| Name                                        |                                                                          | Survey Questions | equence ᆍ |
| Project                                     |                                                                          | Configurations   | 1         |
|                                             |                                                                          | Exam             |           |
| Coding                                      |                                                                          | Subjects         | 2         |
| Writing                                     |                                                                          | Subject Category | 3         |
| l                                           |                                                                          | Grades           |           |

In the grade section you can define grades based on the marks which are followed by your institute.

#### 3. Grades Menu and List View :

| GEducation Students | Faculties Exam Library Evaluation Profile | Events Assignments Reports Fees Hostel Transportal | ion 🛨 🕺 🥵        |
|---------------------|-------------------------------------------|----------------------------------------------------|------------------|
| New Grade 💠         | Q Search                                  | •                                                  | Counseling       |
| Grade               | Letter Grade                              | Mark Range                                         | Survey Questions |
| □ A                 | Excellent                                 | 91-100                                             | Configurations   |
| В                   | Good                                      | 81-91                                              | Exam<br>Subjects |
| 🗆 c                 | Satisfactory                              | 70-81                                              | Subject Category |
|                     | Fails                                     | 0.70                                               | Grades           |
|                     | 1.010                                     | 0-10                                               | Rating           |

In the section user can define grades based on the marks followed by institute.

www.jupical.io

#### **Ratings Menu**

# **Ratings List View :**

| Education Students Faculties Exam Library | Evaluation Profile Events Assignments Repo | rts Fees Hostel Transportation | +                    | e 🛃   |
|-------------------------------------------|--------------------------------------------|--------------------------------|----------------------|-------|
| New Rating Ø                              | Q Search                                   | •                              | Configurations       | 5 < > |
| Rating                                    | Comments                                   |                                | Exam<br>Subjects     | z     |
| □ S                                       | Good                                       |                                | Subject Category     |       |
| 10                                        | Excellent                                  |                                | Rating               |       |
| 2                                         | Poor                                       |                                | Evaluation Questions | 1     |
| 4                                         | Average                                    |                                | Student              |       |
| 8                                         | Very Good                                  |                                | Teacher<br>Parent    |       |

In this screen, we can easily view all the ratings details.

#### **Ratings Form View :**

| C Education | Students | Faculties | Exam | Library | Evaluation Profile | Events | Assignments | Reports | Fees | Hostel | + | <b>9</b> 6 | @ <sup>24</sup> | 5 |
|-------------|----------|-----------|------|---------|--------------------|--------|-------------|---------|------|--------|---|------------|-----------------|---|
| New S &     |          |           |      |         |                    |        |             |         |      |        |   | 1,         | 5 <             | > |
|             |          |           |      |         |                    |        |             |         |      |        |   |            |                 |   |
| Rating      | ****     | 🛨 습 습 1   | 습습습  | ·       |                    |        |             |         |      |        |   |            |                 |   |
| Comments (  | bood     |           |      |         |                    |        |             |         |      |        |   |            |                 |   |
|             |          |           |      |         |                    |        |             |         |      |        |   |            |                 |   |

Here in this rating section you can do customized rating and based on that you can add comments also.

## **Evaluation Questions Menu**

#### 1. Students Menu :

List View :

| G Education Students Faculties Exam | Library Evaluation Profile Events Assignments Reports Fees Hostel Transportation | + 🥠 🥶 📑              |
|-------------------------------------|----------------------------------------------------------------------------------|----------------------|
| New Students 🌣                      | Q Search                                                                         | Rating 3 < >         |
|                                     | A vertile a                                                                      | Evaluation Questions |
| User Type                           | Question                                                                         | Student -            |
| Student                             | Performance of all over class ?                                                  | Teacher              |
| Student                             | Parent                                                                           |                      |
| Student                             | I am doing well in class ?                                                       | Fees<br>Fees Type    |

| Form View :                                                                                                    |                    |        |             |         |      |        |   |  |
|----------------------------------------------------------------------------------------------------|--------------------|--------|-------------|---------|------|--------|---|--|
| Education Students Faculties Exam Library           Students           New         Students           In which subjects I have to work hard ? | Evaluation Profile | Events | Assignments | Reports | Fees | Hostel | + |  |
| User Type Student Question In which subjects I have to work hard ?                                                                            |                    |        |             |         |      |        |   |  |

Here in the evaluation menu of students you can select the user type as student and produce some questions which are to be evaluated.

#### 2. Teacher Menu :

#### List View :

| Education Students Faculties Exam I | ibrary Evaluation Profile Events Assignments Reports Fees Hostel Transportation | + 🏓              | d 🔁   |
|-------------------------------------|---------------------------------------------------------------------------------|------------------|-------|
| New Teachers 🌣                      | Q Search                                                                        | Exam<br>Subjects | 1 < > |
| User Type                           | Subject Category<br>Grades                                                      | 2                |       |
| Teacher                             | Rating                                                                          |                  |       |
| Teacher                             | Evaluation Questions                                                            |                  |       |
| Teacher                             | Student                                                                         |                  |       |
|                                     |                                                                                 | Teacher          |       |
| Teacher                             | Is all your books are completed ?                                               | Parent           |       |

#### Form View :

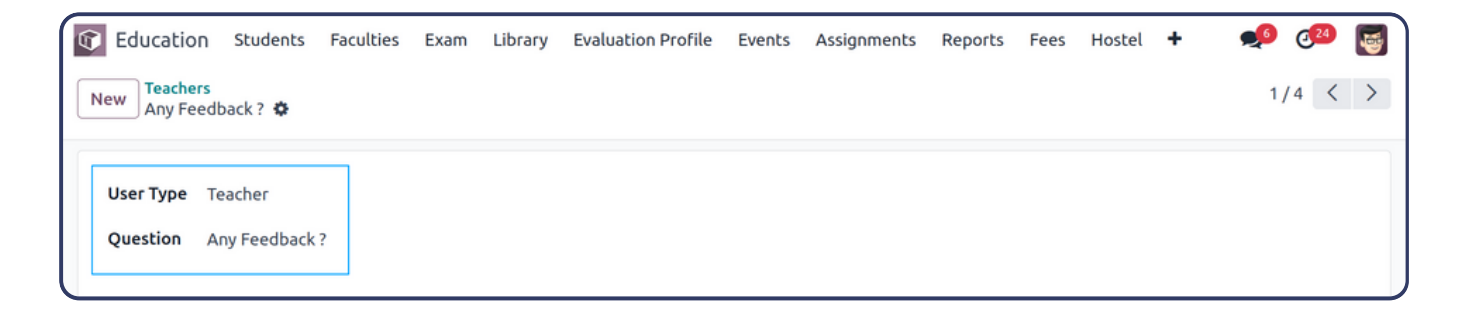

Here in the evaluation menu of teachers you can select the user type as student and produce some questions which are to be evaluated.

# 3. Parents Menu : List View :

| Education   | Students | Faculties | Exam | Library | Evaluation Profile     | Events   | Assignments | Reports | Fees | Hostel | Transportation | + 🥠                             | Ø | 9 ( | 4 |
|-------------|----------|-----------|------|---------|------------------------|----------|-------------|---------|------|--------|----------------|---------------------------------|---|-----|---|
| New Parents | ¢        |           |      |         | Q Search               |          |             |         | •    | •      |                | Evaluation Questions<br>Student | 2 | <   | > |
| User Type   |          |           |      | Que     | estion                 |          |             |         |      |        |                | Teacher                         |   |     | ŧ |
| Parent      |          |           |      | Give    | e all student rank wis | e name ? |             |         |      |        |                | Parent                          |   |     |   |
|             |          |           |      |         |                        |          |             |         |      |        |                | Fees                            | Ŀ |     |   |
| Parent      |          |           |      | Is m    | iy son doing well in s | tudies ? |             |         |      |        |                | Fees Type                       |   |     |   |

#### Form View :

| III Education Students Faculties Exam     | Library | Evaluation Profile | Events | Assignments | + | 🟓 🗗     |
|-------------------------------------------|---------|--------------------|--------|-------------|---|---------|
| New Give all student rank wise name ?     |         |                    |        |             |   | 1/2 < > |
|                                           | 1       |                    |        |             |   |         |
| User Type Parent                          |         |                    |        |             |   |         |
| Question Give all student rank wise name? |         |                    |        |             |   |         |
|                                           | J       |                    |        |             |   |         |

Here in the evaluation menu of parent you can select the user type as student and produce some questions which are to be evaluated.

# Fees Type Menu

#### List View :

| 🖸 Education Students Faculties Exam Library Evaluation Profile Events Assignments Reports Fees Hostel Transportation | + 🥠 🕫                        |
|----------------------------------------------------------------------------------------------------|------------------------------|
| New Fees Type 🏘                                                                                                    | Subjects<br>Subject Category |
| Fees Type                                                                                                    | Paties +                     |
| Main Fee                                                                                                    | Evaluation Questions         |
| Admission Fee                                                                                                    | Student                      |
| Monthly Fee                                                                                                    | Teacher                      |
| Term I Fee                                                                                                    | Fees                         |
| Term II Fee                                                                                                    | Fees Type                    |
| Exam Papers Fee (Term I)                                                                                             | Library                      |
| Exam Papers Fee (Term II)                                                                                            | Book's Languages             |
| Activity Fee                                                                                                    | Course                       |
| Other Fees                                                                                                    | Student                      |

#### www.jupical.io

| Form View :                                                            |           |      |         |                    |        |             |         |      |        |   |       |
|------------------------------------------------------------------------|-----------|------|---------|--------------------|--------|-------------|---------|------|--------|---|-------|
| Education         Students           New         Fees Type<br>Main Fee | Faculties | Exam | Library | Evaluation Profile | Events | Assignments | Reports | Fees | Hostel | + | 📌 🐼 📷 |
| Fee Type Main Fee                                                      |           |      |         |                    |        |             |         |      |        |   |       |

Here you can create a new fee type for the students if required.

#### Library Menu

#### 1. Authors Menu and List View :

| Education   | Students | Faculties | Exam | Library | Evaluation Profile | Events    | Assignments | Reports | Fees | Hostel | Transportation | + •               | ø   | @ <mark>24</mark> | <b>a</b>         |
|-------------|----------|-----------|------|---------|--------------------|-----------|-------------|---------|------|--------|----------------|-------------------|-----|-------------------|------------------|
| New Authors | •        |           |      |         | Q Search           |           |             |         | ·    | •      |                | Fees<br>Fees Type | Â   |                   | $\mathbf{P}_{i}$ |
| Author ID   |          |           |      |         | Name               |           |             |         |      |        |                | Library           | _   |                   | -+               |
| Auchorit    |          |           |      |         | Name               |           |             |         |      |        |                | Authors           |     |                   | +                |
| A001        |          |           |      |         | Koontza            | and O'Dor | nnel        |         |      |        |                | Book's Language   | ts. |                   |                  |
| A002        |          |           |      |         | Yeshvan            | t Kanetka | r           |         |      |        |                | Course            | - 1 |                   |                  |

#### Form View :

| Individua | l 🔿 Company   | O Author      |            |           |        |   |              |        |                    |         |  |   |  |
|-----------|---------------|---------------|------------|-----------|--------|---|--------------|--------|--------------------|---------|--|---|--|
| ompany    |               |               |            |           |        |   |              |        |                    |         |  |   |  |
| Name      | Amit Chaudhur | i             |            |           |        |   | Job Position |        | e.g. Sales Directo | r       |  | Ð |  |
| Address   | 123123        |               |            |           |        | F | Phone        |        | 09876543210        |         |  |   |  |
|           | 123           |               |            |           |        |   | Mobile       |        | 56348465           |         |  |   |  |
|           | Rajkot        |               | Gujarat (  | IN)       | 360006 | E | Emergency (  | ontact |                    |         |  |   |  |
|           | India         |               |            |           |        |   |              |        |                    |         |  |   |  |
| Author    | *             |               |            |           |        | E | Email        |        | amits.jupical@gm   | ail.com |  |   |  |
| Gender    | O Male 🔿 Fe   | emale         |            |           |        | ١ | Website Link |        | e.g. www.odoo.co   | m       |  |   |  |
|           |               |               |            |           |        | 1 | Title        |        |                    |         |  |   |  |
| Contacte  | & Addrossos   | Salas & Durch | are loter  | nal Notor |        |   |              |        |                    |         |  |   |  |
| concaces  | a Addresses   | Jales & Parci | iase incer | nat Hotes |        |   |              |        |                    |         |  |   |  |
| Add       |               |               |            |           |        |   |              |        |                    |         |  |   |  |
|           |               |               |            |           |        |   |              |        |                    |         |  |   |  |
|           |               |               |            |           |        |   |              |        |                    |         |  |   |  |

Here in the authors menu user can create authors and give its detail information such as publisher, phone, mobile, email, website link, street, street2, city, state and country .

# 2. Book's Language Menu :

# List View :

| Education Students Faculties Exam Library | Evaluation Profile Events Assignments Reports Fees Hostel Transportation | + 🥠 🐼            |
|-------------------------------------------|--------------------------------------------------------------------------|------------------|
| New Language 🌣                            | Q Search                                                                 | Fees Type        |
|                                           |                                                                          | Library          |
| Language                                  |                                                                          | Authors 🛨        |
|                                           |                                                                          | Book's Languages |
| English                                   |                                                                          |                  |
| Hindi                                     |                                                                          | Course           |
|                                           |                                                                          | Student          |
| Gujarati                                  |                                                                          | How Know         |
| Marathi                                   |                                                                          | Standard         |
| Marathi                                   |                                                                          | Division         |
| 🗌 Bengali                                 |                                                                          | Year             |

#### Form View :

| Education     | Students | Faculties | Exam | Library | Evaluation Profile | Events | Assignments | Reports | Fees | Hostel | + | <b>9</b> | @ <sup>24</sup> | 5 |
|---------------|----------|-----------|------|---------|--------------------|--------|-------------|---------|------|--------|---|----------|-----------------|---|
| New English 🕸 |          |           |      |         |                    |        |             |         |      |        |   | 1        | /5 <            | > |
| Language Er   | nglish   |           |      |         |                    |        |             |         |      |        |   |          |                 |   |

In this section, user can add as many as language as per needed and can view in list view.

# **Course Menu**

#### List View :

| C Education Students Faculties Exam Library E | Evaluation Profile Events Assignments Reports Fees Hostel Transporta | tion 🛨 🕺 🥵       |
|-----------------------------------------------|----------------------------------------------------------------------|------------------|
| New Course 🌣                                  | Q Search                                                             | Book's Languages |
|                                               |                                                                      | Course           |
| Name                                          | Description                                                          | Student 🗧        |
| Computer Courses                              | Useful                                                               | How Know         |
| English Speaking Cources                      | Useful                                                               | Division         |

| Education           | Students Faculties Ex  | am Library | Evaluation Profile | Events | Assignments | Reports | Fees | Hostel | Transportation | +           | <b>9</b> 0 | @ <mark>24</mark> |
|---------------------|------------------------|------------|--------------------|--------|-------------|---------|------|--------|----------------|-------------|------------|-------------------|
| w Course<br>Compute | er Courses 🌣           |            |                    |        |             |         |      |        |                |             | 1/         | 2 <               |
| blish Set           | to Draft Finish Cancel |            |                    |        |             |         |      |        | Draft          | In Progress | s Finished | Can               |
| Name                | Computer Courses       |            |                    |        |             |         |      |        |                |             |            |                   |
| ee                  | 5,000.00               |            |                    |        |             |         |      |        |                |             |            |                   |
| Rating              | ★★★★☆                  |            |                    |        |             |         |      |        |                |             |            |                   |
|                     |                        |            |                    |        |             |         |      |        |                |             |            |                   |

Here user can create a course of any type which can be helpful for students by filling details such as name, fee, rating and description .

#### **Student Menu**

#### 1. How Know Menu and List View :

| Education Students Fac | aculties Exam | Library | Evaluation Profile | Events | Assignments | Reports | Fees | Hostel | Transportation | + 🥠              | Ø | 9   | 5 |
|------------------------|---------------|---------|--------------------|--------|-------------|---------|------|--------|----------------|------------------|---|-----|---|
| New How Know 🌣         |               |         | Q Search           |        |             |         |      | •      |                | Book's Languages | 3 | < 2 | > |
| _                      |               |         |                    |        |             |         |      |        |                | Course           |   |     |   |
| Name                   |               |         |                    |        |             |         |      |        |                | Student          |   |     | # |
| Through Google         |               |         |                    |        |             |         |      |        |                | How Know         |   |     |   |
|                        |               |         |                    |        |             |         |      |        |                | Standard         |   |     |   |
| Through Relative       |               |         |                    |        |             |         |      |        |                | Division         |   |     |   |
| Through School         |               |         |                    |        |             |         |      |        |                | Year             | 1 |     |   |

Here user can add the field of how the student came to know about your institution.

#### 2. Standard Menu and List View :

| Education Students Faculties Exam Library | Evaluation Profile Events Assignments Reports Fees Hostel Transportation | + 🏓                | e 🔁    |
|-------------------------------------------|--------------------------------------------------------------------------|--------------------|--------|
| New Student Standard 🌣                    | Q Search                                                                 | Library<br>Authors | 1 < >  |
| _                                         |                                                                          | Book's Languages   |        |
| Standard                                  |                                                                          | Course             | Fees ≢ |
| 1                                         |                                                                          | Student            | 0.00   |
| 2                                         |                                                                          | How Know           | 0.00   |
| 3                                         |                                                                          | Standard           | 0.00   |
|                                           |                                                                          | Division           |        |
| 4                                         |                                                                          | Year               | 0.00   |

Here user can create the standards and set the fees for a particular standard among with the fees details.

# 3. Division Menu and List View :

| Education Students Faculties Exam | Library Evaluation Profile Events<br>Q Search | Assignments Reports Fees | Hostel + 🐋 🤷 📷<br>Autnors<br>Book's Languages |
|-----------------------------------|-----------------------------------------------|--------------------------|-----------------------------------------------|
| Division                          |                                               |                          | Course                                        |
| □ A                               |                                               |                          | Student<br>How Know                           |
| В                                 |                                               |                          | Standard                                      |
|                                   |                                               |                          | Division                                      |
|                                   |                                               |                          | Year                                          |
| D                                 |                                               |                          | Address                                       |
| E                                 |                                               |                          | District                                      |
|                                   |                                               |                          | Village                                       |
| F F                               |                                               |                          | Province                                      |

Here user can create the divisions for a particular standard as needed.

#### 4. Year Menu and List View :

| 😰 Education Students Faculties Exam Library Evaluation Profile Events Assignments Reports Fees Hostel Transportation | + 🥠                 | c 🔁 💽 |
|----------------------------------------------------------------------------------------------------|---------------------|-------|
| Admission Year � Q Search •                                                                                          | Student<br>How Know | ) < > |
| Year                                                                                                    | Standard            | *     |
| 2015-2016                                                                                                    | Division            |       |
| 2016 2017                                                                                                    | Year                |       |
| 2016-2017                                                                                                    | Address             |       |
| 2017-2018                                                                                                    | District            |       |
| 2018-2019                                                                                                    | Village             |       |
| 2019.2020                                                                                                    | Province            |       |
| 2019-2020                                                                                                    | Timetable           |       |
| 2020-2021                                                                                                    | Periods             |       |
| 2021-2022                                                                                                    | Assignment          |       |
|                                                                                                    | Assignment Types    |       |
| 2022-2023                                                                                                    | Holidays            |       |
| 2023-2024                                                                                                    | Holidays            | -     |
| 2024-2025                                                                                                    |                     |       |

Here user can create the years as per need.

# Address Menu

# 1. District Menu :

#### List View :

| Education Students Faculties Exam Library | Evaluation Profile Events Assignments Reports Fees Hostel Transp | ortation 🛨 💉 🕫 |
|-------------------------------------------|------------------------------------------------------------------|----------------|
| New Student District 🌣                    | Q Search                                                         | Year 3 < >     |
| _                                         |                                                                  | Address        |
| Name                                      | State                                                            | District       |
|                                           |                                                                  | Village        |
| Rajkot                                    | Gujarat (IN)                                                     | Province       |
| Surendranagar                             | Gujarat (IN)                                                     | Timetable      |
| Jamnagar                                  | Gujarat (IN)                                                     | Periods        |

#### Form View :

| G Education Students             | Faculties Exa | m Library | Evaluation Profile | Events | Assignments | Reports | Fees | Hostel | Transportation | + | 🟓 🐼 🛃   |
|----------------------------------|---------------|-----------|--------------------|--------|-------------|---------|------|--------|----------------|---|---------|
| New Student District<br>Rajkot 🏟 |               |           |                    |        |             |         |      |        |                |   | 1/3 < > |
| Name Rajkot                      | 7             |           |                    |        |             |         |      |        |                |   |         |
| State Gujarat (IN)               |               |           |                    |        |             |         |      |        |                |   |         |
| Country India                    |               |           |                    |        |             |         |      |        |                |   |         |
|                                  |               |           |                    |        |             |         |      |        |                |   |         |

Here you can create the district by filling details such as name and state and according to state country will be auto generated ..

#### 2. Village Menu and List View :

#### List View :

| Education Students Faculties Exam Library | Evaluation Profile Events Assignments | Reports Fees Hostel Transportation | + 🏓       | d <sup>24</sup> |
|-------------------------------------------|---------------------------------------|------------------------------------|-----------|-----------------|
| New Student Village 🌣                     | Q Search                              | •                                  | Year      | 3 < >           |
| _                                         |                                       |                                    | Address   |                 |
| Name                                      |                                       |                                    | District  | 2               |
|                                           |                                       |                                    | Village   |                 |
| Rajkot                                    |                                       |                                    | Province  |                 |
| Gondal                                    |                                       |                                    | Timetable |                 |
| 🗌 Hadala                                  |                                       |                                    | Periods   |                 |

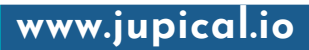

| F | 0  | rm Vie             | w :      |           |      |         |                    |        |             |   |         |
|---|----|--------------------|----------|-----------|------|---------|--------------------|--------|-------------|---|---------|
| ſ |    | Education          | Students | Faculties | Exam | Library | Evaluation Profile | Events | Assignments | + | 🟓 ಚ 🐻   |
|   | Ne | ew Rajkot 🌣        | illage   |           |      |         |                    |        |             |   | 1/3 < > |
|   | N  | <b>lame</b> Rajkot |          |           |      |         |                    |        |             |   |         |

Here you can create the village as per students need.

# 3. Province Menu :

List View :

| Education Students Faculties Exam | Library Evaluation Profile Events Assignments Reports F | Fees Hostel 🛨 🏓 🤷 🛃 |
|-----------------------------------|---------------------------------------------------------|---------------------|
| New Student Province 🌣            | Q Search                                                | District            |
|                                   |                                                         | Province            |
| Name                              |                                                         | Timetable           |
| Gujarat                           |                                                         | Periods             |
| Pune                              |                                                         | Assignment          |

#### Form View :

| Education    | Students | Faculties | Exam | Library | Evaluation Profile | Events | Assignments | + | <b>9</b> | 24   | 5 |
|--------------|----------|-----------|------|---------|--------------------|--------|-------------|---|----------|------|---|
| New Gujarat  | rovince  |           |      |         |                    |        |             |   | 1,       | /2 < | > |
| Name Gujaral | :        |           |      |         |                    |        |             |   |          |      |   |

Here you can create the province as per students need.

#### **Timetable Menu**

#### List View :

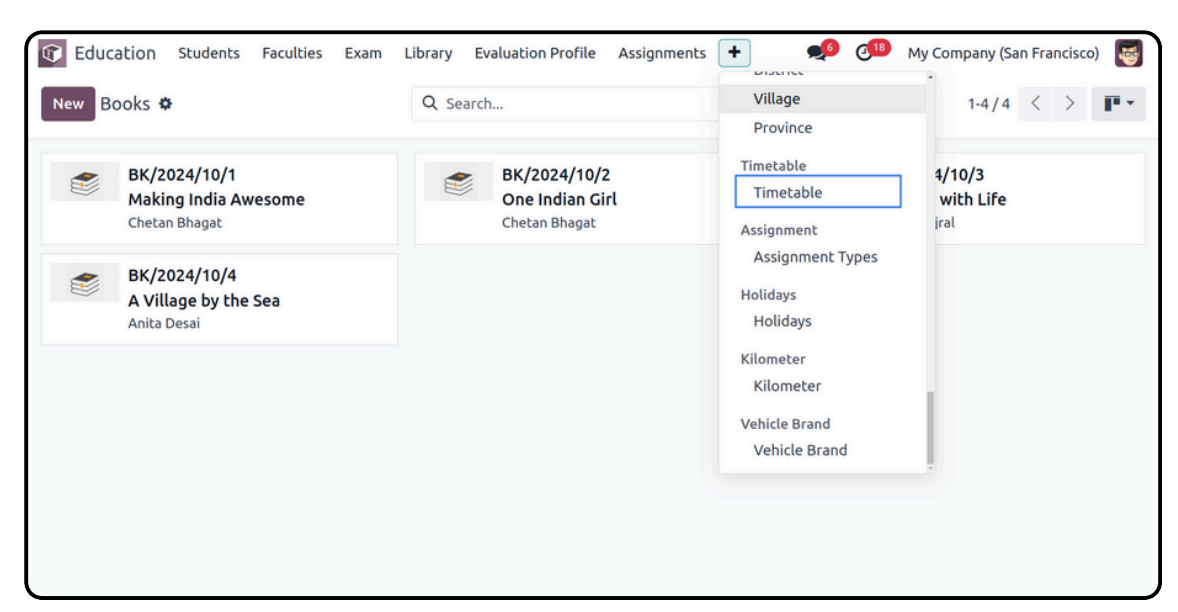

#### Form View :

| Û  | Education               | Students               | Faculties | Exam  | Library | Evaluation | Profile | Assignments | Events | Reports | Hostel    | +     | jî | • | C <sup>10</sup> | My Company (San Francisco) | Mitchell Admin V17_education_demo |
|----|-------------------------|------------------------|-----------|-------|---------|------------|---------|-------------|--------|---------|-----------|-------|----|---|-----------------|----------------------------|-----------------------------------|
| N  | W Timetable<br>1/A/2015 | 2016 🕸                 |           |       |         |            |         |             |        |         |           |       |    |   |                 |                            | 1/1 < >                           |
| Va | lidate                  |                        |           |       |         |            |         |             |        |         |           |       |    |   |                 |                            | Draft Validate                    |
|    | 1/A/2015-2016           |                        |           |       |         |            |         |             |        |         |           |       |    |   |                 |                            |                                   |
|    | Standard ?              | 1                      |           |       |         |            |         |             |        | Dur     | ation ?   | 01:00 |    |   |                 |                            |                                   |
|    | Division ?              | А                      |           |       |         |            |         |             |        | Sta     | rt Time ? | 08:00 |    |   |                 |                            |                                   |
|    | Academic Yea            | r <sup>2</sup> 2015-20 | 016       |       |         |            |         |             |        |         |           |       |    |   |                 |                            |                                   |
|    | Monday                  | Tuesday                | Wednesda  | iy Tł | hursday | Friday     | Saturda | У           |        |         |           |       |    |   |                 |                            |                                   |
|    | Faculty                 |                        |           |       |         | Subjects   |         |             |        |         |           |       |    |   |                 | From                       | То                                |
|    | Amit                    |                        |           |       |         | Mathemat   | ics     |             |        |         |           |       |    |   | 08:00           | 09:00 😭                    |                                   |
|    | Geeta                   |                        |           |       |         | Science    |         |             |        |         |           |       |    |   |                 | 09:00                      | 10:00 😭                           |
|    | Krisha                  |                        |           |       |         | Hindi      |         |             |        |         |           |       |    |   |                 | 10:00                      | 11:00 😭                           |
|    | Ram                     |                        |           |       |         | English    |         |             |        |         |           |       |    |   |                 | 11:00                      | 12:00 🚖                           |
|    | Sita                    |                        |           |       |         | Gujarati   |         |             |        |         |           |       |    |   |                 | 12:00                      | 13:00 🝵                           |
|    | Add a line              |                        |           |       |         |            |         |             |        |         |           |       |    |   |                 |                            |                                   |
|    |                         |                        |           |       |         |            |         |             |        |         |           |       |    |   |                 |                            |                                   |
|    |                         |                        |           |       |         |            |         |             |        |         |           |       |    |   |                 |                            |                                   |

Timetable form view contains details of timetable of every standard.We can define duration of each lecture and start time of first lecture.Base on duration and lecture start time time from time to each lecture is updated .

| Education Students Faculties Exam Library | Evaluation Profile Assignments Events Reports Hostel 🕇 🏾 🔅 💋 🕫 | fy Company (San Francisco) Since Mitchell Admin |  |  |  |  |  |  |  |  |  |  |  |  |
|-------------------------------------------|----------------------------------------------------------------|-------------------------------------------------|--|--|--|--|--|--|--|--|--|--|--|--|
| New Timetable<br>1/A/2015-2016            |                                                                | 1/1 < >                                         |  |  |  |  |  |  |  |  |  |  |  |  |
| Validate                                  |                                                                | Draft Validate                                  |  |  |  |  |  |  |  |  |  |  |  |  |
| 1/A/2015-2016                             |                                                                |                                                 |  |  |  |  |  |  |  |  |  |  |  |  |
| Standard 7 1                              | Duration ? 01:00                                               |                                                 |  |  |  |  |  |  |  |  |  |  |  |  |
| Division ? A                              | Start Time <sup>7</sup> 08:00                                  |                                                 |  |  |  |  |  |  |  |  |  |  |  |  |
| Academic Year ? 2015-2016                 |                                                                |                                                 |  |  |  |  |  |  |  |  |  |  |  |  |
| Monday Tuesday Wednesday Thursday         | Edday Saturday                                                 |                                                 |  |  |  |  |  |  |  |  |  |  |  |  |
| Faculty                                   | Subjects                                                       | From To                                         |  |  |  |  |  |  |  |  |  |  |  |  |
| II Amit                                   | Mathematics                                                    | 08:00 09:00 含                                   |  |  |  |  |  |  |  |  |  |  |  |  |
| ii Geeta                                  | Science                                                        | 09:00 10:00 \$                                  |  |  |  |  |  |  |  |  |  |  |  |  |
| ii Kiida                                  | Hindi                                                          | 10.00                                           |  |  |  |  |  |  |  |  |  |  |  |  |
| II NISH                                   |                                                                |                                                 |  |  |  |  |  |  |  |  |  |  |  |  |
| :: Kam                                    | English                                                        | 11:00 12:00 8                                   |  |  |  |  |  |  |  |  |  |  |  |  |
| ii Sita                                   | Gujarati                                                       | 12:00 13:00 🚖                                   |  |  |  |  |  |  |  |  |  |  |  |  |
| Add a line                                |                                                                |                                                 |  |  |  |  |  |  |  |  |  |  |  |  |
|                                           |                                                                |                                                 |  |  |  |  |  |  |  |  |  |  |  |  |
|                                           |                                                                |                                                 |  |  |  |  |  |  |  |  |  |  |  |  |

When timetable of each and every day is set and confirmed than we can validate that timetable by clicking on validate button. After validating the time one cannot change the timetable of that particular standard.

### Assignment Menu

#### I. Assignment Types Menu :

#### List View :

| Education Students Faculties Exam Library | Evaluation Profile Events Assignments | Reports Fees Hostel Transportation | + 🥠 🕫                 |
|-------------------------------------------|---------------------------------------|------------------------------------|-----------------------|
| New Assignment Types 🌣                    | Q search                              | •                                  | Year 7 < ><br>Address |
| Name Name                                 | Code                                  | Туре                               | District              |
| Homework                                  | 1001                                  | Subjective                         | Province              |
| Attendance                                | 1002                                  | Attendance                         | Timetable             |
| Project                                   | 1003                                  | Subjective                         | Periods               |
| Quiz                                      | 1004                                  | Subjective                         | Assignment Types      |
| Test                                      | 1005                                  | Subjective                         | Holidays              |
| Behaviour                                 | 1006                                  | Subjective                         | Holidays              |
| Presentation                              | 1007                                  | Subjective                         | Kilometer             |

#### www.jupical.io

| Form View :                                  |                 |                    |        |             |         |      |        |                |   |                         |
|----------------------------------------------|-----------------|--------------------|--------|-------------|---------|------|--------|----------------|---|-------------------------|
| Education Students Facultion                 | es Exam Library | Evaluation Profile | Events | Assignments | Reports | Fees | Hostel | Transportation | + | • <b>2</b> €<br>3/7 < > |
| Name Project<br>Code 1003<br>Type Subjective |                 |                    |        |             |         |      |        |                |   |                         |

The above is the menu to create the type of assignment by filling details such as name, code and type.

# Holidays Menu

#### List View :

| Education Students Faculties Exam | Library Evaluation Profile Q Search | Events Assignments Report | s Fees Hostel    | + 🧐 🚳 📑<br>District<br>Village |
|-----------------------------------|-------------------------------------|---------------------------|------------------|--------------------------------|
| Name                              | Start Date                          | End Date                  | Type of Holidays | Province 🗲                     |
| Diwali Holidays                   | 10/30/2024                          | 11/20/2024                | Vacation         | Periods                        |
| Raksha Bandhan                    | 08/19/2024                          | 08/19/2024                | Public Holidays  | Assignment                     |
| Independence Day                  | 08/15/2024                          | 08/15/2024                | Public Holidays  | Assignment Types               |
| Exam Holidays                     | 10/14/2024                          | 10/28/2024                | Custom Holidays  | Holidays                       |

# Calendar View :

| Û      | Educa    | tion s | students | Facu | lties | Exam | Library | Evalua  | ition Pro  | ofile | Events | Assig | Inments | Reports | Fee     | s Ho | stel | Transpor | tation | +  |    |      | •   | 9    | 2 <u>2</u> 4 |    | <b>a</b> |
|--------|----------|--------|----------|------|-------|------|---------|---------|------------|-------|--------|-------|---------|---------|---------|------|------|----------|--------|----|----|------|-----|------|--------------|----|----------|
| Hol    | idays    | •      |          |      |       |      |         | Q       | ,  \$earch |       |        |       |         |         | •       |      |      |          |        |    |    | 1    | =   | 8    | ₿            | 1  | P        |
| +      | <b>→</b> | Year * | Today    | 202  | 24    |      |         |         |            |       |        |       |         |         |         |      |      |          |        |    |    |      |     |      |              | [  | 1        |
| July 2 | 024      |        |          |      |       |      | August  | 2024    |            |       |        |       |         | Septemb | er 202  | 4    |      |          |        |    | Au | gust | 202 | 4    |              | <  | >        |
| s      | м        | т      | w        | т    | F     | s    | s       | м       | т          | w     | т      | F     | s       | s       | м       | т    | w    | т        | F      | s  |    |      | -   |      | -            |    |          |
|        | 1        | 2      | 3        | 4    | 5     | 6    |         |         |            |       | 1      | 2     | 3       | 1       | 2       | 3    | 4    | 5        | 6      | 7  | 28 | M 29 | 30  | W 31 | ó            | 2  | 3        |
| 7      | 8        | 9      | 10       | 11   | 12    | 13   | 4       | 5       | 6          | 7     | 8      | 9     | 10      | 8       | 9       | 10   | 11   | 12       | 13     | 14 | 4  | 5    | 6   | 7    | 8            | 9  | 10       |
| 14     | 15       | 16     | 17       | 18   | 19    | 20   | 11      | 12      | 13         | 14    | 15     | 16    | 17      | 15      | 16      | 17   | 18   | 19       | 20     | 21 | 11 | 12   | 13  | 14   | 15           | 16 | 17       |
| 21     | 22       | 23     | 24       | 25   | 26    | 27   | 18      | 19      | 20         | 21    | 22     | 23    | 24      | 22      | 23      | 24   | 25   | 26       | 27     | 28 | 18 | 19   | 20  | 21   | 22           | 23 | 24       |
| 28     | 29       | 30     | 31       |      |       |      | 25      | 26      | 27         | 28    | 29     | 30    | 31      | 29      | 30      |      |      |          |        |    | 25 | 26   | 27  | 28   | 29           | 30 | 31       |
|        |          |        |          |      |       |      |         |         |            |       |        |       |         |         |         |      |      |          |        |    |    | ~    | 2   |      | -            | 0  | ~        |
| Octob  | er 2024  | 4      |          |      |       |      | Novem   | ber 202 | 4          |       |        |       |         | Decembe | er 2024 | 1    |      |          |        |    |    |      |     |      |              |    |          |
| s      | м        | т      | w        | т    | F     | s    | s       | м       | т          | w     | т      | F     | s       | s       | м       | т    | w    | т        | F      | s  |    |      |     |      |              |    |          |
|        |          | 1      | 2        | 3    | 4     | 5    |         |         |            |       |        | 1     | 2       | 1       | 2       | 3    | 4    | 5        | 6      | 7  |    |      |     |      |              |    |          |
| 6      | 7        | 8      | 9        | 10   | 11    | 12   | 3       | 4       | 5          | 6     | 7      | 8     | 9       | 8       | 9       | 10   | 11   | 12       | 13     | 14 |    |      |     |      |              |    |          |
| 13     | 14       | 15     | 16       | 17   | 18    | 19   | 10      | 11      | 12         | 13    | 14     | 15    | 16      | 15      | 16      | 17   | 18   | 19       | 20     | 21 |    |      |     |      |              |    |          |
| 20     | 21       | 22     | 23       | 24   | 25    | 26   | 17      | 18      | 19         | 20    | 21     | 22    | 23      | 22      | 23      | 24   | 25   | 26       | 27     | 28 |    |      |     |      |              |    |          |
| 27     | 28       | 29     | 30       | 31   |       |      | 24      | 25      | 26         | 27    | 28     | 29    | 30      | 29      | 30      | 31   |      |          |        |    |    |      |     |      |              |    |          |

#### **Pivot View** :

| Education Studen     | nts Faculties Exa | am Library Eva  | luation Profil | e Events | Assignments | Reports | Fees Hostel | Transportation | + | 🟓 d <sup>22</sup> |
|----------------------|-------------------|-----------------|----------------|----------|-------------|---------|-------------|----------------|---|-------------------|
| Holidays 🌣           |                   |                 | Q  search      |          |             |         | •           |                |   |                   |
| Measures 👻 Insert in | Spreadsheet ≓     | + ±             |                |          |             |         |             |                |   |                   |
|                      | 🖯 Total           |                 |                |          |             |         |             |                |   |                   |
|                      | Custom Holidays   | Public Holidays | • Vacation     |          |             |         |             |                |   |                   |
|                      | Count             | Count           | Count          | Count    |             |         |             |                |   |                   |
| 9 Total              | 1                 | 2               | 1              | 4        |             |         |             |                |   |                   |
| 🖬 Diwali Holidays    |                   |                 | 1              | 1        |             |         |             |                |   |                   |
| Exam Holidays        | 1                 |                 |                | 1        |             |         |             |                |   |                   |
| Independence Day     |                   | 1               |                | 1        |             |         |             |                |   |                   |
| 🗄 Raksha Bandhan     |                   | 1               |                | 1        |             |         |             |                |   |                   |

# Kanban View :

| Education Students Faculties Exam Library                       | Evaluation Profile Events Assignments Reports Fees            | Hostel Transportation + 🕺 🕫                                  |
|-----------------------------------------------------------------|---------------------------------------------------------------|--------------------------------------------------------------|
| New Holidays 🌣                                                  | Q jsearch                                                     | • 1-4/4 < > = 🗎 🏛 🎹                                          |
| Independence Day<br>08/15/2024<br>08/15/2024<br>Public Holidays | Raksha Bandhan<br>08/19/2024<br>08/19/2024<br>Public Holidays | Exam Holidays<br>10/14/2024<br>10/28/2024<br>Custom Holidays |
| Diwali Holidays<br>10/30/2024<br>11/20/2024<br>Vacation         |                                                               |                                                              |

#### www.jupical.io

| Education    | Students Faculties Exam Library Evaluation Profil                                                                                                    | e Events Assignme | ents Reports Fees | Hostel 🕂 | 🟓 쟫 🛃   |
|--------------|----------------------------------------------------------------------------------------------------|-------------------|-------------------|----------|---------|
| New Holidays | dence Day 🌣                                                                                                    | /iew Calendar     |                   |          | 1/4 < > |
| Name         | Independence Day                                                                                                    | Type of Holidays  | Public Holidays   |          |         |
| Start Date   | 08/15/2024                                                                                                    | End Date          | 08/15/2024        |          |         |
| Description  | Independence Day in India occurs on August 15 of every year.<br>celebrates the date in 1947 when the Indian Independence Ac<br>came into effect, which established India and Pakistan as<br>separate countries, no longer under British imperialist rule. | t Academic Year   | 2023-2024         |          |         |

User can create holidays by filling details such as name, type of holidays, start date, end date, description and academic year.

# Kilometer Menu

#### List View :

Form View :

| Education Students Faculties Exam | Library Evaluation Profile Events Assignments F | Reports Fees Hostel + ల 🧖 🐻<br>District<br>Village |
|-----------------------------------|-------------------------------------------------|----------------------------------------------------|
| Kilometer                         | Rate                                            | Province                                           |
| 20                                | 100                                             | Periods                                            |
| 50                                | 200                                             | Assignment                                         |
| 80                                | 400                                             | Assignment Types                                   |
| 100                               | 800                                             | Holidays                                           |
|                                   |                                                 | Kilometer                                          |
|                                   |                                                 | Kilometer                                          |

#### Form View :

| C Educa | ation         | Students | Faculties | Exam | Library | Evaluation Profile | Events | Assignments | Reports | Fees | Hostel | + | ø | @ <mark>24</mark> | 5 |
|---------|---------------|----------|-----------|------|---------|--------------------|--------|-------------|---------|------|--------|---|---|-------------------|---|
| New 20  | ometer<br>Ö   |          |           |      |         |                    |        |             |         |      |        |   | 1 | /4 <              | > |
| Kilome  | <b>ter</b> 20 |          |           |      |         |                    | Rate   | 100         |         |      |        |   |   |                   |   |
|         |               |          |           |      |         |                    |        |             |         |      |        |   |   |                   |   |
|         |               |          |           |      |         |                    |        |             |         |      |        |   |   |                   |   |

This view is used to create kilometers and its rate.

#### www.jupical.io

# Vehicle Brand Menu List View :

| Image: Constraint of the second second se | + 🧐 🚳 📑<br>District<br>Village                           |
|----------------------------------------------------------------------------------------------------|----------------------------------------------------------|
| Brand<br>Eicher                                                                                                    | Province<br>Timetable<br>Periods                         |
| Ashok Leyland                                                                                                    | Assignment<br>Assignment Types<br>Holidays<br>Holidays   |
|                                                                                                    | Kilometer<br>Kilometer<br>Vehicle Brand<br>Vehicle Brand |

#### Form View :

| Education Education | ON Students                     | Faculties    | Exam | Library | Evaluation Profile | Events | Assignments | Reports | Fees | Hostel | + | ٩٩ | C <sup>24</sup> | <b>e</b> |
|---------------------|---------------------------------|--------------|------|---------|--------------------|--------|-------------|---------|------|--------|---|----|-----------------|----------|
| New Asho            | l <b>e Brand</b><br>k Leyland 🌣 |              |      |         |                    |        |             |         |      |        |   | 2  | /2 <            | >        |
|                     |                                 |              |      |         |                    |        |             |         |      |        |   |    |                 |          |
| Brand A             | shok Leyland                    |              |      |         |                    |        |             |         |      |        |   |    |                 |          |
| Model               | Name                            |              |      |         |                    |        |             |         |      |        |   |    |                 |          |
|                     | Ashok Leyland                   | Ecomet 161   | 5    |         |                    |        |             |         |      |        |   |    | Ê               |          |
|                     | Ashok Leyland                   | Dost Strong  |      |         |                    |        |             |         |      |        |   |    | ê               |          |
|                     | Ashok Leyland                   | Partner 6 Ty | re   |         |                    |        |             |         |      |        |   |    | Ê               |          |
|                     | Add a line                      |              |      |         |                    |        |             |         |      |        |   |    |                 |          |

Here in this section, user can create vehicle brand by filling its name and can add model details as many as they want to.

# **Event Menu**

# Settings :

| Education Stude   | nts Faculties Exam Library Evaluation Profile Events Assignments Reports Fees Hostel                                        | + * 📌 🥵 🐻 Mitchell Admin       |
|-------------------|----------------------------------------------------------------------------------------------------|--------------------------------|
| Save Discard Sett | Q Search                                                                                                    | Periods                        |
| General Settings  | Events                                                                                                    | Assignment Types               |
| X Events          | Schedule & Tracks Community Chat Rooms                                                                                      | Holidays<br>Holidays           |
| 31 Calendar       | conference rooms                                                                                                    | Kilometer<br>Kilometer         |
| 😂 Website         | Online Exhibitors     Booth Management       Display Sponsors and Exhibitors on your event pages     Create Booths and mana | Vehicle Brand<br>Vehicle Brand |
| Inventory         |                                                                                                    | Events                         |
| Invoicing         | Registration                                                                                                    | Settings<br>Event Templates    |
| 💎 Project         |                                                                                                    | Event Stages                   |
| Timesheets        | Sell tickets with sales orders Sell tickets or your webs                                                                    | Event Tags Categories          |
| 🟩 Employees       |                                                                                                    | Mail Schedulers                |

In the event menu you can see the setting sub-menu in which you can give access to sell tickets with sale order.

# **Event Templates Menu :**

#### List View :

| Education Students Faculties Exam Library Evaluation Profile | + 🔅 📌 💷                                     |
|--------------------------------------------------------------|---------------------------------------------|
| New Event Templates 🌣                                        | Kilometer<br>Vehicle Brand<br>Vehicle Brand |
| Event Template                                               | Events<br>Settings                          |
| Exhibition                                                   | Event Templates                             |
| Training                                                     | Event Stages<br>Event Tags Categories       |
| Sport                                                        | Mail Schedulers                             |

Here is the list view of event templates.

#### Form View :

| ¢1 | Educatio  | n Students   | Faculties     | Exam  | Library | Evaluation Profile | Events  | Assignments    | Reports      | +     | ž 🚅      | @ <sup>24</sup> | Mitchell Admin |
|----|-----------|--------------|---------------|-------|---------|--------------------|---------|----------------|--------------|-------|----------|-----------------|----------------|
|    | New Sport | remplates    |               |       |         |                    |         |                |              |       |          |                 | 1/1 < >        |
|    |           | -            |               |       |         |                    |         |                |              |       |          |                 |                |
|    | Event Tem | olate ?      |               |       |         |                    |         |                |              |       |          |                 |                |
|    | Spor      | t            |               |       |         |                    |         |                |              |       |          |                 |                |
|    | Timezone  | Asia/Calcutt | а             |       |         |                    | Limit R | egistrations ? | 🗹 to 20      | ,     | Attendee | s               |                |
|    | Tags ?    | Sport X      | 18+ X         |       |         |                    |         |                |              |       |          |                 |                |
|    | Tickets   | Communica    | tion No       | tes   |         |                    |         |                |              |       |          |                 | i i            |
|    | Name      | P            | Product       |       |         | Pi                 | ice     | м              | aximum Atter | ndees | Limit At | tendees         | ≠              |
|    | Registral | ion E        | event Registr | ation |         | 30                 | .00     |                |              | 20    | ~        |                 | â              |
|    | Add a lin | e            |               |       |         |                    |         |                |              |       |          |                 |                |

Here above screenshot is the form view of email templates, user can add templates from here and can set time zone, tags and limits of registrations.

The tickets page shows the detail informatin of tickets.

| Tickets    | Communication         | Notes        |          |             |                         |   |
|------------|-----------------------|--------------|----------|-------------|-------------------------|---|
| Send       | Template              | 1            | Interval | l Unit      | Trigger                 |   |
| Mail       | Event: Registration C | confirmation | 0        | Immediately | After each registration | Ŵ |
| Mail       | Event: Reminder       |              | 1        | Hours       | Before the event        | ŵ |
| Mail       | Event: Reminder       |              | 3        | B Days      | Before the event        | Ŵ |
| Add a line |                       |              |          |             |                         |   |

| Tickets       | Communication         | Notes          |
|---------------|-----------------------|----------------|
| Note          |                       |                |
| Add some in   | ternal notes (to do l | ists, contact  |
| Ticket Instru | ctions ?              |                |
| e.g. How to   | get to your event, d  | oor closing ti |

The above screenshots shows the communication and notes page in the event templates. User can also select the way to send notification to the attendees in the communication section and can add notes using the notes page.

### **Event Stages Menu**

#### List View :

|             | Education   | Students | Faculties | Exam | Library | Evaluation Profile | Events          | Assignments | + 🔅 剩 🕫                        |   |
|-------------|-------------|----------|-----------|------|---------|--------------------|-----------------|-------------|--------------------------------|---|
| Ne          | w Event St  | ages 🌣   |           |      |         |                    |                 |             | Holidays                       | > |
| ٩           | Search      |          |           |      |         |                    |                 |             | Kilometer<br>Kilometer         | • |
|             | Stage Na    | ame      |           |      |         |                    |                 |             | Vehicle Brand<br>Vehicle Brand | + |
|             | New         |          |           |      |         |                    |                 |             | Events                         |   |
|             | Booked      |          |           |      |         |                    |                 |             | Settings                       |   |
| Announced   |             |          |           |      |         |                    | Event Templates |             |                                |   |
| Ended Ended |             |          |           |      |         |                    | Event Stages    |             |                                |   |
|             | II Cancelle | d        |           |      |         |                    |                 |             | Mail Schedulers                |   |

#### Form View :

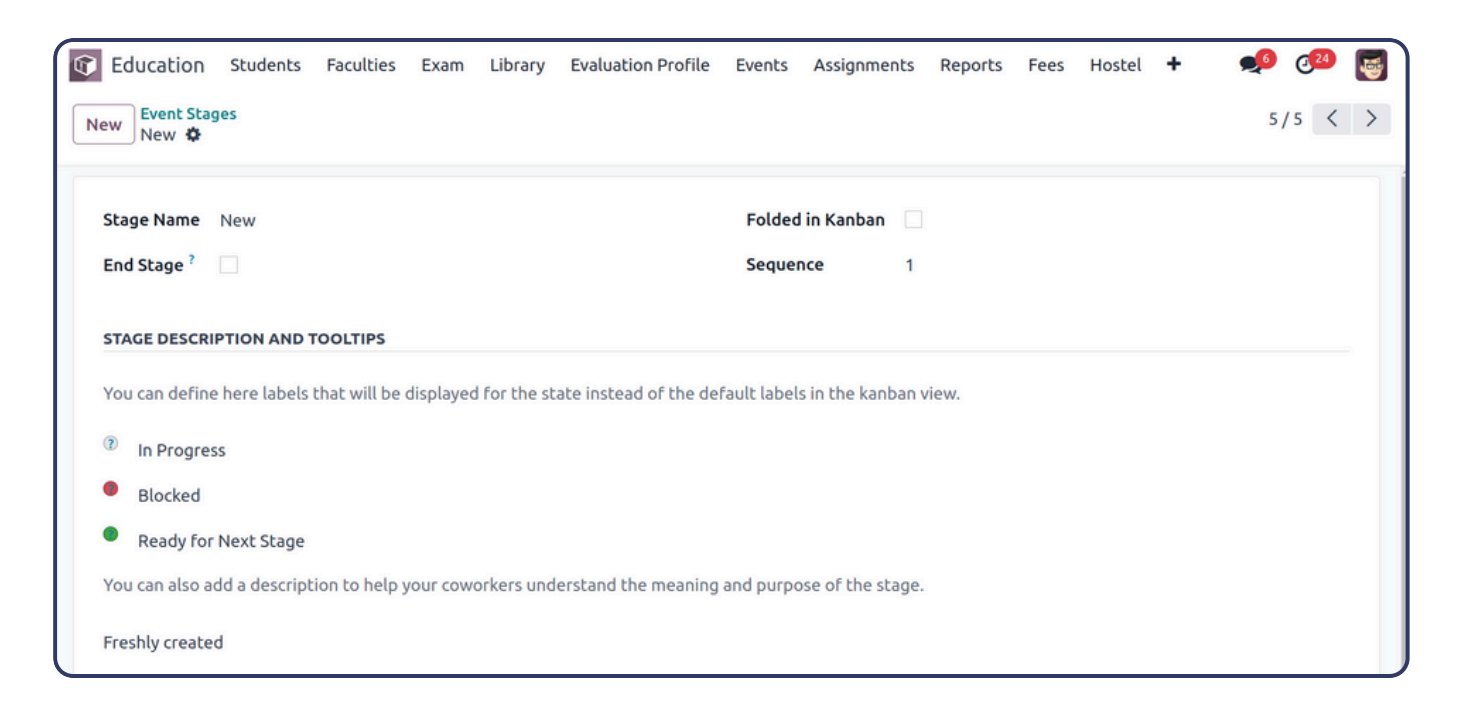

Here, the above screenshot is the form view of event stages which shows all the details of event's stages.

# **Event Tags Categories Menu :**

# List View :

| Education Student   | s Faculties Exam Library Evaluation         | n Profile 🛨 🙃 🕵                       |
|---------------------|---------------------------------------------|---------------------------------------|
| New Event Tags Cate | Kilometer<br>Vehicle Brand<br>Vehicle Brand |                                       |
| Name                | Tags                                        | Events<br>Settings                    |
| Activity            | Culture Music Sport                         | Event Templates                       |
| Туре                | Online Conference                           | Event Stages<br>Event Tags Categories |
| 🗌 📕 Age             | 5-10 10-14 15-18 18+                        | Mail Schedulers                       |

#### Form View :

|     | Educat          | ion             | Students     | Faculties | Exam | Library | Evaluation Profile | Events | Assignments | Reports | Fees | Hostel | ÷ | 📌 ᄰ 🛃       |   |
|-----|-----------------|-----------------|--------------|-----------|------|---------|--------------------|--------|-------------|---------|------|--------|---|-------------|---|
| Nev | v Even<br>Activ | t Tag<br>/ity + | s Categories |           |      |         |                    |        |             |         |      |        |   | 1/3 < >     |   |
|     |                 |                 | -            |           |      |         |                    |        |             |         |      |        |   |             |   |
| A   | Acti            | vil             | ty           |           |      |         |                    |        |             |         |      |        |   |             |   |
| Та  | ags             |                 | Name         |           |      |         |                    |        |             |         |      |        |   | Color Index |   |
|     |                 |                 | Culture      |           |      |         |                    |        |             |         |      |        |   | <b>a</b>    |   |
|     |                 |                 | Music        |           |      |         |                    |        |             |         |      |        |   | <b>a</b>    |   |
|     |                 |                 | Sport        |           |      |         |                    |        |             |         |      |        |   | <b>a</b>    |   |
|     |                 |                 | Add a line   |           |      |         |                    |        |             |         |      |        |   |             |   |
|     |                 |                 |              |           |      |         |                    |        |             |         |      |        |   |             |   |
|     |                 |                 |              |           |      |         |                    |        |             |         |      |        |   |             | 2 |

In the event tag section you can create various colorful tags based on the type of event you are going to use them.

# Mail Schedulers Menu :

# List View :

| Generation Students Faculties Exam | Library | Evaluation Profile Events Assignments Repo | rts 🛨 🔹 🐢 💯                  | Mitchell Admin |
|------------------------------------|---------|--------------------------------------------|------------------------------|----------------|
| Events Mail Schedulers 🌣           | Q :     | Search 💌                                   | Assignment Types<br>Holidays | /29 < >        |
| Event                              | Send    | Template Sc                                | hedu Holidays                | ¥Sent 🚅        |
| Design Fair Los Angeles            | Mail    | Event: Registration Confirmation 07        | /24/: Kilometer<br>Kilometer | 3 <b>0</b> %   |
| Design Fair Los Angeles            | Mail    | Event: Reminder 08                         | /03/i<br>Vehicle Brand       | 3 🗸            |
| Design Fair Los Angeles            | Mail    | Event: Reminder 07                         | /31/; Vehicle Brand          | 3 🗸            |
| Great Reno Ballon Race             | Mail    | Event: Registration Confirmation 07        | /24/: Events<br>Settings     | 6 🕸            |
| Great Reno Ballon Race             | Mail    | Event: Reminder 11                         | /02/i Event Templates        | 0 🛛            |
| Great Reno Ballon Race             | Mail    | Event: Reminder 10                         | /30/: Event Stages           | 0 🗵            |
| Conference for Architects          | Mail    | Event: Registration Confirmation 07        | /24/: Mail Schedulers        | 5 <b>Q</b> \$  |
| Conference for Architects          | Mail    | Event: Reminder 07                         | /29/2024 11:30:00            | 5 🗸            |

#### Form View :

| Education Students                              | Faculties Exam Library Evaluation Profile | Events Assignments Reports Fees Hostel 🕇       | 🔹 蛇 🤷 📓 Mitchell Admi |
|-------------------------------------------------|-------------------------------------------|------------------------------------------------|-----------------------|
| Events Mail Schedulers<br>Football Tournament 🌣 |                                           |                                                | 27/29 < >             |
| Event ?                                         | Football Tournament                       | Interval <sup>?</sup> Immediately              |                       |
| Send ?                                          | Mail                                      | Trigger <sup>?</sup> After each registration   |                       |
| Template ?                                      | Event: Registration Confirmation          | Schedule Date <sup>?</sup> 07/25/2024 10:27:38 |                       |
| Global communication<br>Status ?                | Running                                   |                                                |                       |
| Registration Mails                              |                                           |                                                | ĺ                     |
| Attendee                                        |                                           | Scheduled Time                                 | Sent                  |
| Willie Burke                                    |                                           | 07/24/2024 11:29:33                            | <b>2</b> ê            |
| Nigel Woodfire                                  |                                           | 07/24/2024 11:29:33                            | <b>2</b> ê            |
| Soham Palmer                                    |                                           | 07/24/2024 11:29:33                            | 2                     |
| Edwin Hansen                                    |                                           | 07/24/2024 11:29:33                            | 2                     |
| Billy Fox                                       |                                           | 07/16/2024 11:29:37                            | 2                     |
| Add a line                                      |                                           |                                                |                       |

# <u>Workflow</u>

Jupical's Education management includes the complete package of features, marking from student's online inquiry from the website to the academic year results of the current year.

In addition to this, detailed information about the faculty, transportation, and counselling services is included. This covers aspects such as faculty qualifications and schedules, transportation routes and logistics, and available counselling resources and sessions.

#### Website Admission

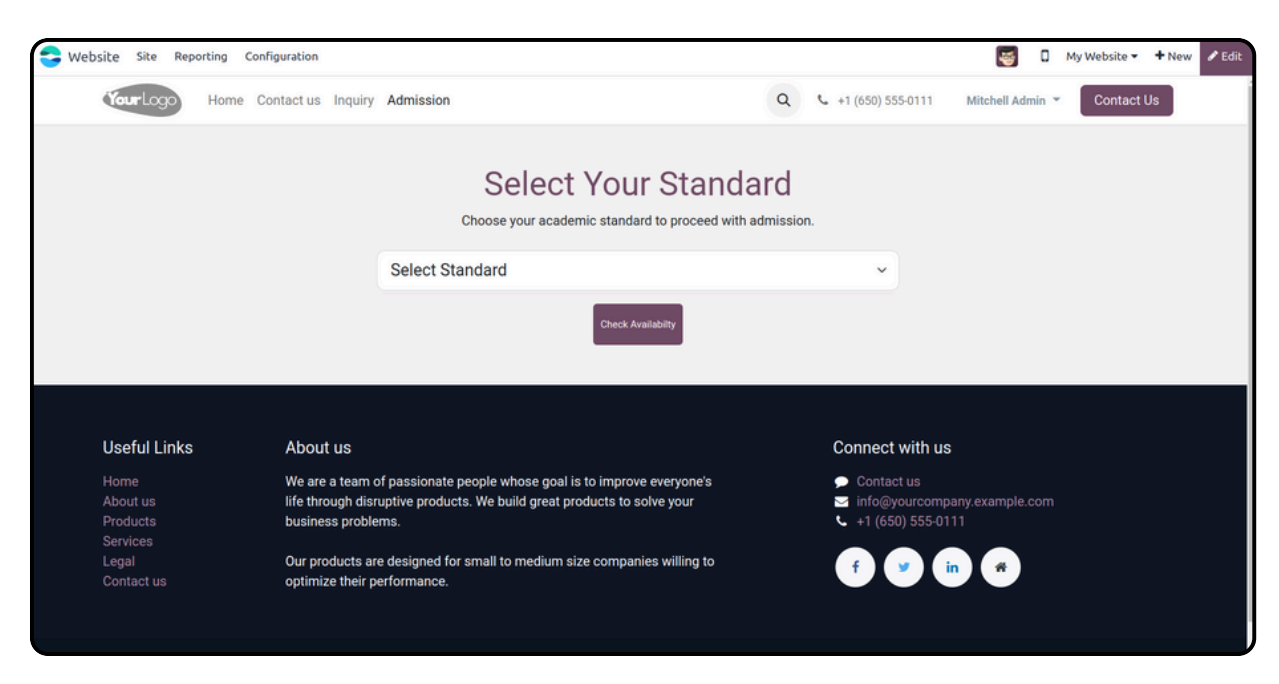

When clicked on Admission menu Standard Selection page opens where one can select standard in which he/she wants to take admission.By clicking on Check Availability one can find how many seats are available for particular standard.Page which opens up with available seats is shown below

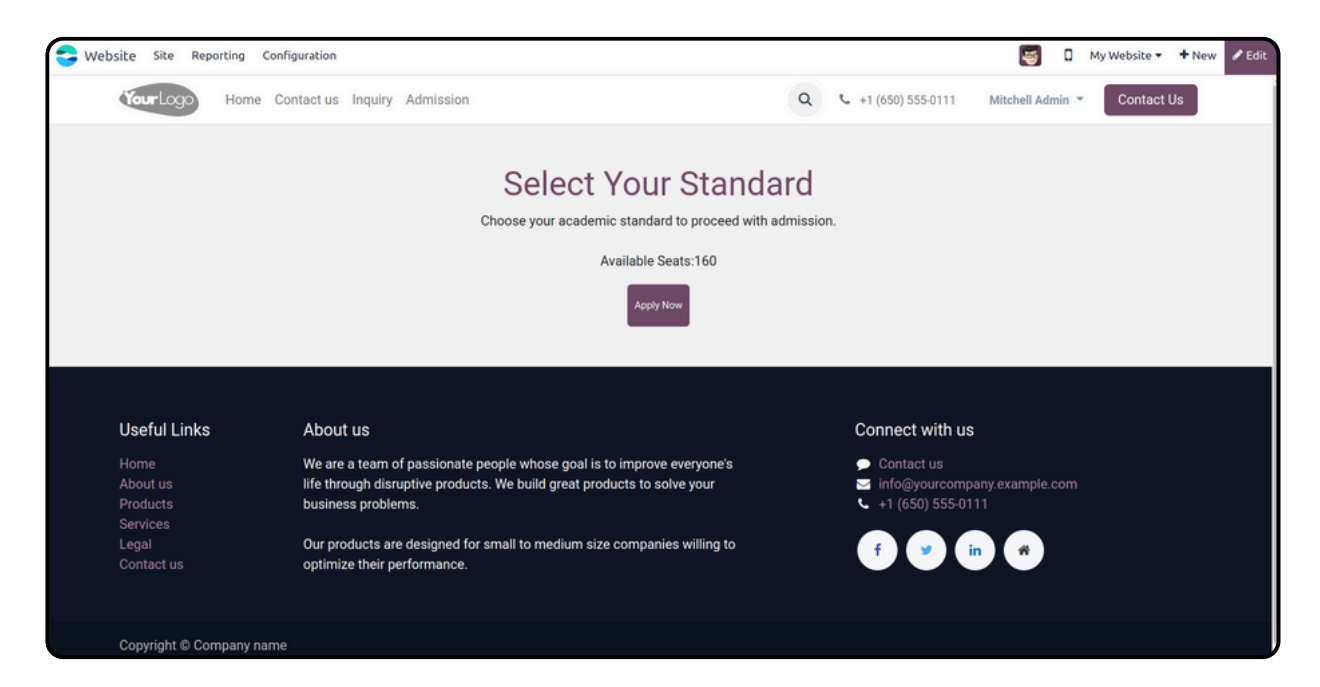

We can see how many available seats are there in particular standard. When click on apply now button admission form will open in which details should be entered of student.
| Dsite Site Reporting Configuration |                                    | S Ny Website - + New                     |
|------------------------------------|------------------------------------|------------------------------------------|
| Home Contact us Inquiry Admission  | Q & +1 (65                         | 50) 555-0111 Mitchell Admin 👻 Contact Us |
| 1<br>Add Student Details           | 2<br>Add Other Information         | 3<br>Success                             |
| Name *                             | Surname *                          |                                          |
| Mother Name *                      | Father Name *                      |                                          |
| Mother Name                        | Father Name                        |                                          |
| Address Line 1 *                   | Address Line 2 *                   |                                          |
| Address Line 1                     | Address Line 2                     |                                          |
| City *                             | Zip *                              |                                          |
| State *                            | Country *                          |                                          |
| Select State                       | <ul> <li>Select Country</li> </ul> | ~                                        |

| Website Site Reporting Configuratio | n                   |                            | 4            | 🛛 My Website 🕶 🕇 New 🖍 |
|-------------------------------------|---------------------|----------------------------|--------------|------------------------|
| ,                                   | Add Student Details | 2<br>Add Other Information | 3<br>Success |                        |
| Mobile Numbe                        | er *                | Email *                    |              |                        |
| Enter Mobile                        | e Number            | Enter Email                |              |                        |
| GR Number *                         |                     | Birthdate *                |              |                        |
| Enter GR Nu                         | imber               | Select Birthdate           |              |                        |
| Caste *                             |                     | Sub Caste *                |              |                        |
| Enter Caste                         |                     | Enter Sub Caste            |              |                        |
| Nationality *                       |                     | Religion *                 |              |                        |
| Enter Nation                        | nality              | Enter Religion             |              |                        |
| Upload Marks                        | heet *              | Current Year *             |              |                        |
| Choose file                         | No file chosen      | Select Year                | ~            |                        |
| Upload Adhar                        | Card *              |                            |              |                        |
| Choose file                         | No file chosen      |                            |              |                        |
|                                     |                     |                            |              |                        |
|                                     |                     | Back Next                  |              |                        |
|                                     |                     |                            |              |                        |
|                                     |                     |                            |              |                        |
|                                     |                     |                            |              |                        |

Student need to add the details such as parents name , address, mobile number, email ,year in which he/she wants to take admission and also needs to upload adhar card and last year marksheet .

### Inquiry

| 😌 Website Site Reportin | ng Configuration                  |                                        | 😸 🛛 My Website 🕶 🕇 New 🖍 Edit |
|-------------------------|-----------------------------------|----------------------------------------|-------------------------------|
| You                     | Home Contact us Inquiry Admission | Q & +1 (650) 555-0111 Mitchell Admin * | Contact Us                    |
|                         | Inquir                            | y Form                                 |                               |
|                         | Name *                            | Surname                                |                               |
|                         | Your Name                         |                                        |                               |
|                         | Father Name                       | Mother Name *                          |                               |
|                         | Address 1                         | Address 2                              |                               |
|                         | City *                            | Zip *                                  |                               |
|                         | State *                           | Country *                              |                               |
|                         | Select State ~                    | Select Country                         | ×                             |
|                         | N                                 | ext                                    |                               |
|                         |                                   |                                        |                               |

When Inquiry menu is clicked inquiry form will displayed where on can fill out the details as required. After entering above details next page which appears is shown below.

| Site Reporting Configuratio | n                                                      |                |                        | <b>\$</b>                 | My Website   | <ul> <li>+ New</li> </ul> | 🖋 Edit |
|-----------------------------|--------------------------------------------------------|----------------|------------------------|---------------------------|--------------|---------------------------|--------|
| Your Logo Home Contact      | us Inquiry Admission                                   | ٩              | <b>%</b> +1 (650) 555- | 0111 Mitchell Adm         | in 👻 🗌 Conta | ct Us                     |        |
|                             |                                                        |                |                        |                           |              |                           |        |
| Mobile *                    | Mobile Number                                          | Birth Date *   |                        |                           |              |                           |        |
| Gr Number                   |                                                        | Division       | Select Division        | n                         |              |                           |        |
| Email *                     |                                                        | Year *         | Select Year            |                           |              |                           |        |
| Standard                    | Select Standard                                        | Upload File *  | Choose file            | No file chosen            |              |                           |        |
| Question *                  |                                                        |                |                        |                           |              |                           |        |
| Submit                      |                                                        |                |                        |                           |              |                           |        |
|                             |                                                        |                |                        |                           |              |                           |        |
|                             |                                                        |                |                        |                           |              |                           |        |
| Useful Links Abo            | but us                                                 |                | Connect w              | vith us                   |              |                           |        |
| Home Wea                    | are a team of passionate people whose goal is to impro | ove everyone's | Contact                | us<br>urcompany example c | om           |                           |        |

Here all the details should be added and what is the question for inquiry must be there in this form.

### Admission Inquiry

The Admission Inquiry Form collects all the essential details required for the admissions process.

| C Education Studen                          | ts Faculties Exam Library | Evaluation Profile | Assignments | Events | Reports Hostel          | + ÷                           | 🏓 🤕 | My Company (San Francisco) Mitchell Admin<br>v17_education_demo |
|---------------------------------------------|---------------------------|--------------------|-------------|--------|-------------------------|-------------------------------|-----|-----------------------------------------------------------------|
| New Admission Inquiry<br>Krupa O            |                           |                    |             |        |                         |                               |     | 1/1 < >                                                         |
| Confirm Cancel                              |                           |                    |             |        |                         |                               |     | Draft Confirmed Cancelled                                       |
| INQ/2024                                    | /10/1                     |                    |             |        |                         |                               |     |                                                                 |
| Name ?                                      | Krupa                     |                    |             |        | Address 1 7             | 123123                        |     |                                                                 |
| Father Name 7                               | Harshendu                 |                    |             |        |                         |                               |     |                                                                 |
| Mother Name 7                               | Damini                    |                    |             |        | Address 2 7             | 123                           |     |                                                                 |
| Surname <sup>7</sup>                        | Chhaya                    |                    |             |        | City ?                  | Paikot                        |     |                                                                 |
| Mobile ?                                    | 09876543210               |                    |             |        | Zio 7                   | 260006                        |     |                                                                 |
| Gr No. 7                                    | 10001                     |                    |             |        | Chaba ?                 | Source (NR)                   |     |                                                                 |
| Gender 7                                    | Female                    |                    |             |        | State                   | Gujarat (IN)                  |     |                                                                 |
| Birthdate 7                                 | 05/17/2002                |                    |             |        | Country                 | India                         |     |                                                                 |
| Email <sup>7</sup>                          | krupa.jupical@gmail.com   |                    |             |        | Standard '              | 11                            |     |                                                                 |
| Phone 7                                     | 12345667890               |                    |             |        | Division '              | A                             |     |                                                                 |
| How Student Know<br>Our School <sup>?</sup> | Website                   |                    |             |        | Year ?<br>Upload File ? | 2022-2023<br>Upload your file |     |                                                                 |
| Note ?                                      |                           |                    |             |        |                         |                               |     |                                                                 |
|                                             |                           |                    |             |        |                         |                               |     |                                                                 |

Upon confirming the application, student inquiries are collected with complete details, such as email, phone number, address, city, zip code, country, how the student learned about our school, religion, year, and other relevant information. One can also upload file regarding last standard mark sheet.

### Student's Menu

### Student's Kanban view :

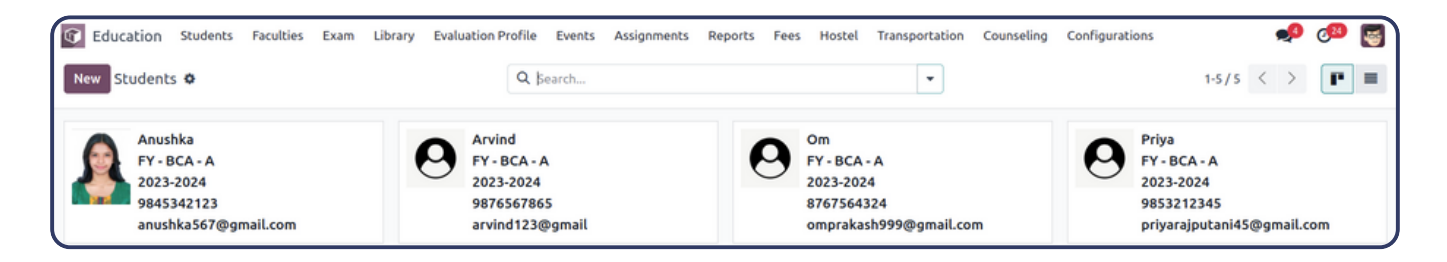

### Student's List view :

| Education Students Faculti | es Exam Library Evaluation Profile | Events Assignments Reports Fe | es Hostel Transportation Counseli | ng Configurations 📌 🕫 |
|----------------------------|------------------------------------|-------------------------------|-----------------------------------|-----------------------|
| New Students 🌣             | Q þe                               | arch                          | •                                 | 1-5/5 < >             |
| Student Name               | Standard                           | Divisio                       | n Academ                          | ic Year 🗧             |
| Anushka                    | FY - BCA                           | А                             | 2023-20                           | 24                    |
| Arvind                     | FY - BCA                           | А                             | 2023-20                           | 24                    |
| Om Om                      | FY - BCA                           | А                             | 2023-20                           | 24                    |
| Priya                      | FY - BCA                           | А                             | 2023-20                           | 24                    |

### Student's Form :

| Education Student        | s Faculties Exa    | im Library E  | valuation Profile | Assignments Events | Reports Hostel 🕇          | 🕸 🐢 🚱 му                       | Company (San Francisco) Mitchell Admin<br>v17_education_demo |
|--------------------------|--------------------|---------------|-------------------|--------------------|---------------------------|--------------------------------|--------------------------------------------------------------|
| New Students<br>Krupa Ø  |                    |               |                   | Uibrary Books      | Assignment Count          | aid Fees More -                | 1/1 < >                                                      |
| Confirm Cancel Cha       | inge Academic Year |               |                   |                    |                           |                                | Pending Confirm Cancel                                       |
| STUD/202                 | 4/10/1             |               |                   |                    |                           |                                |                                                              |
| O Individual O Company   | any O Student 🔾    | Faculty 🔿 Par | ent               |                    |                           |                                | •••                                                          |
| Name 7                   | Krupa              |               |                   |                    | Job Position 7            | e.g. Sales Director            |                                                              |
| Surname 7                | Chhaya             |               |                   |                    | Father Name 7             | Harshendu                      |                                                              |
| Nickname 7               |                    |               |                   |                    | Mother Name 7             | Damini                         |                                                              |
| Address 7                | 123123             |               |                   |                    | Phone ?                   |                                |                                                              |
|                          | 123123             |               |                   |                    | Mobile ?                  | 09876543210                    |                                                              |
|                          | Rajkot             | Sta           | ite               | 360006             | Emergency Contact         | 7                              |                                                              |
|                          | India              |               |                   |                    | Emergency contact         |                                |                                                              |
| Gender ?                 | 🔿 Male 🗿 Fema      | ale           |                   |                    | Email ?                   | krupa.jupical@gmail.com        |                                                              |
| How Know Our<br>School ? |                    |               |                   |                    | Website Link 7            | e.g. www.odoo.com              |                                                              |
| Admission Date 7         | 10/25/2024 15:00   | :00           |                   |                    | Title ?                   |                                |                                                              |
|                          |                    |               |                   |                    | Applied from<br>Website ? |                                |                                                              |
| Student Information      | Health Detail      | Fees History  | Fee Structure     | Student Signature  | Internal Notes Leavin     | g Information Transport Detail | History                                                      |

The student form includes information about the student, such as their name, surname, parent's details, address, email, mobile number, and other relevant information.

| ew Students<br>Krupa 🌣   |                          |            | Uibrary Books | Assignment Count          | id Fees More -          | 1/1 < 2                |
|--------------------------|--------------------------|------------|---------------|---------------------------|-------------------------|------------------------|
| onfirm Cancel C          | hange Academic Year      |            |               |                           |                         | Pending Confirm Cancel |
| STUD/202                 | 24/10/1                  |            |               |                           |                         |                        |
| 🔿 Individual 🔿 Com       | npany 🗿 Student 🔘 Facult | y 🔿 Parent |               |                           |                         | $\oplus$               |
| Company<br>Name ?        | Krupa                    |            |               | Job Position ?            | e.g. Sales Director     |                        |
| Surname 7                | Chhaya                   |            |               | Father Name ?             | Harshendu               |                        |
| Nickname 7               |                          |            |               | Mother Name ?             | Damini                  |                        |
| Address 7                | 123123                   |            |               | Phone ?                   |                         |                        |
|                          | 123123                   |            |               | Mobile 7                  | 09876543210             |                        |
|                          | Rajkot<br>India          | State      | 360006        | Emergency Contact 7       |                         |                        |
| Gender ?                 | 🔿 Male 🧿 Female          |            |               | Email ?                   | krupa.jupical@gmail.com |                        |
| How Know Our<br>School ? |                          |            |               | Website Link ?            | e.g. www.odoo.com       |                        |
| Admission Date 7         | 10/25/2024 15:00:00      |            |               | Title ?                   |                         |                        |
|                          |                          |            |               | Applied from<br>Website ? |                         |                        |
|                          |                          |            |               |                           |                         |                        |

Confirm button changes the state of the student to confirm and sends the mail about admission conformation.Cancel button changes the state to cancel and also sends mail regarding cancellation.When clicked on 'Change academic year' a wizard opens which is shown below.

| G Education Students                                               | s Faculties            | Exam Library     | Evaluation Profile           | Assignments Events | Reports Host                        | el 🕇 🧃              | 🐢 🔊 My (         | Company (San Franc | isco) 🐻 Mitchell Admin<br>ev17_education_demo |
|--------------------------------------------------------------------|------------------------|------------------|------------------------------|--------------------|-------------------------------------|---------------------|------------------|--------------------|-----------------------------------------------|
| New Students<br>Krupa Ø                                            |                        |                  |                              | Uibrary Books      | Assignment Coun<br>0                | t Paid Fees Mor     | e -              |                    | 1/1 < >                                       |
| Confirm Cancel Cha                                                 | inge Academic          | Year             |                              |                    |                                     |                     |                  | Pe                 | nding Confirm Cancel                          |
| STUD/202                                                           | 4/10/ <sup>-</sup>     | 1                |                              |                    |                                     |                     |                  |                    |                                               |
| Company                                                            | any O :                | Change Acader    | nic Year                     |                    |                                     |                     |                  | ×                  |                                               |
| Name <sup>?</sup><br>Surname <sup>?</sup><br>Nickname <sup>?</sup> | Krupa<br>Chhaya<br>Cur | ason To Change ? | Wrong Selection<br>2022-2023 |                    |                                     |                     |                  |                    |                                               |
| Address ?                                                          | 123123 Cha<br>123123   | anged Year ?     | 2018-2019                    |                    |                                     |                     |                  |                    |                                               |
|                                                                    | Rajkot<br>India        | hange Cancel     |                              |                    |                                     |                     |                  |                    |                                               |
| Gender ?                                                           | 🔿 Male 🔘               | Female           |                              |                    | Email ?                             | krupa.jupi          | cal@gmail.com    |                    |                                               |
| How Know Our<br>School ?                                           |                        |                  |                              |                    | Website Lir                         | nk ? e.g. www.      | odoo.com         |                    |                                               |
| Admission Date ?                                                   | 10/25/2024             | 15:00:00         |                              |                    | Title ?                             |                     |                  |                    |                                               |
|                                                                    |                        |                  |                              |                    | Applied fro<br>Website <sup>2</sup> | m 🗹                 |                  |                    |                                               |
| Student Information                                                | Health Det             | ail Fees History | Fee Structure                | Student Signature  | Internal Notes                      | Leaving Information | Transport Detail | History            |                                               |

In this wizard we can select reason why there is need to change academic year. Also one can select year in which he/she want's to change.

| Education Studen            | nts Faculties Exam  | Library Evaluati | on Profile Assig | nments Events Repo        | rts Hostel Transportatio   | on Counseling       | Configurations      |                  | ŵ                         | 🍨 %                             | My Company (San Fra                                         | ncisco)     | V17_edu                                     | ation_demo |
|-----------------------------|---------------------|------------------|------------------|---------------------------|----------------------------|---------------------|---------------------|------------------|---------------------------|---------------------------------|-------------------------------------------------------------|-------------|---------------------------------------------|------------|
| New Students<br>Krupa 🌣     |                     |                  |                  | Library Books             | Assignment Count 0 Paid Fe | es Invoices<br>0.00 | Sale Orders<br>0.00 | Due Fees<br>0.00 | More +                    |                                 |                                                             |             | 1/                                          | 1 < >      |
| Confirm Cancel C            | hange Academic Year |                  |                  |                           | [                          | Pending Cor         | ofirm Cancel        | Send             | message                   | Log note                        |                                                             | a           | <ul> <li>         8<sup>1</sup> </li> </ul> | Following  |
| STUD/202<br>Individual Comp | 2 <b>4/10/1</b>     | culty 🔿 Parent   |                  |                           |                            |                     | œ                   | <b></b>          | Mitchell Adn<br>• 123123, | nin - 2 days ag<br>123123, Rajk | October 25, 2024<br>o<br>ot 360006 → 123123, 1<br>a Addrard | 23123, Rajk | ot 360006,                                  |            |
| Name 7                      | Krupa               |                  |                  | Job Position 7            | e.g. Sales Director        |                     |                     |                  | Mitchell Adn              | nneo compret                    | 0                                                           |             |                                             |            |
| Surname ?                   | Chhaya              |                  |                  | Father Name ?             | Harshendu                  |                     |                     | 1                | Portal Access             | Granted (kru                    | pa.jupical@gmail.com)                                       |             |                                             |            |
| Nickname ?                  |                     |                  |                  | Mother Name ?             | Damini                     |                     |                     |                  | Mitchell Adr              | nin - 2 days ag                 | 0                                                           |             |                                             |            |
| Address ?                   | 123123              |                  |                  | Phone ?                   |                            |                     |                     |                  | Assignment 5              | tudent Class                    | created                                                     |             |                                             |            |
|                             | 123123              |                  |                  | Mobile 7                  | 09876543210                |                     |                     |                  |                           |                                 |                                                             |             |                                             |            |
|                             | Rajkot              | State            | 360006           | Emergency Contact ?       |                            |                     |                     |                  |                           |                                 |                                                             |             |                                             |            |
| Gender *                    | O Male O Female     |                  |                  | Email ?                   | krupa.jupical@gmail.com    |                     |                     |                  |                           |                                 |                                                             |             |                                             |            |
| How Know Our                |                     |                  |                  | Website Link ?            | e.g. www.odoo.com          |                     |                     |                  |                           |                                 |                                                             |             |                                             |            |
| Admission Date ?            | 10/25/2024 15:00:00 |                  |                  | Title ?                   |                            |                     |                     |                  |                           |                                 |                                                             |             |                                             |            |
|                             |                     |                  |                  | Applied from<br>Website ? |                            |                     |                     |                  |                           |                                 |                                                             |             |                                             |            |

The student form view also includes smart buttons for quick navigation to library books, assignment count, paid fees, invoices, sales orders, due fees, and current year paid fees.

### Student's Information Form :

| Education Stud                                         | ients Faculties Exam Library Evaluation P | rofile Assignm | ments Events Reports        | Hostel Transportation     | Counseling Con  | figurations     | 🛔 🐋 💯 My Compa                                                                                       | eny (San Francisco) Mitchell Admin |
|--------------------------------------------------------|-------------------------------------------|----------------|-----------------------------|---------------------------|-----------------|-----------------|----------------------------------------------------------------------------------------------------|------------------------------------|
| New Students<br>Krupa O                                |                                           |                | Ubrary Books                | ignment Count D Paid Fees | D Invoices C    | Sale Orders D 0 | tue Fees More +                                                                                      | 1/1 < >                            |
| Student Informatio                                     | n Health Detail Fees History Fee Struct   | ture Studen    | at Signature Internal N     | otes Leaving Information  | Transport Detai | Il History      | Send message Log note                                                                                | Q 🗞 👌 Followin                     |
| GENERAL INFORMATIO                                     | л                                         |                | OTHER INFORMATION           |                           |                 |                 | Octobe                                                                                               | r 25, 2024                         |
| Students UID <sup>7</sup><br>Current Year <sup>7</sup> | STUD/2024/10/1<br>2022-2023               |                | Caste ?<br>Sub-Caste ?      | test                      |                 |                 | Mitchell Admin - 2 days ago<br>• 123123, 123123, Rajkot 360006 -<br>India (Inlined Complete Address) | 123123, 123123, Rajkot 360006,     |
| Standard ?<br>Division ?                               | 11<br>A                                   |                | Nationality ?               | INDIAN                    |                 |                 | Portal Access Granted (krupa.jupical@gr                                                              | nail.com)                          |
| GR No. ?                                               | 10001                                     |                | Village 7                   |                           |                 |                 | Assignment Student Class created                                                                     |                                    |
| Roll<br>Number ?                                       | 0<br>Get Roll Number                      |                | Province ?<br>District ?    |                           |                 |                 |                                                                                                    |                                    |
| Date of Birth ?                                        | 05/17/2002                                |                | State ?                     |                           |                 |                 |                                                                                                    |                                    |
| Age '<br>Detailed Age '                                | 0                                         |                | Country ?                   |                           |                 |                 |                                                                                                    |                                    |
| Place of Birth ?                                       |                                           |                | Mother Tongue ?             |                           |                 |                 |                                                                                                    |                                    |
| Upload Marksheet ?                                     | Screenshot from 2024-10-21 09-41-04.png   | A 0            | Detained ?                  |                           |                 |                 |                                                                                                    |                                    |
| Upload Adhar Card ?                                    | Screenshot from 2024-10-21 09-41-04.png   | * * *          | Number of Working<br>Days ? |                           |                 |                 |                                                                                                    |                                    |
| NOTES                                                  |                                           |                |                             |                           |                 |                 |                                                                                                    |                                    |
| Remarks ?                                              |                                           |                |                             |                           |                 |                 |                                                                                                    |                                    |
| Progress 7                                             |                                           |                |                             |                           |                 |                 |                                                                                                    |                                    |

The student information form includes their general information, such as GR number, roll number, date of birth, place of birth, and other details.

### Student's Fees History :

| Student Information | Fees History | Fee Structure | Health Detail | Student Signature | Internal Notes | Leaving Information | Transport Detail |                   |  |
|---------------------|--------------|---------------|---------------|-------------------|----------------|---------------------|------------------|-------------------|--|
| Standard            | Division     |               | Year          | Month             | Fees Ty        | pe                  |                  | Amount Status     |  |
| FY-BCA              | A            |               | 2023-2024     |                   | Main Fe        | e                   |                  | 50.00 To Invoice  |  |
| FY - BCA            | А            |               | 2023-2024     |                   | Admissi        | on Fee              |                  | 100.00 To Invoice |  |
| FY - BCA            | A            |               | 2023-2024     |                   | Activity       | Fee                 |                  | 200.00 To Invoice |  |
|                     |              |               |               |                   |                |                     |                  |                   |  |
|                     |              |               |               |                   |                |                     |                  | 350.00            |  |
|                     |              |               |               |                   |                |                     |                  |                   |  |

The fee history section will provide and maintain history status as standard wise, division wise, year wise, and it will also show selected fee type, amount and the status of the fee.

### Student's Fee Structure :

|                     |              |               | 1             |                   |                |                     |                  |   |        |
|---------------------|--------------|---------------|---------------|-------------------|----------------|---------------------|------------------|---|--------|
| Student Information | Fees History | Fee Structure | Health Detail | Student Signature | Internal Notes | Leaving Information | Transport Detail |   |        |
| Product             | Descripti    | on            | Fees Type     | ١                 | fear           | Standard            | Division         | F | ees    |
| Board               | Board        |               | Main Fee      | 2                 | 2023-2024      | FY - BCA            | А                | 1 | 1.00 🔒 |
| Marker              | Marker       |               | Main Fee      | 1                 | 2023-2024      | FY - BCA            | A                | 1 | 1.00 😭 |
| Add a line          |              |               |               |                   |                |                     |                  |   |        |
|                     |              |               |               |                   |                |                     |                  |   |        |

Here in this fee history section user can see all the details of fees of a particular student.

### Student's Health Details :

|                     |              |               |                 | 1                 |                |                     |                  |                          |   |
|---------------------|--------------|---------------|-----------------|-------------------|----------------|---------------------|------------------|--------------------------|---|
| Student Information | Fees History | Fee Structure | Health Detail   | Student Signature | Internal Notes | Leaving Information | Transport Detail |                          |   |
| Blood Group         | Heigh        | t(C.M.)       | Weight Eye Glas | sses? Physic      | cal Challenge? | Major Diseases      | ? Any R          | egular Checkup Required? |   |
| O+ve                |              | 5.00          | 50.00 🗹         |                   |                |                     |                  |                          | 8 |
| Add a line          |              |               |                 |                   |                |                     |                  |                          |   |
|                     |              |               |                 |                   |                |                     |                  |                          |   |

In student health form fill in details of height, weight, blood group and other details fill up eye glasses, eye glasses number etc. or add checkup details.

### Student's Health Details Form :

| Education Students Fa                                     | culties Exam Library Evaluation Profile Events Assionme<br>Open: Health Detail      | ents Reports Fees Hostel 🕇 🔺 🗰 🥔 (2                                                               | My Company (San Francisc | 0) S Mitchell Admin      |
|-----------------------------------------------------------|-------------------------------------------------------------------------------------|---------------------------------------------------------------------------------------------------|--------------------------|--------------------------|
| How Know Our<br>School ?<br>Student Information Fe        | Type <sup>7</sup> Student                                                           | Height(C.M.) ?         5.00           Weight ?         50.00           Blood Group ?         O+ve |                          |                          |
| Blood Group<br>O+ve<br>Add a line                         | OTHER DETAILS Eye Glasses? ? Eye Glasses Number ? Major Diseases? ? CHECKUP DETAILS | Physical Challenge? ?                                                                             | uired?                   | 8                        |
| Send message Log note                                     | Date     Checkup Detail       07/02/2     Healthy       Add a line                  | Checkup Recommendation                                                                            | 8                        | B <sup>3</sup> Following |
| Mitchell Admin - 1 hour ago<br>Assignment Student Class c | Save & Close Save & New Discard                                                     |                                                                                                   |                          |                          |

### **Student's Digital Signature :**

|   | Student Information | Fees History | Fee Structure | Health Detail | Student Signature | Internal Notes | Leaving Information | Transport Detail |
|---|---------------------|--------------|---------------|---------------|-------------------|----------------|---------------------|------------------|
| s | ignature            | 5            | Austr         | 20            | -                 |                |                     |                  |

The student signature can be added in two ways: by drawing it or by uploading it through the file manager.

### Student's Internal Notes :

|                          |                 |               |               | ſ                 |                | 1                   |                  |
|--------------------------|-----------------|---------------|---------------|-------------------|----------------|---------------------|------------------|
| Student Information      | Fees History    | Fee Structure | Health Detail | Student Signature | Internal Notes | Leaving Information | Transport Detail |
| Males Submission Of Assi |                 |               |               | L                 |                | J                   |                  |
| Make Submission OF Assi  | gnment in time. |               |               |                   |                |                     |                  |
|                          |                 |               |               |                   |                |                     |                  |

Here users can provide some internal notes .

### **Student's Leaving Information :**

| Student Information                         | Fees History     | Fee Structure | Health Detail | Student Signature | Internal Notes            | Leaving In          | formation   | Transport Detail |
|---------------------------------------------|------------------|---------------|---------------|-------------------|---------------------------|---------------------|-------------|------------------|
| Last School<br>Attended ?                   | V.C. Modi School |               |               |                   | Reason for<br>School      | Leaving             | Higher Stud | dies             |
| Last Standard                               | 12               |               |               |                   | Number of                 | Working             | 30          |                  |
| Date of Admission in                        | 07/08/2015       |               |               |                   | Days Prese                | nt ?                |             |                  |
| this School                                 |                  |               |               |                   | Application<br>Leaving Ce | Date of rtificate ? | 08/19/2005  | 5                |
| Admission Standard                          | FY - BCA         |               |               |                   | Less Bala                 |                     |             |                  |
| Conduct                                     | Very Good        |               |               |                   | Certificate               | or Leaving<br>?     | 07/06/2024  | •                |
| Qualified for<br>Promoting to Next<br>Class |                  |               |               |                   | Date of Lea<br>School ?   | aving               | 07/13/2024  | I                |
| Studying since ?                            |                  |               |               |                   |                           |                     |             |                  |

Here the institute can add the details of the last attended school by student.

### Student's Search View :

| Education Students Faculties Exam Library New Students •                                          | Evaluation Profile Events Ass             | ignments Reports Fees Hoste                                                     | l Transportation Counseling Con      | figurations                                                                |
|---------------------------------------------------------------------------------------------------|-------------------------------------------|---------------------------------------------------------------------------------|--------------------------------------|----------------------------------------------------------------------------|
| Anushka<br>FY - BCA - A<br>2023-2024<br>9845342123<br>anushka567@gmail.com<br>Mitchell Admin<br>- | T Filters<br>Student<br>Add Custom Filter | Croup By<br>Standard<br>Gender<br>Division<br>Academic Year<br>Add Custom Group | ★ Favorites<br>Save current search ▼ | Priya<br>FY-BCA-A<br>2023-2024<br>9853212345<br>priyarajputani45@gmail.com |

The above is the group by feature so that you can easily search or filter the students based on the given group by.

# <u>Student's Attendance</u> Attendance Menu :

| Education Students Faculties Exa                                             | am Library Evaluation Profile Events Assignments Reports Fees         | Hostel Transportation Counseling Configurations                          | 🧈 🧠                                                                            |
|------------------------------------------------------------------------------|-----------------------------------------------------------------------|--------------------------------------------------------------------------|--------------------------------------------------------------------------------|
| New Student Students Attendance                                              | Q Search                                                              | •                                                                        | 1-5/5 < >                                                                      |
| Anus Parents<br>FY-E Admission Inquiry<br>9845342123<br>anushka567@gmail.com | Arvind<br>FY - BCA - A<br>2023-2024<br>9876567865<br>arvind 123@gmail | Om<br>FY - BCA - A<br>2023-2024<br>8767564324<br>omprakash9999@gmail.com | Priya<br>FY - BCA - A<br>2023-2024<br>9853212345<br>priyarajputani45@gmail.com |

The student's attendance menu will show all the present and absent students based on subjects and faculties.

### **Attendance Form View :**

| tandard * 11       11       Subjects * Science ×         ivision * A       Attendance         attendance       Select All Present Absence Reason Absence No Reason Late Withdraw         Attendance       Select Students         Stendance       Students         Attendance       Select No Reason Absence No Reason Late Withdraw         Attendance       Select No Reason Absence No Reason Late Withdraw         Attendance       Select No Reason I Absent No Reason I Absent With R Absent with n Late       Withdraw Today's Date         Attendance       Select No Reason I Absent No Reason I Absent No Reason I Absent No I Absent No I Absen                                                                                                    | culty ' Gee            | ta         |               |                 |             |            | C       | Date ? 10/28/2024              | 1             |      |              |               |        |
|----------------------------------------------------------------------------------------------------|------------------------|------------|---------------|-----------------|-------------|------------|---------|--------------------------------|---------------|------|--------------|---------------|--------|
| Attendance<br>Attendance<br>Attendance<br>Attendance<br>Attendance<br>Absence Reason Absence No Reason Late Withdraw<br>Attendance Select Students Standard Division Roll Number Present Absent with R Absent with n Late Withdraw Today's Date<br>Krupa 11 A 0 2 0 2 0 0 0 0 0 0 0 0 0 0 0 0 0 0 0                                                                                                    | indard <sup>7</sup> 11 |            |               |                 |             |            | S       | ubjects <sup>7</sup> Science × |               |      |              |               |        |
| Attendance                                                                                                    |                        |            |               |                 |             |            |         |                                |               |      |              |               |        |
| Present       Absence Reason       Absence No Reason       Late       Withdraw         Attendance       Select       Students       Standard       Division       Roll Number       Present       Absent with R       Absent with n       Late       Withdraw       Today's Date       Image: Comparison of the comparison of the compa | Attendance             |            |               |                 |             | _          |         |                                |               |      |              |               |        |
| Accendance     Scudents     Scudents     Scudents     Scudents     Scudents     Scudents     Scudents     Notes     Absent with n     Late     withoraw     Ioday S Late     +       Image: Science     Krupa     11     A     0     Image: Science     Image: Science <th>elect All Pre</th> <th>sent Absen</th> <th>ice Reason Ab</th> <th>sence No Reason</th> <th>Late Withdr</th> <th>raw</th> <th>Descent</th> <th>Absorbuilth D</th> <th>Absorb with a</th> <th>Labo</th> <th>tatisk denus</th> <th>To dayle Date</th> <th></th>                                                                                                    | elect All Pre          | sent Absen | ice Reason Ab | sence No Reason | Late Withdr | raw        | Descent | Absorbuilth D                  | Absorb with a | Labo | tatisk denus | To dayle Date |        |
| Neeta     11     A     0     I     I <th< td=""><td>Accendance</td><td>Selecc</td><td>Krupa</td><td>standard</td><td>Division</td><td>Rou Number</td><td>Presenc</td><td>Absent with R</td><td>Absent with n</td><td>Late</td><td>wichdraw</td><td>10/28/2024</td><td>+</td></th<>                                                                                                    | Accendance             | Selecc     | Krupa         | standard        | Division    | Rou Number | Presenc | Absent with R                  | Absent with n | Late | wichdraw     | 10/28/2024    | +      |
| Rakesh 11 A 0 2 □ □ 10/28/2024                                                                                                    |                        |            | Neeta         | 11              | A           | (          |         |                                |               |      |              | 10/28/2024    | ê      |
|                                                                                                    |                        |            | Rakesh        | 11              | A           | (          |         |                                |               |      |              | 10/28/2024    | 8      |
| Add a line                                                                                                    | Add a line             |            |               |                 |             |            |         |                                |               |      |              |               |        |
|                                                                                                    |                        |            |               |                 |             |            |         |                                |               |      |              | 0 0 01        | E alla |

To Take attendance of students you simply need to follow 3 steps.

- Add the details of Faculty, Standard, Division and Subjects.
- After adding above details in attendance page student details will be displayed.
- Now as you can see the students just select the students and press the present or absent button.

### **Daily Attendance Report :**

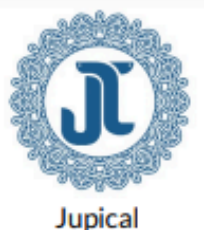

400 San Erancisco (

(250 Executive Park Blvd, Suite 3400, San Francisco, California 94134, United States) Email: info@yourcompany.com, Phone: +5 555-555-5555, Website: http://www.example.com

### **Daily Attendance Report**

For Class FY - BCA - A

Responsible Teacher: Vishakha

Date: 2024-07-25

| Number | Student | Present  | Absent Reason | Absent Noreason | Late | Withdraw |
|--------|---------|----------|---------------|-----------------|------|----------|
| 1      | Anushka | <b>~</b> |               |                 |      |          |
| 2      | Arvind  |          |               | ~               |      |          |
| 3      | Om      | ~        |               |                 |      |          |
| 4      | Priya   | ~        |               |                 |      |          |

| Present:              | 3 |
|-----------------------|---|
| Absent With Reason:   | 0 |
| Absent With Noreason: | 1 |
| Late:                 | 0 |
| Withdraw:             | 0 |

Page: 1/1

### Parent's Menu

### Parents Menu :

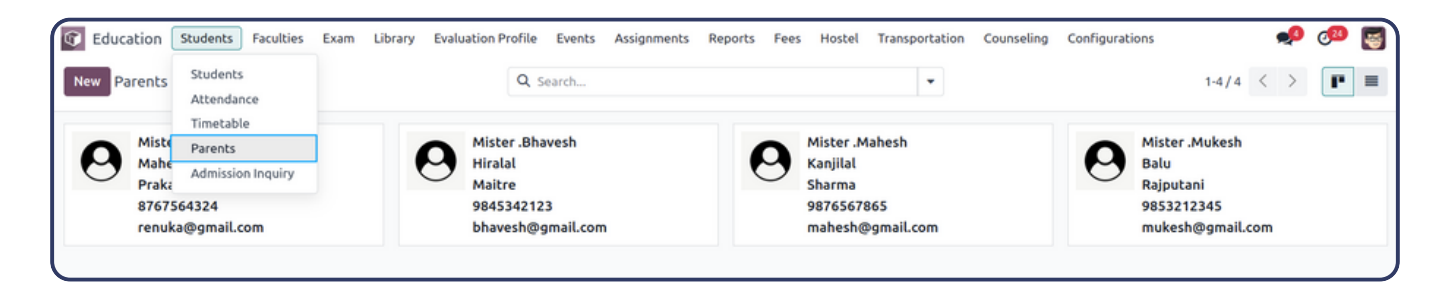

### Form View :

| C Educ   | ation SI    | tudents Faculties | Exam Lib     | rary Evaluati | on Profile | Events A  | ssignments F | Reports Fees Hoste  | l Transportation +                      | <b>"</b> 9 | My Comp. | any (San Francisco) 😽 |
|----------|-------------|-------------------|--------------|---------------|------------|-----------|--------------|---------------------|-----------------------------------------|------------|----------|-----------------------|
| New      | arents      |                   |              |               |            |           |              |                     |                                         |            |          | 1/1 < >               |
|          | navesn 😽    |                   |              |               |            |           |              |                     |                                         |            |          |                       |
|          | lividual 🔿  | Company O Stude   | nt 🔿 Faculty | O Parent      | Driver O   | Conductor |              |                     |                                         |            |          |                       |
| Parent   | t ID ?      |                   |              |               |            |           |              |                     |                                         |            |          | Ω                     |
| PA       | R/20        | 24/07/1           |              |               |            |           |              |                     |                                         |            |          | 0                     |
| TitleM   | lister      |                   |              |               |            |           |              |                     |                                         |            |          |                       |
| Name     | Bh          | havesh            |              |               |            |           |              |                     |                                         |            |          |                       |
| Father   | Name Hi     | iralal            |              |               |            |           |              |                     |                                         |            |          |                       |
| Surnar   | me M        | aitre             |              |               |            |           |              |                     |                                         |            |          |                       |
| Addre    | \$\$        | Ramnath Para      |              |               |            |           |              | Job Position ?      | Bussiness Man                           |            |          |                       |
|          |             | Ramnath Para      |              |               |            |           |              | Phone               | 9845342123                              |            |          |                       |
|          |             | Rajkot            |              | Gujarat (IN)  |            | 360001    |              | Work Phone          | 9845342123                              |            |          |                       |
|          |             | India             |              |               |            |           |              | Mobile              | 9845342123                              |            |          |                       |
| Work     | Address     | Soni Bazar        |              |               |            |           |              | Emergency Contact   | 9845342123                              |            |          |                       |
| Educai   | ition Level | Graduate          |              |               |            |           |              |                     | ,,,,,,,,,,,,,,,,,,,,,,,,,,,,,,,,,,,,,,, |            |          |                       |
| Occup    | ation       | Bussiness Man     |              |               |            |           |              | How Know Our School | Through Relative                        |            |          |                       |
| Village  | e           | Raikot            |              |               |            |           |              | Email               | bhavesh@gmail.com                       |            |          |                       |
| Provin   | ice.        | Guiarat           |              |               |            |           |              |                     |                                         |            |          |                       |
| Distric  | t           | Raikot            |              |               |            |           |              |                     |                                         |            |          |                       |
| State    |             |                   |              |               |            |           |              |                     |                                         |            |          |                       |
| Count    |             |                   |              |               |            |           |              |                     |                                         |            |          |                       |
| counc    | Ty          |                   |              |               |            |           |              |                     |                                         |            |          |                       |
|          |             |                   |              |               |            |           |              |                     |                                         |            |          |                       |
|          |             |                   |              |               |            |           |              |                     |                                         |            |          |                       |
| Stud     | lents       |                   |              |               |            |           |              |                     |                                         |            |          |                       |
| <u> </u> |             |                   |              |               |            |           |              | -                   |                                         |            |          |                       |

| Students   |          |                 |
|------------|----------|-----------------|
| Name       | Standard | Div Roll Number |
| Anushka    | FY - BCA | A 3 X           |
| Add a line |          |                 |
|            |          |                 |

In parent form there is a magic filter by which you can get students information based on Father's name and Surname.

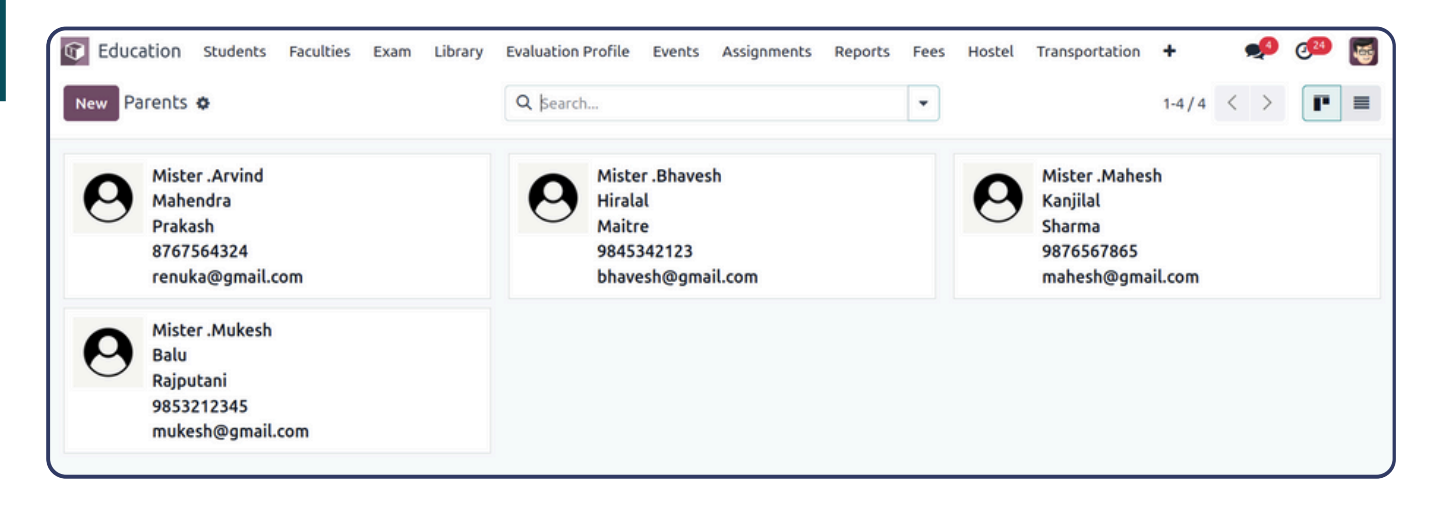

### **Parent's List View :**

| G Education Students | Faculties Exam Library | Evaluation Profile Events Assignments | Reports Fees Hostel | Transportation 🕂 | ø     | 🕗 📓      |
|----------------------|------------------------|---------------------------------------|---------------------|------------------|-------|----------|
| New Parents 🗢        |                        | Q þearch                              | •                   | 1-4 ,            | 4 < > | P =      |
| Title                | Name                   | Father Name                           |                     | Surname          |       | <b>*</b> |
| Mister .             | Arvind                 | Mahendra                              |                     | Prakash          |       |          |
| Mister .             | Bhavesh                | Hiralal                               |                     | Maitre           |       |          |
| Mister .             | Mahesh                 | Kanjilal                              |                     | Sharma           |       |          |
| Dister .             | Mukesh                 | Balu                                  |                     | Rajputani        |       |          |

Here you can see all the parents details in the list and kanban view.

### **Faculty's Menu**

### Facultie's Menu & Kanban View :

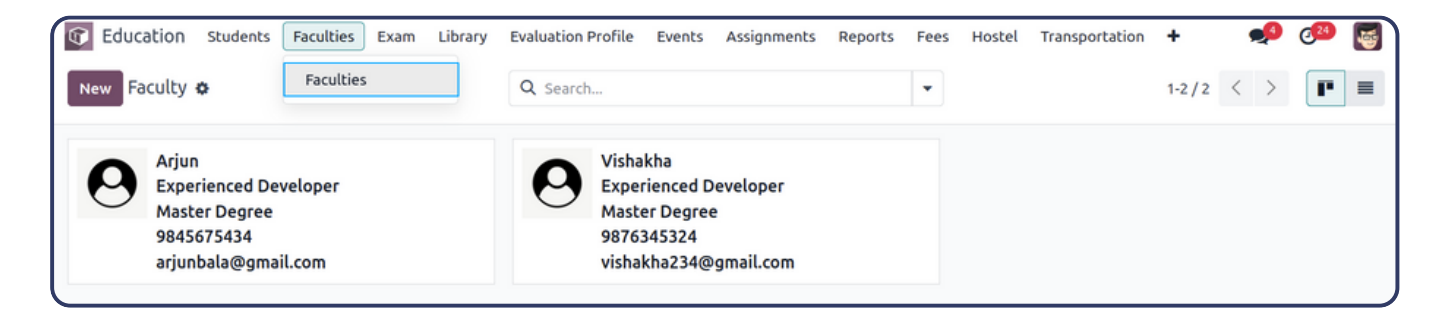

### Faculty's Form :

| Education st     | udents Faculties Ex     | am Library   | Evaluation Profile | Events | Assignments Reports | s Fees Hostel    | Transportation | + | <b>"9</b> (23) |
|------------------|-------------------------|--------------|--------------------|--------|---------------------|------------------|----------------|---|----------------|
| lew Arjun 🌣      |                         |              |                    |        |                     |                  |                |   | 1/2 <          |
| Faculty ID ?     |                         |              |                    |        |                     |                  |                |   |                |
| FAC/20           | 24/07/1                 |              |                    |        |                     |                  |                |   |                |
| Name Ar          | jun                     |              |                    |        |                     |                  |                |   | $\bigcirc$     |
| Father Name Ki   | shor                    |              |                    |        |                     |                  |                |   |                |
| Surname Ba       | ıla                     |              |                    |        |                     |                  |                |   |                |
| Address          | Sady Vasvani Road       |              |                    |        | Job Position ?      | Experienced D    | eveloper       |   |                |
|                  | Sady Vasvani Road       |              |                    |        | Phone               | 9845675434       |                |   |                |
|                  | Rajkot                  | Gujarat (IN) | 360005             |        | Work Phone          | 9845675434       |                |   |                |
|                  | India                   |              |                    |        | Mobile              | 9845675434       |                |   |                |
| Work Address     | Darshan University, Had | ala          |                    |        | Emergency Contact   | 9845675434       |                |   |                |
| Educaition Level | Master Degree           |              |                    |        |                     | 5015015151       |                |   |                |
| Occupation       | Experienced Developer   |              |                    |        | How Know Our Scho   | ol Through Googl | e              |   |                |
| Village          | Rajkot                  |              |                    |        | Email               | arjunbala@gm     | ail.com        |   |                |
| Province         | Gujarat                 |              |                    |        | Joining Date        | 09/07/2020       |                |   |                |
| District         | Rajkot                  |              |                    |        | Ending Date         |                  |                |   |                |
| State            | Gujarat (IN)            |              |                    |        |                     |                  |                |   |                |
| Country          | India                   |              |                    |        |                     |                  |                |   |                |

Here you can add faculties by filling some details such as name, fathername, surname, address, educational level and many more.

| Facult   | y's Details         | :             |                                  |                |                          |
|----------|---------------------|---------------|----------------------------------|----------------|--------------------------|
| Faculty  | Educational Details | Health Detail | Details of Employment Experience |                |                          |
| Gender   | O Male 🔘 Female     |               | t                                | Date of Birth  | 11/16/1992               |
| Religion | Hindu               |               | ,                                | Age            | 31                       |
| Caste    | Ahir                |               | ſ                                | Detailed Age   | 31 Years 8 Months 8 Days |
| Employee | Arjun               |               | F                                | Place of Birth | Rajkot                   |
|          |                     |               |                                  |                |                          |

Here in this faculty section you can view the details of faculty.

### Faculty's Education Details :

| Faculty      | Educational Details     | Health Detail | Details of Employment Experience |                                 |
|--------------|-------------------------|---------------|----------------------------------|---------------------------------|
| Degree ?     | Master Degree           |               | Si                               | ubject/Specialization Computer  |
| Degree Cer   | tificate Upload your fi | le            | f                                |                                 |
| College ?    | Darshan University      |               | B                                | oard/University ? Gujarat Board |
| Qualifying [ | Date ? 08/14/2002       |               |                                  |                                 |

Here in this section user can verify all the educational details of a particular faculty.

### Faculty's Health Details :

| Faculty     | Educational Details | Health Detail | Details of Employment Experience |                     |                 |                               |   |
|-------------|---------------------|---------------|----------------------------------|---------------------|-----------------|-------------------------------|---|
| Blood Group | Height(C            | M.) Weig      | ht Eye Glasses?                  | Physical Challenge? | Major Diseases? | Any Regular Checkup Required? |   |
| AB-ve       |                     | 5.40 73       | .00 🔽                            |                     |                 |                               | ê |
| Add a line  |                     |               |                                  |                     |                 |                               |   |

| New Faculty<br>Arjun 🌣 | Open: Health Detail  |                |                        | × | 1/1 < >                |
|------------------------|----------------------|----------------|------------------------|---|------------------------|
| Village                | Type Faculty         |                | Height(C.M.) 5.40      |   |                        |
| Province               | Faculty Arjun        |                | Weight 73.00           |   |                        |
| District               |                      |                | Blood Group AB-ve      |   |                        |
| State                  |                      |                |                        |   |                        |
| Country                | OTHER DETAILS        |                |                        |   |                        |
| Faculty                | Eye Glasses?         |                | Physical Challenge?    |   | 1.1                    |
| Blood Group            | Eye Glasses Number 3 |                | Any Regular Checkup    |   | · · · · · ·            |
| AR-vo                  | Major Diseases?      |                | Required:              |   | ÷                      |
| Add a line             | CHECKUP DETAILS      |                |                        |   |                        |
|                        | Date                 | Checkup Detail | Checkup Recommendation |   |                        |
|                        | 07/16/2024           | Healthy        | No                     | ê |                        |
|                        | Add a line           |                |                        |   |                        |
| Send message           | Save Discard         |                |                        |   | <sup>1</sup> Following |

Here in this wizard user can add health details of faculty and can also create checkup details.

### Faculty's Details of Employee Description :

| Faculty                             | Educational Details       | Health Detail | Details of Employment Experience |                                                         |                      |
|-------------------------------------|---------------------------|---------------|----------------------------------|---------------------------------------------------------|----------------------|
| Name of<br>Institute/Ur<br>hool     | Darshan U<br>hiversity/Sc | niversity     |                                  | Post<br>Held/Designation <sup>?</sup>                   | Assisstant Professor |
| Date 07/24/2024 16:00:00 → 07/31/20 |                           |               | 31/2024 14:00:00                 | Basic Salary Last<br>Drawn,Pay scale and<br>Grade scale | 45,000               |
| Nature Of D                         | outies ? Good             |               |                                  | Supporting Documents                                    | Upload your file     |

Here in this section user can provide the details of employment experience.

# Exam Menu Exam's Menu and List View :

| Education Students Faculties | Exam Library   | Evaluation Profile | Events Assignments | Reports Fees Hos | tel Transportation 🕂 | 🛃 🤒 🍬     |
|------------------------------|----------------|--------------------|--------------------|------------------|----------------------|-----------|
| New Exam 💠                   | Exam<br>Result | Search             |                    | •                |                      | 1-2/2 < > |
| Name                         |                | Standard           | Division           | Start Date       | End Date             | +         |
| Summer Examination - 2023    |                | FY - BCA           | А                  | 02/14/202        | 4 02/22/2024         |           |
| Winter Examination - 2024    |                | FY - BCA           | А                  | 07/26/202        | 4 08/14/2024         |           |
|                              |                |                    |                    |                  |                      |           |

### Exam's Form :

| Education Students F    | aculties Exam Library Ex | valuation Profile Assignments | Events Reports Hostel | + 🗴 🎺     | 619 My Company (San Franc | isco) Sisco Mitchell Admin |
|-------------------------|--------------------------|-------------------------------|-----------------------|-----------|---------------------------|----------------------------|
| W Semester 1 🌣          |                          |                               |                       |           |                           | 1/1 <                      |
| nfirm Cancel            |                          |                               |                       |           | [                         | Oraft On Going Closed      |
| Name ? Semester 1       |                          |                               | Standard ?            | 11        |                           |                            |
| Start Date ? 10/28/2024 |                          |                               | Division ?            | 4         |                           |                            |
| ind Date ? 11/01/2024   |                          |                               | Year ?                | 2022-2023 |                           |                            |
|                         |                          |                               | Time From ?           | 10:00     |                           |                            |
|                         |                          |                               | Time To ?             | 01:00     |                           |                            |
| Subjects Students       |                          |                               |                       |           |                           |                            |
| ubject                  | Date                     | Day                           |                       | Time From | Time To                   | Mark                       |
| athematics              | 10/28/2024               | Monday                        |                       | 10:00     | 01:00                     | 0 [                        |
| ience                   | 10/29/2024               | Tuesday                       |                       | 10:00     | 01:00                     | 0 (                        |
| indi                    | 10/30/2024               | Wednesday                     |                       | 10:00     | 01:00                     | 0 8                        |
| nglish                  | 10/31/2024               | Thursday                      |                       | 10:00     | 01:00                     | 0 8                        |
| ujarati                 | 11/01/2024               | Friday                        |                       | 10:00     | 01:00                     | 0 8                        |
| id message Log note     |                          |                               |                       |           |                           | Q 🗞 👌 Follow               |
| ubjects Students        | Standard                 | 1                             | Div                   |           |                           | Roll Number                |
| ра                      | 11                       |                               | А                     |           |                           | 0                          |
| eta                     | 11                       |                               | А                     |           |                           | 0                          |
| esh                     | 11                       |                               | А                     |           |                           | 0                          |
|                         |                          |                               |                       |           |                           |                            |

Exam form view defines name of the exam ,standard,division subject ,students start time and end time of the exam. When we select start date and end date of the exam in subjects section we only need to add details of subject.

Also after selecting standard and division students page we can add student of that particular standard.

### Result

## **Result Form View :**

| G Education           | itudents Faculties | Exam Library | Evaluation Profile | Assignments | Events Rep | ports Host   | el 🕇      | # 剩 | 6 <sup>18</sup> N | /ly Company (Sa | n Francisco)  | Mitchell Ad          | lmin<br>ucation_de | emo |
|-----------------------|--------------------|--------------|--------------------|-------------|------------|--------------|-----------|-----|-------------------|-----------------|---------------|----------------------|--------------------|-----|
| New Result<br>Neeta 🌣 |                    |              |                    |             |            |              |           |     |                   |                 |               | 1,                   | /1 <               | >   |
| Neeta                 |                    |              |                    |             |            |              |           |     |                   |                 |               |                      |                    |     |
| Exam ? Semes          | ter 1              |              |                    |             |            | Standard ?   | 11        |     |                   |                 |               |                      |                    |     |
|                       |                    |              |                    |             |            | Div ?        | A         |     |                   |                 |               |                      |                    |     |
|                       |                    |              |                    |             |            | Year ?       | 2022-2023 |     |                   |                 |               |                      |                    |     |
| Mark Sheet            | Teachers Comment   |              |                    |             |            |              |           |     |                   |                 |               |                      |                    |     |
| Subject               | Date               |              | ,                  | Marks       | Passir     | ng Marks Pre | esent     |     | Marks             | Scored Grade    | Pass          | /Fail                |                    |     |
| Mathematics           |                    |              | 1                  | 00.00       |            | 35.00 🔽      |           |     |                   | 70.00 C         |               |                      |                    |     |
| Science               |                    |              | 1                  | 00.00       |            | 35.00 🔽      |           |     |                   | 80.00 C         |               |                      |                    |     |
| Hindi                 |                    |              | 1                  | 00.00       |            | 35.00 🔽      |           |     |                   | 75.00 C         |               |                      |                    |     |
| English               |                    |              | 1                  | 00.00       |            | 35.00 🗹      |           |     |                   | 75.00 C         |               |                      |                    |     |
| Gujarati              |                    |              | 1                  | 00.00       |            | 35.00 🛃      |           |     |                   | 75.00 C         |               |                      |                    |     |
|                       |                    |              | 5                  | 00.00       |            | 175.00       |           |     |                   | 375.00          |               |                      |                    |     |
|                       |                    |              |                    |             |            |              |           |     |                   |                 | Total Marks S | cored ?:             | 375.00             |     |
|                       |                    |              |                    |             |            |              |           |     |                   |                 | Percent       | ige % <sup>?</sup> : | 75.00              |     |
|                       |                    |              |                    |             |            |              |           |     |                   |                 |               | Grade ? :            | с                  |     |

Student's result is created here.we can add name of exam and when exam is selected in Marksheet menu all the subjects will be displayed.We can add marks only when student is present if he/she is absent then marks will be zero by default.

### Teacher Comment :

| Mark Sheet      | Teachers Comment |                              |                        |
|-----------------|------------------|------------------------------|------------------------|
| Faculty 7       | Geeta            | Parent Description           | 7 Excellent            |
| Parent ?        | Rajesh           |                              |                        |
| Leo Teacher ?   | Amit             | Leo Description <sup>7</sup> | Excellent              |
| English Teacher | ? Amit           | English Description          | 7 Excellent            |
| Chinese Teacher | ? Amit           |                              | LACENETIC              |
|                 |                  | Chinese Description          | <sup>7</sup> Excellent |
|                 |                  |                              |                        |
|                 |                  |                              |                        |

You can also add the details of the faculty who has generated that result and along with that you can give feedback on that result.

Here is the pdf report of the created result where you can see all the things you have added while generating the result.

### **Result Report :**

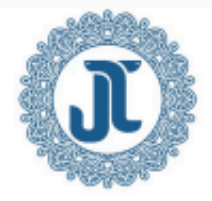

Jupical

(250 Executive Park Blvd, Suite 3400, San Francisco, California 94134, United States) Email: info@yourcompany.com, Phone: +5 555-555-5555, Website: http://www.example.com

### Evaluation

February-2024

Name and Surname : Anushka Maitre

Nickname:

Class: FY - BCA-A

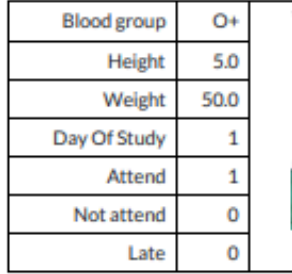

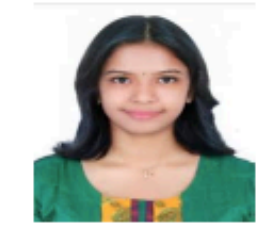

#### 1 Writing

| No.          | 1        | 2        | 3           | 4              | Total score | Final score |
|--------------|----------|----------|-------------|----------------|-------------|-------------|
| Subject      | Computer | Accounts | Mathematics | Data structure |             |             |
| Total score  | 100.0    | 100.0    | 100.0       | 100.0          | 400.0       | 100%        |
| Actual score | 89.0     | 78.0     | 98.0        | 82.0           | 347.0       | 86.53%      |

#### **Grade Distribution**

| Final Score  | 91-100    | 81-91 | 70-81        | 0-70  |
|--------------|-----------|-------|--------------|-------|
| Letter Grade | Excellent | Good  | Satisfactory | Fails |
| Grade        | А         | в     | с            | D     |

#### Suggestion from Teacher

| No | Teacher's Name         | Signature | Teacher's correction and suggestion |
|----|------------------------|-----------|-------------------------------------|
| 1  | Lao Teacher - Arjun    |           | Excellent                           |
| 2  | English Teacher- Arjun |           | Excellent                           |
| 3  | Chinese Teacher-Arjun  |           | Excellent                           |
| 4  | Parent- Bhavesh        |           | Excellent                           |

Can Do Better in Accounts.

H)

delle-

Jupical

J

Trusty Sign

Student Sign

### <u>Library</u>

### Book Menu and List View :

| Education Students Faculties Exam     | n Library Evaluation Profile Ev | ents Assignments | + 🟓 🚰                  |
|---------------------------------------|---------------------------------|------------------|------------------------|
| New Books 🌣                           | Books                           | ]                | 1-2/2 < > ■ -          |
| _                                     | Issue Books                     |                  |                        |
| Q Search                              | Memberships                     |                  | -                      |
|                                       | Reports                         |                  |                        |
| Book ID Name                          | A Book Details Report           | Language         | Total No. Of Books 🛛 🛱 |
| BK/2024/07/1 Principles of Management | K Membership Details Report     | English          | 30                     |
| BK/2024/07/2 Let us C                 | Yeshvant Kanetkar Motivational  | English          | 40                     |

### **Book's Kanban View :**

| C Education Students Faculties Exam Library                     | Evaluation Profile Events Assignments Reports F | ees Hostel | Transportation | +     | ø                 | c <mark>24</mark> [ | 4 |
|-----------------------------------------------------------------|-------------------------------------------------|------------|----------------|-------|-------------------|---------------------|---|
| New Books Ø                                                     | Q þearch                                        | •          |                | 1-2/2 | $\langle \rangle$ |                     | P |
| BK/2024/07/1<br>Principles of Management<br>Koontz and O'Donnel | BK/2024/07/2<br>Let us C<br>Yeshvant Kanetkar   |            |                |       |                   |                     |   |

### **Book Form :**

| + | Fees | Reports | nments         | Assig                        | Events                                                                                     | Evaluation Profile                                                                                                    | Library                                                                                                    | Exam                                                                                                    | Faculties                                                                                                    | Students                                                                                                    | Education                                                                            |
|---|------|---------|----------------|------------------------------|--------------------------------------------------------------------------------------------|----------------------------------------------------------------------------------------------------|----------------------------------------------------------------------------------------------------|----------------------------------------------------------------------------------------------------|----------------------------------------------------------------------------------------------------|----------------------------------------------------------------------------------------------------|--------------------------------------------------------------------------------------|
|   |      |         |                |                              |                                                                                            |                                                                                                    |                                                                                                    |                                                                                                    | nent 🌣                                                                                                    | of Managen                                                                                                    | New Principles                                                                       |
|   |      |         |                |                              |                                                                                            |                                                                                                    |                                                                                                    |                                                                                                    | 7/1                                                                                                    | 24/07                                                                                                    | BK/20                                                                                |
|   |      |         | 30             | Books                        | al No. Of E                                                                                | Tota                                                                                                    |                                                                                                    | nt                                                                                                    | f Manageme                                                                                                    | Principles o                                                                                                    | Name                                                                                 |
|   |      |         | 0              | Issued                       | Of Books                                                                                   | No.                                                                                                    |                                                                                                    |                                                                                                    | O'Donnel                                                                                                    | Koontz and                                                                                                    | Author                                                                               |
|   |      |         | 0              | Lost                         | Of Books                                                                                   | No.                                                                                                    |                                                                                                    |                                                                                                    | əl                                                                                                    | Motivationa                                                                                                    | Genres                                                                               |
|   |      |         | le 30          | Availat                      | Of Books                                                                                   | No.                                                                                                    |                                                                                                    |                                                                                                    |                                                                                                    | English X                                                                                                    | Language                                                                             |
|   |      |         |                |                              |                                                                                            |                                                                                                    |                                                                                                    |                                                                                                    |                                                                                                    | 1.00                                                                                                    | Edition                                                                              |
|   |      |         |                |                              |                                                                                            |                                                                                                    |                                                                                                    |                                                                                                    |                                                                                                    |                                                                                                    |                                                                                      |
|   | +    | Fees +  | Reports Fees + | nments Reports Fees <b>+</b> | Assignments Reports Fees <b>+</b><br><b>Books</b> 30<br>Issued 0<br>Lost 0<br>Available 30 | Events Assignments Reports Fees +<br>al No. Of Books 30<br>Of Books Issued 0<br>Of Books Lost 0<br>Of Books Available 30 | Evaluation Profile       Events       Assignments       Reports       Fees       +         Total No. Of Books       30       30       30       30       30       30       30       30       30       30       30       30       30       30       30       30       30       30       30       30       30       30       30       30       30       30       30       30       30       30       30       30       30       30       30       30       30       30       30       30       30       30       30       30       30       30       30       30       30       30       30       30       30       30       30       30       30       30       30       30       30       30       30       30       30       30       30       30       30       30       30       30       30       30       30       30       30       30       30       30       30       30       30       30       30       30       30       30       30       30       30       30       30       30       30       30       30       30       30       30       30       3 | Library Evaluation Profile Events Assignments Reports Fees +          Total No. Of Books       30         No. Of Books Issued       0         No. Of Books Lost       0         No. Of Books Available       30 | Exam Library Evaluation Profile Events Assignments Reports Fees +<br>Int Total No. Of Books 30<br>No. Of Books Issued 0<br>No. Of Books Lost 0<br>No. Of Books Available 30 | Faculties Exam Library Evaluation Profile Events Assignments Reports Fees + nent  7/1 f Management O'Donnel No. Of Books Issued No. Of Books Lost No. Of Books Available 30 | Students Faculties Exam Library Evaluation Profile Events Assignments Reports Fees + |

In the book form you can add the details of the book.

| Education Students | Faculties Exam | Library Evaluation Profile Eve | ents Assignments Reports Fees I | Hostel Transportation 🕂 | <b>"</b> 9 (24 |     |
|--------------------|----------------|--------------------------------|---------------------------------|-------------------------|----------------|-----|
| New Issue Books 🌣  |                | Books<br>Issue Books           | •                               |                         | 1-4/4 < >      | I P |
| Issue ID           | Students       | Memberships                    | Date & Time Of Issue            | Date Of Return          | Issue Status   | #   |
| BK/2024/07/1       | Arvind         | Reports<br>Book Details Report | 07/24/2024 17:59:16             | 07/30/2024              | Lost           |     |
| BK/2024/08/2       | Om             | Membership Details Report      | 08/02/2024 15:40:21             | 08/05/2024              | Issued         |     |
| BK/2024/08/3       | Priya          | FY-BCA A                       | 08/02/2024 15:40:53             | 08/06/2024              | Issued         |     |
| BK/2024/08/4       | Anushka        | FY-BCA A                       | 08/02/2024 15:41:06             | 08/04/2024              | Issued         |     |

### Issue Book Menu and List View :

### Issue Books Form and Add Books :

| Education      | Students    | Faculties | Exam | Library     | Evaluation Profile | Assignments  | Events | Reports   | Hostel   | +         | # 🏓 🖪               | My Company (San Francisco) | Mitchell Admin |
|----------------|-------------|-----------|------|-------------|--------------------|--------------|--------|-----------|----------|-----------|---------------------|----------------------------|----------------|
| New Making In  | dia Awesome | •         |      |             |                    |              |        |           |          |           |                     |                            | 1/1 < 2        |
| Confirm        |             |           |      |             |                    |              |        |           |          |           |                     | Draft Issued Return        | ed Lost Cancel |
| IBK/2          | 024/1       | 0/1       |      |             |                    |              |        |           |          |           |                     |                            |                |
| STUDENT INFO   | RMATION     |           |      |             |                    |              |        | BOO       | K INFORM | ATION     |                     |                            |                |
| Students ?     | leeta       |           |      |             |                    |              |        | Date      | & Time O | f Issue ? | 10/28/2024 13:14:54 |                            |                |
| Standard ? 1   | 1           |           |      |             |                    |              |        |           |          |           |                     |                            |                |
| Division ?     | Δ.          |           |      |             |                    |              |        |           |          |           |                     |                            |                |
| Roll No. 7     | )           |           |      |             |                    |              |        |           |          |           |                     |                            |                |
| Books F        | ine Details | History   |      |             |                    |              |        |           |          |           |                     |                            |                |
| Book Name      |             |           | -    | Author      |                    | Genres       | L      | anguage   |          |           |                     | Date Of Retu               | nu             |
| Making India A | wesome      |           |      | Chetan Bh   | agat I             | Aotivational |        | English I | Hindi G  | ujarati   | Marathi             | 11/04/2024                 | ê              |
| One Indian Gir | L           |           |      | Chetan Bh   | agat I             | Aotivational |        | English I | Hindi    |           |                     | 11/04/2024                 | ê              |
| A Brush with L | ife         |           |      | Satish Guji | ral I              | Aotivational |        | English I | Hindi    |           |                     | 11/04/2024                 | 8              |
| Add a line     |             |           |      |             |                    |              |        |           |          |           |                     |                            |                |
|                |             |           |      |             |                    |              |        |           |          |           |                     |                            |                |
|                |             |           |      |             |                    |              |        |           |          |           |                     |                            |                |

In the Issue book form you can add the details of the student who wants to issue the books along with the return date.

| Education Stu                     | idents Faculties Exam Lib      | rary Evaluation Profile | Assignments 🕇 🙀   | 🟓 🐠 My Company (San Fra   | ncisco) Mitchell Admin<br>v17_education_demo |
|-----------------------------------|--------------------------------|-------------------------|-------------------|---------------------------|----------------------------------------------|
| New Issue Books<br>Making India A | wesome 🌣                       |                         |                   |                           | 1/1 < >                                      |
| Return Cancel                     | Lost Print Issue Details XLS I | Report                  |                   | Issued                    | Returned Lost Cancel                         |
| IBK/202                           | 4/10/1                         |                         |                   |                           |                                              |
| STUDENT INFORMA                   | TION                           |                         | BOOK INFORMAT     | ION                       |                                              |
| Students ? Neeta                  | 3                              |                         | Date & Time Of Is | sue ? 10/28/2024 13:14:54 |                                              |
| Standard ? 11                     |                                |                         |                   |                           |                                              |
| Division ? A                      |                                |                         |                   |                           |                                              |
| Roll No. ? 0                      |                                |                         |                   |                           |                                              |
| Books Fine (                      | Details History                |                         |                   |                           | i.                                           |
| Date                              | Book Name                      |                         | Author            | Genres                    | State                                        |
| 10/28/2024                        | Making India Awes              | ome                     | Chetan Bhagat     | Motivational              | issue                                        |
| 10/28/2024                        | One Indian Girl                |                         | Chetan Bhagat     | Motivational              | issue                                        |
|                                   |                                |                         |                   |                           |                                              |

When clicked on confirm button state will change to issued and then can return.

| Books Fine Details History |               |              |                                |                |   |
|----------------------------|---------------|--------------|--------------------------------|----------------|---|
| Book Name                  | Author        | Genres       | Language                       | Date Of Return |   |
| Making India Awesome       | Chetan Bhagat | Motivational | English Hindi Gujarati Marathi | 11/04/2024     | 8 |
| One Indian Girl            | Chetan Bhagat | Motivational | English Hindi                  | 11/04/2024     | 8 |
| A Brush with Life          | Satish Gujral | Motivational | English Hindi                  | 11/04/2024     | 8 |
| Add a line                 |               |              |                                |                |   |

In the notebook section you can add the books which students want to issue.

### **Issue Books Fine Details:**

Books :

| Books Fine Details History |                      |
|----------------------------|----------------------|
| REASON                     | FINE AMOUNT DETAIL   |
| Fine Reason 7 Due to Lost  | Fine Amount 7 150.00 |
| Fine Description ? Lost    |                      |

You can also charge a penalty or fine for late return of book or if the book is lost.

### **Issue Books History:**

| Books Fine Details History |                      |               |              |       |
|----------------------------|----------------------|---------------|--------------|-------|
| Date                       | Book Name            | Author        | Genres       | State |
| 10/28/2024                 | Making India Awesome | Chetan Bhagat | Motivational | issue |
| 10/28/2024                 | One Indian Girl      | Chetan Bhagat | Motivational | issue |
| 10/28/2024                 | A Brush with Life    | Satish Gujral | Motivational | issue |
|                            |                      |               |              |       |

Here history of books issued by student is maintained.

### **Memberships Menu and List View :**

| Education stud  | ents Faculties | Exam Library Evaluation Profile Ev | vents Assignments | Reports F | ees Hoste | l Transportation | +     | ø   | @ <mark>24</mark> | 5 |
|-----------------|----------------|------------------------------------|-------------------|-----------|-----------|------------------|-------|-----|-------------------|---|
| New Memberships | ٥              | Books<br>Issue Books               |                   |           | •         |                  | 1-2/2 | < > |                   | P |
| Student         | Standard       | Memberships                        | End               | d Date    |           | Membership Statu | IS    |     |                   | # |
| Anushka         | FY - BCA       | Reports<br>Book Details Report     | 08/               | /31/2024  |           | Active           |       |     |                   |   |
| Arvind          | FY - BCA       | Membership Details Report          | 08/               | /31/2024  |           | Active           |       |     |                   |   |
|                 |                |                                    |                   |           |           |                  |       |     |                   |   |

### **Memberships Kanban View :**

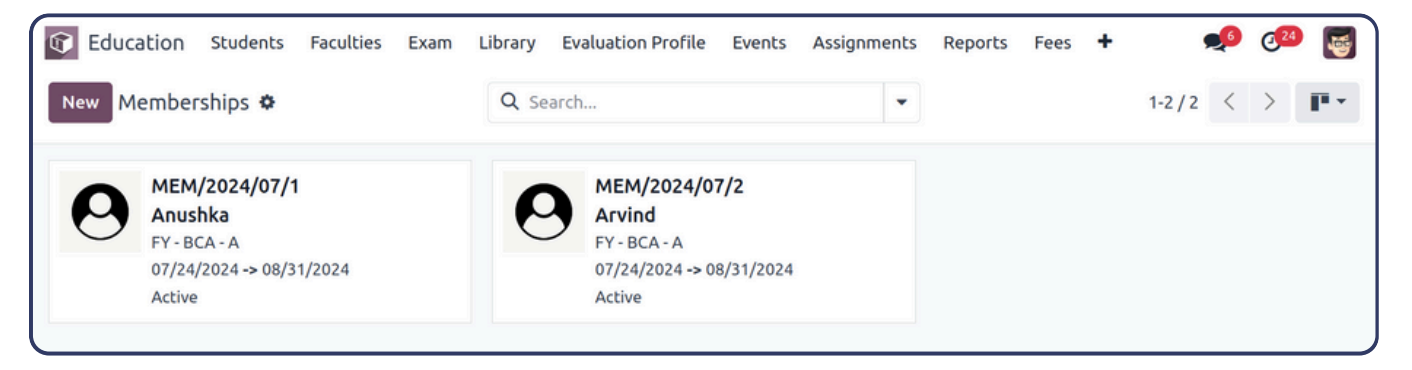

### **Membership Form :**

| Education   | Students    | Faculties | Exam   | Library | Evaluation Profile | Events    | Assignments | Reports | Fees | +   | <b>9</b> 6 | @24 | 5    |
|-------------|-------------|-----------|--------|---------|--------------------|-----------|-------------|---------|------|-----|------------|-----|------|
| New Anushka | hips<br>O   |           |        |         |                    |           |             |         |      |     | 1/         | 2 < | >    |
| New         |             |           |        |         |                    |           |             |         |      | New | Active     | Ext | bire |
| Membersh    | ip ID MEM/2 | 2024/07/1 |        |         | Issue              | Book Limi | t 4         |         |      |     |            |     |      |
| Student     | Anush       | ka        |        |         | Start              | Date      | 07/24/2024  |         |      |     |            | _   |      |
| Standard ?  | FY - BC     | CA        |        |         | End D              | ate       | 08/31/2024  |         |      |     |            | 6   |      |
| Division ?  | А           |           |        |         |                    |           |             |         |      |     |            |     |      |
| Roll No ?   | 3           |           |        |         |                    |           |             |         |      |     |            |     |      |
| Email       | anushk      | ka567@gma | il.com |         |                    |           |             |         |      |     |            |     |      |
|             |             |           |        |         |                    |           |             |         |      |     |            |     |      |

In the membership form you can add the membership of student and set the book issue limit, along with that you can set the membership period.

**NOTE**: Membership period needs to be at least 30 days.

### Reports

### **Book Details Report :**

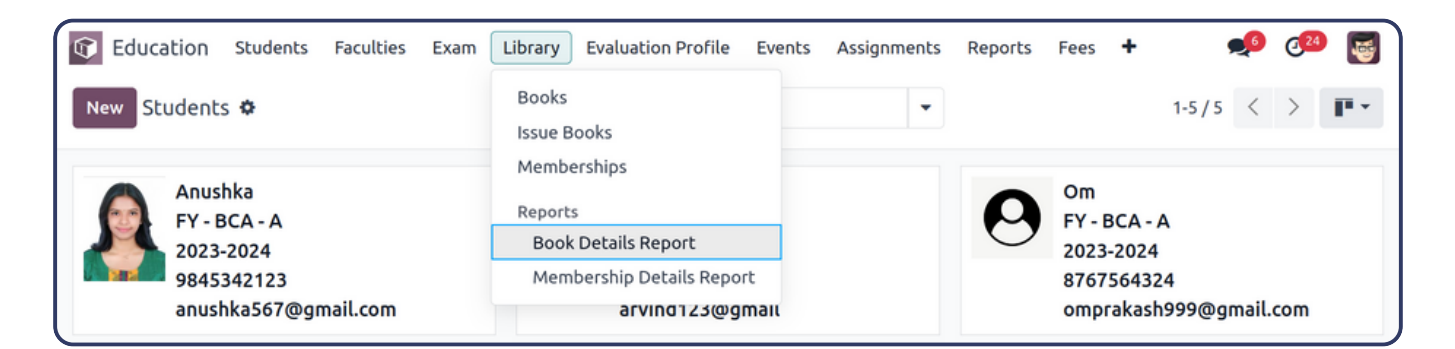

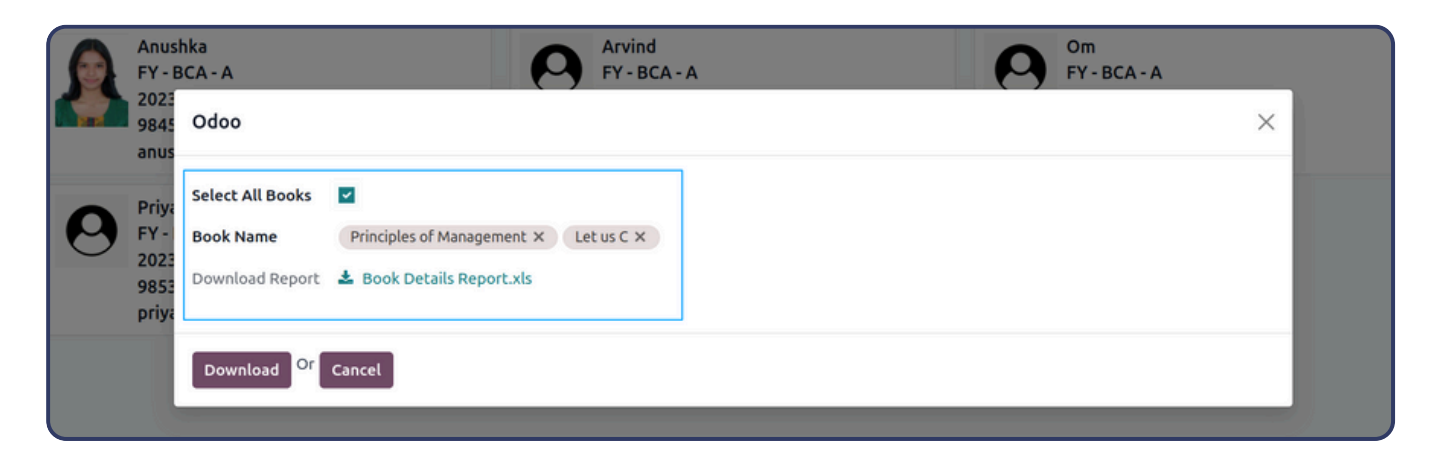

Here you can choose the book you want to generate a report on or you can simply select all the books.

### **Report** :

|    |              | Book                                                                       | Details                                                                          |              |                 |
|----|--------------|----------------------------------------------------------------------------|----------------------------------------------------------------------------------|--------------|-----------------|
| Ĵ  |              | Jup<br>250 Executive Pa<br>San Francisco-<br>Phone No.:+5<br>Email:info@yo | pical<br>rk Blvd, Suite 340<br>94134,California<br>555-555-5555<br>urcompany.com | 0            |                 |
| Sr | Books        | Name                                                                       | Author                                                                           | Genres       | Number of Books |
| 1  | BK/2024/07/1 | Principles of Management                                                   | Koontz and O'Donnel                                                              | motivational | 30              |
| 2  | BK/2024/07/2 | Let us C                                                                   | Yeshvant Kanetkar                                                                | motivational | 40              |
|    |              |                                                                            |                                                                                  |              | Total : 70      |
| l  |              |                                                                            |                                                                                  |              |                 |

www.jupical.io

### Membership Report :

| C Education Students Faculties Exam  | Library Evaluation Profile Events Assi       | gnments Reports Fees Hostel Transportation Counseling | Configurations 💉 🕺 🛃                     |
|--------------------------------------|----------------------------------------------|-------------------------------------------------------|------------------------------------------|
| New Students 🌣                       | Books<br>Issue Books<br>Memberships          | •                                                     | 1-5/5 < >                                |
| Anushka<br>FY - BCA - A<br>2023-2024 | Reports<br>Book Details Report               | Om<br>FY - BCA - A<br>2023-2024                       | Priya<br>FY - BCA - A<br>2023-2024       |
| 9845342123<br>anushka567@gmail.com   | Membership Details Report<br>arvınd123@gmail | 8767564324<br>omprakash999@gmail.com                  | 9853212345<br>priyarajputani45@gmail.com |

|   | Anusl<br>FY - B               | hka<br>3CA - A                                              | Arvi<br>FY-                                                                                | ind<br>BCA - A | A | Om<br>FY - BCA - A |   |
|---|-------------------------------|-------------------------------------------------------------|--------------------------------------------------------------------------------------------|----------------|---|--------------------|---|
|   | 2023<br>9845                  | Membership Detai                                            | s                                                                                          |                |   |                    | × |
| 0 | Priya<br>FY -<br>2023<br>9853 | Select All<br>Memberships<br>Memberships<br>Download Report | <ul> <li>✓</li> <li>Anushka × Arvind ×</li> <li>▲ Membership Details Report.xls</li> </ul> |                |   |                    |   |
|   | priya                         | Download Or Car                                             | cel                                                                                        |                |   |                    |   |

### **Report** :

| $\square$ | Membership Details                                                                                                    |                |              |                   |            |            |        |  |
|-----------|----------------------------------------------------------------------------------------------------|----------------|--------------|-------------------|------------|------------|--------|--|
|           |                                                                                                    |                |              |                   |            |            |        |  |
|           | Jupical<br>250 Executive Park Blvd, Suite 3400<br>San Francisco-94134, California<br>Phone No.:+5 555-5555<br>Email:info@yourcompany.com |                |              |                   |            |            |        |  |
|           |                                                                                                    |                |              |                   |            |            |        |  |
|           |                                                                                                    |                |              |                   |            |            |        |  |
| Sr        | Memberships                                                                                                    | Student ID     | Student Name | <b>Book Limit</b> | Start Date | End Date   | State  |  |
| 1         | MEM/2024/07/1                                                                                                    | STUD/2024/07/3 | Anushka      | 4                 | 2024-07-24 | 2024-08-31 | active |  |
| 2         | MEM/2024/07/2                                                                                                    | STUD/2024/07/2 | Arvind       | 4                 | 2024-07-24 | 2024-08-31 | active |  |
|           |                                                                                                    |                |              |                   |            |            |        |  |

Here in the membership report you can see the details of the students who have taken membership and you can see when their membership is going to expire.

### **Evaluation Profile**

### **Evaluation Profile Menu and List View :**

| Education Students Faculties Exam Lib | rary Evaluation Profile Events Assignments | Reports Fees Hostel Transportation 🕇 | 🝨 🥶 🛃     |
|---------------------------------------|--------------------------------------------|--------------------------------------|-----------|
| New Evaluation ©                      | Q þearch                                   | •                                    | 1-3/3 < > |
| Name                                  | User Type                                  | Evaluation Date                      | ŧ         |
| Evaluation 1                          | Teacher                                    | 07/25/2024                           |           |
| Evaluation 2                          | Student                                    | 07/25/2024                           |           |
| Evaluation 3                          | Parent                                     | 07/25/2024                           |           |

The Evaluation Profile list view includes all evaluations along with their respective evaluation dates.

### **Evaluation Profile Form :**

| Education                    | Students  | Faculties | Exam     | Library | Evaluation Profile | Events  | Assignments | Reports    | Fees    | Hostel | Transportat | tion   | +    | <b>9</b> | @ <mark>24</mark> | 5    |
|------------------------------|-----------|-----------|----------|---------|--------------------|---------|-------------|------------|---------|--------|-------------|--------|------|----------|-------------------|------|
| New Evaluation<br>Evaluation | 1 🗘       |           |          |         |                    |         |             |            |         |        |             |        |      | 1,       | /3 <              | >    |
| Set to Draft F               | inish Car | ncel      |          |         |                    |         |             |            |         |        | Draft I     | n Prog | ress | Finished | Car               | icel |
| Evalua                       | tion      | 1         |          |         |                    |         |             |            |         |        |             |        |      |          |                   |      |
| Teacher                      | Vishakh   | a         |          |         |                    |         | User Type   | Teacher    |         |        |             |        |      |          |                   |      |
| Evaluation Dat               | e 07/25/2 | 024       |          |         |                    |         | User        | Mitchell A | dmin    |        |             |        |      |          |                   |      |
| Question Lis                 | t         |           |          |         |                    |         |             |            |         |        |             |        |      |          |                   | Ĩ.   |
| General                      |           | U         | ser Type |         | Questio            | ns      |             |            | Ratings |        | 0           | Comm   | ents |          |                   |      |
|                              |           |           |          |         | Any Fee            | dback ? |             | 3          | 5       |        | 0           | Good   |      |          |                   | ê    |
| Add a line                   |           |           |          |         |                    |         |             |            |         |        |             |        |      |          |                   |      |
|                              |           |           |          |         |                    |         |             |            |         |        |             |        |      |          |                   |      |
|                              |           |           |          |         |                    |         |             |            |         |        |             |        |      |          |                   |      |
| Total <b>5.00</b>            |           |           |          |         |                    |         |             |            |         |        |             |        |      |          |                   | J    |

Here in the evaluation profile all the students, teachers and parents can raise points for discussion and can also print the report for the same which is mentioned below.

### **Evaluation Receipt Report :**

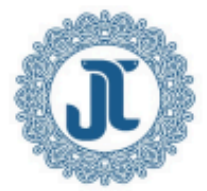

#### My Company (San Francisco) 250 Executive Park Blvd, Suite 3400 San Francisco CA 94134 United States

Name: Evaluation

Evauation Date : 2024-07-25 Evaluator Name : Mitchell Admin

| Number | Name     | Title Evaluation | Total |
|--------|----------|------------------|-------|
|        |          | 1                |       |
| 1      | Vishakha | 5                | 5     |

| Number | Information of Evaluation |
|--------|---------------------------|
| 1      | Any Feedback ?            |

+5 555-555-5555 info@yourcompany.com http://www.example.com

### **Evaluation Summary Report :**

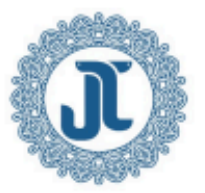

My Company (San Francisco) 250 Executive Park Blvd, Suite 3400 San Francisco CA 94134 United States

### **Teacher Evaluation Summary**

### From: 2024-07-18 To: 2024-07-24

| Number | Name | Title Evalu | Title Evaluation |   |   |  |  |  |
|--------|------|-------------|------------------|---|---|--|--|--|
|        |      | 1           | 2                | 3 | 4 |  |  |  |

| Number | Information of Evaluation         |
|--------|-----------------------------------|
| 1      | Any Feedback ?                    |
| 2      | Is all teacher teaching well?     |
| 3      | Have you any problem?             |
| 4      | Is all your books are completed ? |

+5 555-555-5555 info@yourcompany.com http://www.example.com

### <u>Events</u>

### **Events Menu :**

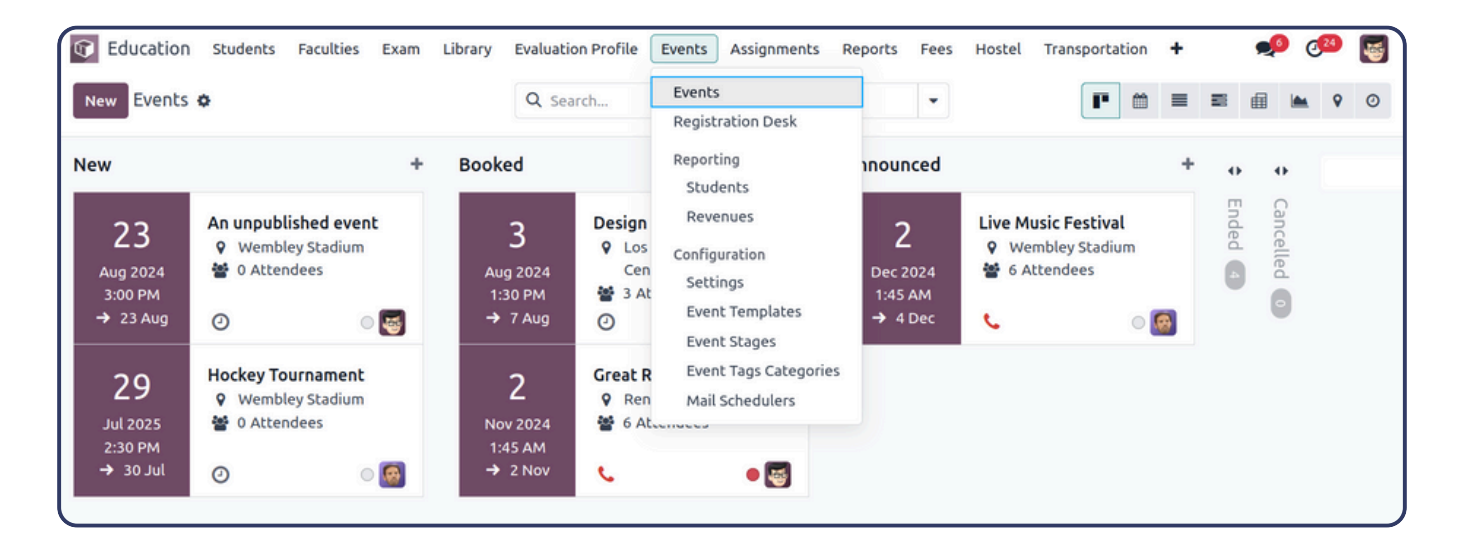

Clicking on the event menu will display a Kanban view of events, as shown in above screenshot. The Kanban view of events will display all events categorised by whether they are new, booked, or announced.

### **Event Form View :**

| C Education    | Students Faculties  | Exam Library | Evaluation Profile | Events Assig | nments Repo    | rts Fees Hos                     | tel Transportation                | + •       | 🔎 🥙 📑     |
|----------------|---------------------|--------------|--------------------|--------------|----------------|----------------------------------|-----------------------------------|-----------|-----------|
| New Football   | Tournament 🌣        |              | Registration       | Attendees    | Registration   | n Desk                           |                                   |           | 3/9 < >   |
| Registration D | esk                 |              |                    |              |                | New                              | Booked Announ                     | ced Ended | Cancelled |
| Event Name     |                     |              |                    |              |                |                                  |                                   | 7         | 0         |
| Foot           | all Tournar         | nent         |                    |              |                |                                  |                                   |           |           |
| Date           | 07/24/2024 10:30:00 | → 07/28/     | 2024 10:30:00      | Org          | ganizer        | Jupical                          |                                   |           |           |
| Timezone       | America/Los_Angeles |              |                    | Res          | sponsible      | Mitchell A                       | dmin                              |           |           |
| Language ?     | English (US)        |              |                    | Ver          | nue            | Jupical                          |                                   |           |           |
| Template       | Sport               |              |                    |              |                | 250 Executive<br>San Francisco O | Park Blvd, Suite 3400<br>CA 94134 |           |           |
| Tags           | Sport X 18+ X       |              |                    |              |                | United States                    |                                   |           |           |
|                |                     |              |                    | Ma           | ximum Students | 🗹 to 40                          | Attendees                         |           |           |
|                |                     |              |                    | Bac          | dge Dimension  | A6                               |                                   |           |           |
|                |                     |              |                    | Bac          | lge Background | Upload your                      | file                              |           |           |

In the event form, you can create an event based on its type and select its dates and venue. Additionally, you can manage tickets in the notebook section and use the communication page to choose how notifications are sent to event participants.

### 1.Tickets :

| $\left[ \right]$ | Tickets Communication Notes          |                    |                   |                     |         |             | į |
|------------------|--------------------------------------|--------------------|-------------------|---------------------|---------|-------------|---|
|                  | Name                                 | Product            | Price Sales Start | Sales End           | Maximum | Taken Color | ‡ |
|                  | Registration for Football Tournament | Event Registration | \$ 30.00          | 07/27/2024 10:00:00 | 40      | 0 🔴         | Ê |
|                  | Add a line                           |                    |                   |                     |         |             |   |

### 2. Communication :

|    | Tickets    | Communication Notes              |               |                         |                     |                |
|----|------------|----------------------------------|---------------|-------------------------|---------------------|----------------|
|    | Send       | Template                         | Interval Unit | Trigger                 | Schedule Date       | # Sent         |
| :: | Mail       | Event: Registration Confirmation | 1 Immediately | After each registration | 07/25/2024 10:27:38 | 0 <b>0</b> 8 🗎 |
|    | Mail       | Event: Reminder                  | 1 Hours       | Before the event        | 07/24/2024 09:30:00 | 0 🗸 📋          |
|    | Mail       | Event: Reminder                  | 3 Days        | Before the event        | 07/21/2024 10:30:00 | 0 🖌 📋          |
|    | Add a line |                                  |               |                         |                     |                |

### 3. Notes :

| Note<br>Only 18+ can red |                  |                |               |  |  |
|--------------------------|------------------|----------------|---------------|--|--|
| Only 18+ can red         |                  |                |               |  |  |
|                          | gister.          |                |               |  |  |
|                          | 7                |                |               |  |  |
| Ticket Instructio        | ns '             |                |               |  |  |
| Tournament Reg           | gistration Price | is same for Bo | ys and Girls. |  |  |

### Above are the views of tickets, communicaion and notes section.

## Events Calendar :

| G           | Education Stude      | ents Faculties Exam L          | ibrary Evaluation Pro        | ofile Events Assignments                 | Reports Fees Hostel | Transportation Counseling | Configurations               | 🥠 🧐                                                                                                    |
|-------------|----------------------|--------------------------------|------------------------------|------------------------------------------|---------------------|---------------------------|------------------------------|----------------------------------------------------------------------------------------------------|
| Ev          | ents O               |                                |                              | Q  \$earch                               |                     | •                         | P 🗎                          | ■ ■ 🗎 🖿 9 O                                                                                                    |
| *           | → Month *            | Today July 2024                |                              |                                          |                     |                           |                              |                                                                                                    |
| 27          | <b>sun</b><br>30     | MON<br>1                       | TUE<br>2                     | WED<br>3                                 | тни<br>4            | FRI<br>5                  | SAT<br>6                     | July 2024           >           s         M         T         W         T         F         s           30         1         2         3         4         5         6           7         8         9         10         11         12         13                                                       |
| 28          | 7                    | 8                              | 9                            | 10                                       | 11                  | 12                        | 13                           | 14         15         16         17         18         19         20           21         22         23         24         25         26         27           28         29         30         31         1         2         3           4         5         6         7         8         9         10 |
| 29          | 14                   | 15                             | 16                           | 17                                       | 18                  | 19<br>Business workshops  | 20                           | Responsible                                                                                                    |
| 30          | 21                   | 22                             | 23<br>OpenWood Collection On | 24<br>line Reveal<br>Football Tournament | 25                  | 26                        | 27                           | Mitchell Admin     Template      Exhibition                                                                                                    |
| 31<br>Footb | 28<br>Ill Tournament | 29<br>12:30 Conference for Arc | 30                           | 0                                        | 1                   | 2                         | 3<br>Design Fair Los Angeles | <ul> <li>Sport</li> <li>Training</li> <li>Undefined</li> </ul>                                                                                                    |

Event Calendar view will display events according to events date.

### **Events** List :

| Education Students Faculties E    | Exam Library Evaluation Profile | Events Assignments | Reports Fees Hos    | tel Transportation  | Counseling Configuration | ions              | 🏓 🚳 📑       |
|-----------------------------------|---------------------------------|--------------------|---------------------|---------------------|--------------------------|-------------------|-------------|
| New Events ¢                      | Q jse                           | arch               |                     | •                   | 1-9/9 < >                | P 🖞 🖬 🗉           | iii 🖿 s o   |
| Event                             | Venue                           | Responsible        | Start Date          | End Date            | Total Attendees          | Number of Attende | ees Stage 🚅 |
| Business workshops                | Los Angeles Convention Center   | 👹 Mitchell Admin   | 07/19/2024 23:30:00 | 07/20/2024 04:00:00 | 3                        |                   | 2 Ended     |
| OpenWood Collection Online Reveal |                                 | Marc Demo          | 07/23/2024 10:30:00 | 07/25/2024 20:30:00 | 4                        |                   | 0 Ended     |
| Football Tournament               | Jupical                         | 👹 Mitchell Admin   | 07/24/2024 10:30:00 | 07/28/2024 10:30:00 | 0                        |                   | 0 Ended     |
| Conference for Architects         | Los Angeles Convention Center   | Mitchell Admin     | 07/29/2024 12:30:00 | 07/29/2024 22:00:00 | 5                        |                   | 0 Ended     |
| Design Fair Los Angeles           | Los Angeles Convention Center   | 🔞 Marc Demo        | 08/03/2024 13:30:00 | 08/07/2024 23:30:00 | 3                        |                   | 0 Booked    |
| An unpublished event              | Wembley Stadium                 | Mitchell Admin     | 08/23/2024 15:00:00 | 08/23/2024 23:00:00 | 0                        |                   | 0 New       |
| Great Reno Ballon Race            | Reno Airfield                   | Mitchell Admin     | 11/02/2024 01:45:00 | 11/02/2024 06:00:00 | 6                        |                   | 0 Booked    |
| Live Music Festival               | Wembley Stadium                 | Marc Demo          | 12/02/2024 01:45:00 | 12/04/2024 06:00:00 | 6                        |                   | 0 Announced |
| Hockey Tournament                 | Wembley Stadium                 | 🔯 Marc Demo        | 07/29/2025 14:30:00 | 07/30/2025 22:30:00 | 0                        |                   | 0 New       |
|                                   |                                 |                    |                     |                     | 27                       |                   | 2           |

Event List view Contains list of all the events with details such as venue ,company,start date,end date and total attendees.

|                          |           |           |            |              |           |             |            |           |             |                                        |           | 02         |
|--------------------------|-----------|-----------|------------|--------------|-----------|-------------|------------|-----------|-------------|----------------------------------------|-----------|------------|
|                          |           |           |            |              |           |             |            |           |             |                                        |           |            |
| Events Piv               | vot :     |           |            |              |           |             |            |           |             |                                        |           |            |
| Folucation Students      | Faculties | Exam Libr | arv Evalua | tion Profile | Events    | Assignments | Reports Fe | es Hostel | Transportal | ion +                                  | <b>_6</b> | 24         |
| New Events 🌣             | rocorcics |           | Q þ        | earch        | Literes . | sagninenea  | •          |           | P           | :::::::::::::::::::::::::::::::::::::: |           | <b>9</b> 0 |
| Today ← Year →           | 2024      |           |            |              |           |             |            |           |             |                                        |           |            |
| Gantt View               | January   | February  | March      | April        | May       | June        | July       | August    | September   | October                                | November  | December   |
| Undefined Venue          |           |           |            |              |           |             | OpenWo     |           |             |                                        |           |            |
| Jupical                  |           |           |            |              |           |             | Football   |           |             |                                        |           |            |
|                          |           |           |            |              |           |             | Business   | Design F  |             |                                        |           |            |
| Los Angeles Convention C |           |           |            |              |           |             | Confere    |           |             |                                        |           |            |
| Reno Airfield            |           |           |            |              |           |             |            |           |             |                                        | Great Re  |            |
| Wembley Stadium          |           |           |            |              |           |             |            | An unpu   |             |                                        |           | Live Musi  |

### **Events Activity :**

| I-4/4 < > I m m m m m m m m m m m m m m m m m m |   |  |  |  |  |  |
|-------------------------------------------------|---|--|--|--|--|--|
| Upload<br>Reminder Document                     | * |  |  |  |  |  |
|                                                 |   |  |  |  |  |  |
|                                                 |   |  |  |  |  |  |
|                                                 |   |  |  |  |  |  |
|                                                 |   |  |  |  |  |  |
|                                                 |   |  |  |  |  |  |

### **Registration Desk Menu :**

| Education New Events                              | Students Faculties Exam                                                                                                    | Library Evaluatio                              | n Profile                       | Events Assignments R<br>Events<br>Registration Desk                         | reports Fees | Hostel Transportation +                                        |         | ••        | 0 <sup>22</sup> 😴 |
|---------------------------------------------------|----------------------------------------------------------------------------------------------------|------------------------------------------------|---------------------------------|-----------------------------------------------------------------------------|--------------|----------------------------------------------------------------|---------|-----------|-------------------|
| New<br>23<br>Aug 2024<br>3'00 PM                  | + An unpublished event V Wembley Stadium V O Attendees                                                                                                    | Booked<br>3<br>Aug 2024<br>1:30 PM             | Design<br>♀ Los<br>Cen          | Reporting<br>Students<br>Revenues<br>Configuration<br>Settings              | Dec 2024     | +<br>Live Music Festival<br>Y Wembley Stadium<br>Y 6 Attendees | Ended 4 | Cancelled |                   |
| → 23 Aug<br>29<br>Jul 2025<br>2:30 PM<br>→ 30 Jul | Image: Weight of the second second | → 7 Aug<br>2<br>Nov 2024<br>1:45 AM<br>→ 2 Nov | ②<br>Great R<br>♀ Ren<br>營 6 Al | Event Templates<br>Event Stages<br>Event Tags Categories<br>Mail Schedulers | → 4 Dec      | د ا                                                            |         | 0         |                   |

In the registration desk the participant can register themself in the event they want to. And you can also see the total number of attendees in the event's profile.

### **Registration Desk :**

By using this, one can do registration in their appropriate events.

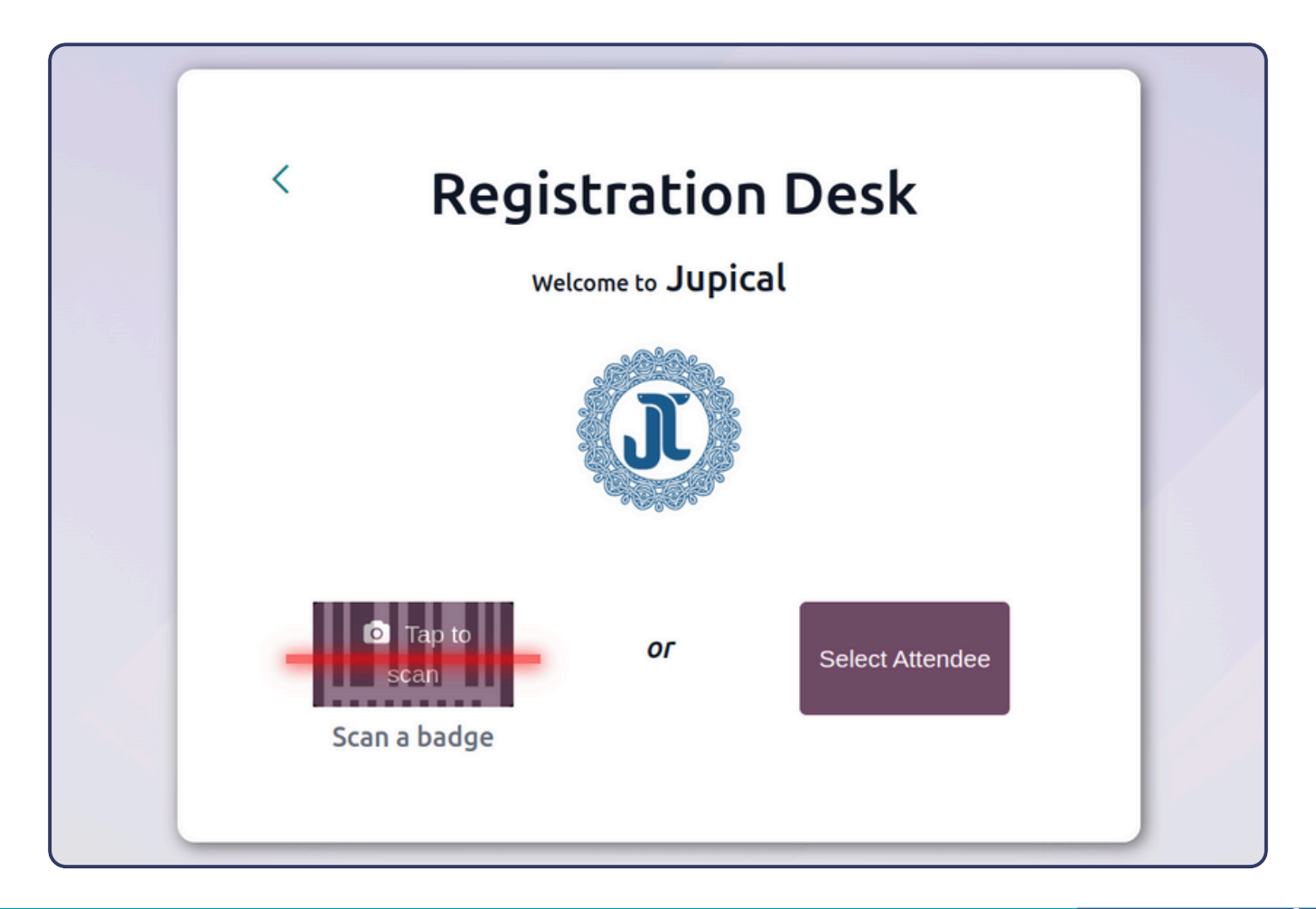

### www.jupical.io

# Select Attendee Kanban View :

| New Barcode Interface<br>Attendees 🌣                                                     |                       | Q þearch                                                                                         | •              | 1-27/27 < > 🔳 🗎                                                                                             |                |  |  |  |  |
|------------------------------------------------------------------------------------------|-----------------------|--------------------------------------------------------------------------------------------------|----------------|----------------------------------------------------------------------------------------------------|----------------|--|--|--|--|
| Billy Fox<br>Business workshops<br>Booked by Ready Mat, Billy Fox<br>& General Admission | Attended<br>C<br>Sold | <b>Douglas Fletcher</b><br>Great Reno Ballon Race<br>Booked by Deco Addict, Douglas Fletcher     | ັ<br>ງ<br>Free | Douglas Fletcher<br>Live Music Festival<br>Booked by Deco Addict, Douglas Fletcher                          | ັ<br>ງ<br>Free |  |  |  |  |
| Douglas Fletcher<br>Conference for Architects<br>Booked by Deco Addict, Douglas Fletcher | C<br>Sold             | Edith Sanchez<br>Business workshops<br>Booked by Ready Mat, Edith Sanchez<br>& General Admission | C<br>Sold      | Edwin Hansen<br>OpenWood Collection Online Reveal<br>Booked by Gemini Furniture, Edwin Hansen<br>& Standard | ບ<br>ກ<br>Free |  |  |  |  |
| Floyd Steward<br>Live Music Festival<br>Booked by Deco Addict, Floyd Steward             | ່ວ<br>Free            | Floyd Steward<br>Great Reno Ballon Race<br>Booked by Deco Addict, Floyd Steward                  | ې<br>ع<br>Free | Floyd Steward<br>Conference for Architects<br>Booked by Deco Addict, Douglas Fletcher<br>& Standard         | C<br>Sold      |  |  |  |  |

### **Attendees List View :**

| N | Barcode Inte<br>Attendees | rface<br>Ø    |               | Q [50        | arch          |              |          | •          |             | 1-27/27 < >         |          |   |
|---|---------------------------|---------------|---------------|--------------|---------------|--------------|----------|------------|-------------|---------------------|----------|---|
|   | Registrati 🗸              | Student N     | Email         | Phone        | Event         | Event Ticket | Activiti | Status     | Sale Status |                     |          | # |
|   | 07/24/2024                | Oscar Morgan  | oscar.morga   | (561)-239-17 | OpenWood C    | VIP          | 0        | Registered | Free        | 1 Mark as Attending | × Cancel |   |
|   | 07/24/2024                | Willie Burke  | willie.burke8 | (846)-523-21 | Live Music Fe |              | 0        | Registered | Free        | 3 Mark as Attending | × Cancel |   |
|   | 07/24/2024                | Ron Gibson    | ron.gibson76  | (976)-397-40 | Great Reno B  |              | 0        | Registered | Free        | 3 Mark as Attending | × Cancel |   |
|   | 07/24/2024                | Ron Gibson    | ron.gibson76  | (976)-397-40 | Live Music Fe |              | 0        | Registered | Free        | 1 Mark as Attending | × Cancel |   |
|   | 07/24/2024                | Douglas Flet  | douglas.fletc | (132)-553-72 | Great Reno B  |              | 0        | Registered | Free        | 1 Mark as Attending | × Cancel |   |
|   | 07/24/2024                | Douglas Flet  | douglas.fletc | (132)-553-72 | Live Music Fe |              | 0        | Registered | Free        | 3 Mark as Attending | × Cancel |   |
|   | 07/24/2024                | Floyd Steward | floyd.stewar  | (145)-138-34 | Great Reno B  |              | 0        | Registered | Free        | 1 Mark as Attending | × Cancel |   |
|   | 07/24/2024                | Floyd Steward | floyd.stewar  | (145)-138-34 | Live Music Fe |              | 0        | Registered | Free        | 1 Mark as Attending | × Cancel |   |
|   | 07/24/2024                | Piers Morgan  | piersm@test   |              | Great Reno B  |              | 0        | Registered | Free        | 3 Mark as Attending | × Cancel |   |

### **Attendees Calendar View :**

| Barco<br>Atten | de Int<br>dees | erface<br>Ф |           |          |           | Q  şearch |        |          |          |                 |                                      |                |               |          |             |               | <b>*</b> |
|----------------|----------------|-------------|-----------|----------|-----------|-----------|--------|----------|----------|-----------------|--------------------------------------|----------------|---------------|----------|-------------|---------------|----------|
| +              | →              | Week 🔻      | Today     | July - A | ugust 202 | 24 W      | eek 31 |          |          |                 |                                      |                |               |          |             |               |          |
|                |                | sun<br>28   | мон<br>29 | 1        | тие<br>30 |           | WED    | тни<br>1 | FRI<br>2 | sат<br><b>З</b> | July                                 | 202            | 4             |          |             | <             | >        |
| 00:00          |                |             |           |          |           |           | -      |          |          |                 | S S                                  | M              | т             | w        | Т           | F             | S        |
| 01:00          |                |             |           |          |           |           |        |          |          |                 | - 7                                  | 8              | 9             | 10       | -4<br>11    | 12            | 13       |
| 02:00          |                |             |           |          |           |           |        |          |          |                 | 14                                   | 15<br>22       | 16<br>23      | 17<br>24 | 18<br>25    | 19<br>26      | 20<br>27 |
| 03:00          |                |             |           |          |           |           |        |          |          |                 | 28                                   | 29             | 30            | 31       | 1           | 2             | 3        |
| 04:00          |                |             |           |          |           |           |        |          |          |                 | 4                                    | 5              | 6             | 7        | 8           | 9             | 10       |
| 05:00          |                |             |           |          |           |           |        |          |          |                 | <b></b>                              | ven            | :             |          |             |               |          |
| 06:00          |                |             |           |          |           |           |        |          |          |                 | <ul> <li>✓ (</li> <li>✓ (</li> </ul> | Confe<br>Desig | reno<br>n Fai | e for    | Arch<br>Ang | niteo<br>eles | ts:      |

### **Attendees Graph View :**

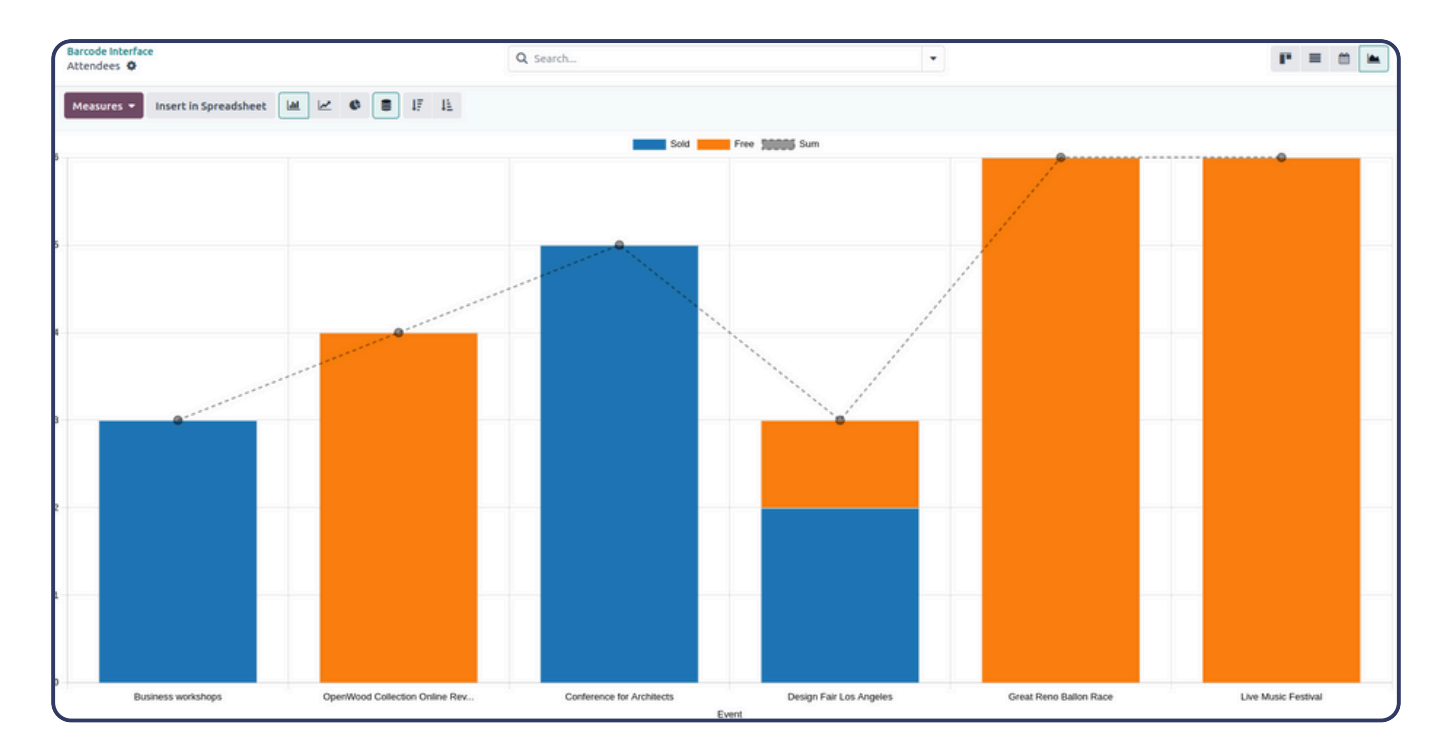
#### **Event Students Graph :**

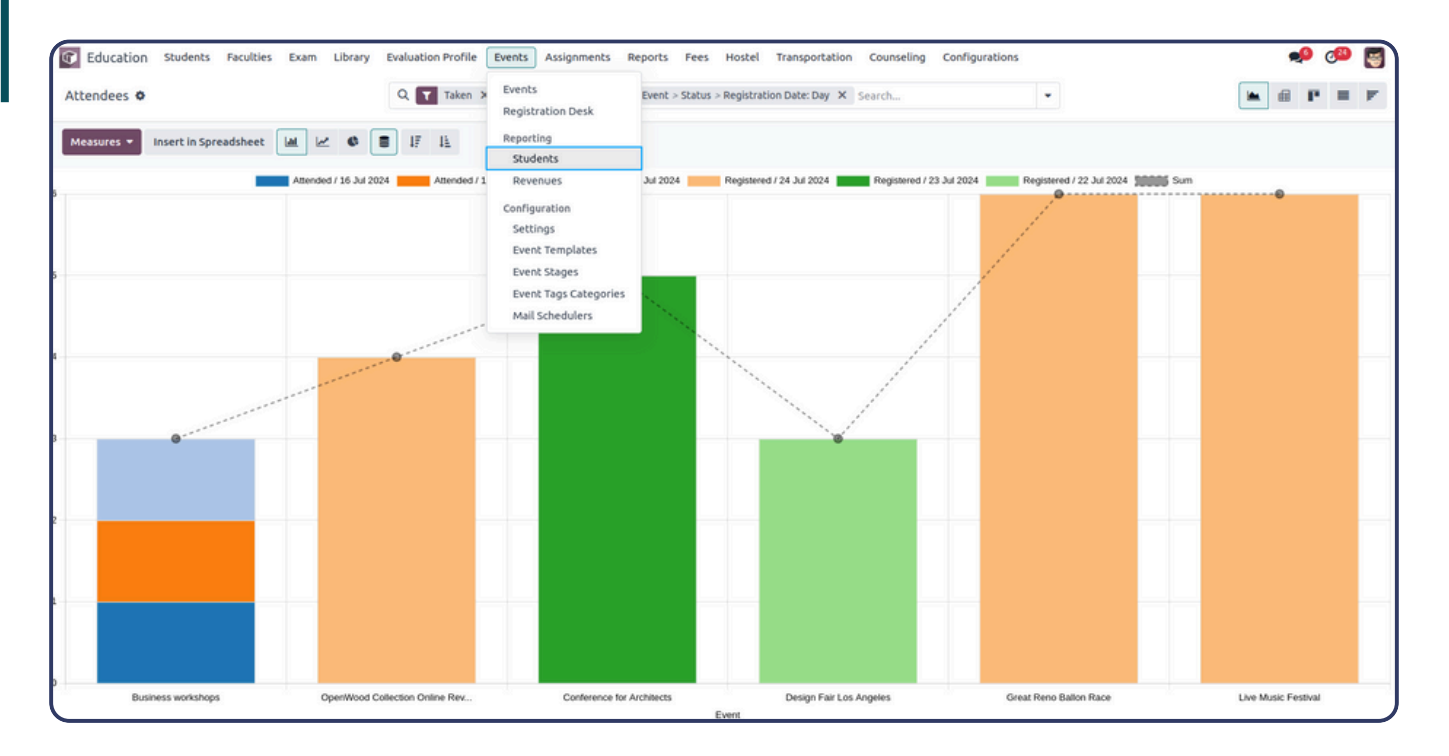

#### **Event Revenues Graph** :

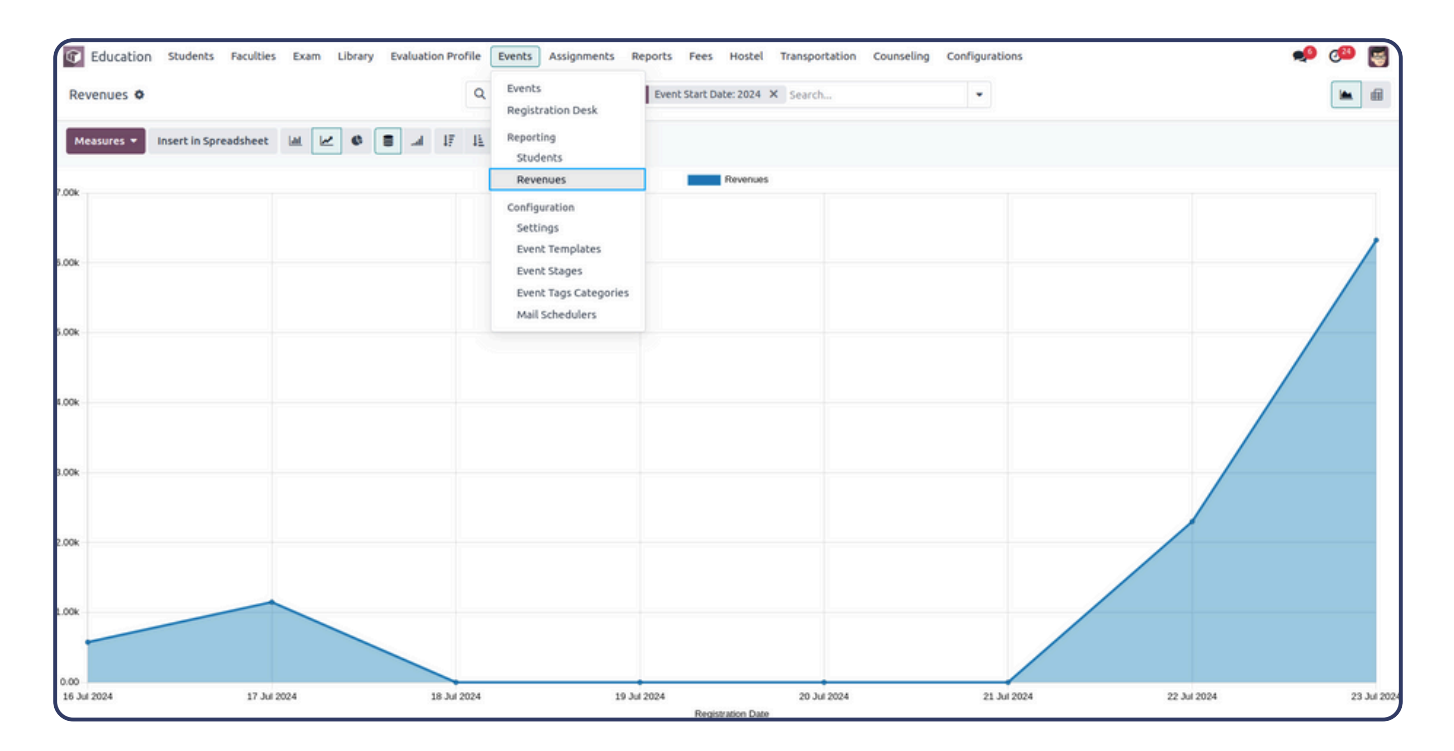

#### <u>Assignments</u>

## Assignments Menu and List View :

| G Education Students Fa    | oculties Exam Library | Evaluation Profile Events   | Assignments Reports | Fees Hostel Transportation | + 🍨 🜁 🔄             |
|----------------------------|-----------------------|-----------------------------|---------------------|----------------------------|---------------------|
| New Assignments & Q Search |                       | Assignments<br>Submissions  | •                   | 1-3/3 < >                  |                     |
| Name                       | Subject Faculty       | Type Issued Date            | Submission Date     | Allocated To Submissions   | Total Marks State 🗧 |
| Assignment for Computer.   | Computer Arjun        | Project 07/20/2024 11:00:00 | 07/24/2024 11:00:00 |                            | 100.00 Finished     |
| Assignment for Accounts.   | Accounts Vishakha     | Project 07/24/2024 11:00:00 | 07/30/2024 11:00:00 |                            | 0.00 Published      |
| Assignment for Computer.   | Computer Arjun        | Project 07/22/2024 11:00:00 | 07/27/2024 11:00:00 |                            | 100.00 Published    |

#### **Assignment Form :**

| 🕼 Education Students Faculties Exam Library 🕇 | ★ ● Ø <sup>19</sup> My Company (San Francisco) Witchell Admin<br>■ v17_education_demo |
|-----------------------------------------------|---------------------------------------------------------------------------------------|
| New Science Assignment                        |                                                                                       |
| Publish                                       | Draft Published Finished Cancel                                                       |
| Science Assignment                            |                                                                                       |
| Subject ? Science                             | Standard ? 11                                                                         |
| Faculty <sup>?</sup> Geeta                    | Division <sup>?</sup> A                                                               |
| Assignment Type <sup>?</sup> Project          | Year ? 2022-2023                                                                      |
| General Information Allocation                | 1                                                                                     |
| Issued Date ? 10/01/2024 14:00:00             | Submission Date ? 10/12/2024 14:00:00                                                 |
| Total Marks <sup>?</sup> 100.00               |                                                                                       |
| Description <sup>?</sup> Science Project      |                                                                                       |

In the assignment form, you have the ability to create assignments and allocate them to students according to their standard and division. This process allows you to specify the details of each assignment, including its title, description, due date, and any additional instructions.

| basic informe                 | TION :                                   |
|-------------------------------|------------------------------------------|
| General Information Allocat   | on                                       |
| sued Date ? 10/01/2024 14:00: | 00 Submission Date ? 10/12/2024 14:00:00 |
| otal Marks ? 100.00           |                                          |
| escription ? Science Project  |                                          |

This page includes the date when the assignment was issued, which indicates when students received it for completion. And it specifies the submission date, which denotes the deadline to submit their completed assignments.

#### 2. Allocation Information :

| General Information | Allocation |     | i           |
|---------------------|------------|-----|-------------|
| Name                | Standard   | Div | Roll Number |
| Krupa               | 11         | А   | 0 🗙         |
| Neeta               | 11         | А   | 0 🗙         |
| Rakesh              | 11         | А   | 0 🗙         |
| Add a line          |            |     |             |
|                     |            |     |             |

The Allocation page provides a detailed list of students who have been specifically assigned to complete a particular assignment. It shows the names of these students, ensuring clear visibility into which individuals are responsible for completing the assignment

# Submission Submission Menu and List View :

| GEDUCATION Students Faculties Exam | Library Evaluation Profile Events | Assignments Reports | Fees 🕇 | ي مي        | 24       |
|------------------------------------|-----------------------------------|---------------------|--------|-------------|----------|
| New Submissions 🌣                  | Q Search                          | Assignments         |        | 1-2/2 < >   |          |
|                                    |                                   | Submissions         |        |             |          |
| Assignment S                       | tudents                           | Submission Date     |        | State       | <b>+</b> |
| Assignment for Computer.           | Om Priya                          | 07/25/2024 11:30:53 |        | Change Req. |          |
| Assignment for Computer.           | Arvind Om Priya                   | 07/25/2024 11:36:15 |        | Submitted   |          |

Submission list view indicates list of submission of assignments with their submission dates , student names and state whether it is accepted or not.

#### **Submissions Form :**

| Education Stu      | dents Faculties Exam | Library Evaluation Profile | Assignments 🕂 | ÷ 🏓 🕬     | My Company (San Francisco) Mitchell Admin<br>v17_education_demo |
|--------------------|----------------------|----------------------------|---------------|-----------|-----------------------------------------------------------------|
| New Science Assign | ment 🌣               |                            |               |           | 1/1 < >                                                         |
| Submit             |                      |                            |               |           | Draft Submitted Accepted                                        |
| Assignment ?       | Science Assignment   |                            | Standard ?    | 11        |                                                                 |
| Total Marks ?      | 100.00               |                            | Division ?    | A         |                                                                 |
| Submission Date ?  | 10/28/2024 15:07:41  |                            | Year ?        | 2022-2023 |                                                                 |
| Faculty ?          | Geeta                |                            |               |           |                                                                 |
| Students           |                      |                            |               |           | Į.                                                              |
| Students           |                      | Upload Assignment          |               |           | Scored Marks                                                    |
| Krupa              |                      |                            |               |           | 0.00                                                            |
| Neeta              |                      |                            |               |           | 0.00                                                            |
| Rakesh             |                      |                            |               |           | 0.00                                                            |
|                    |                      |                            |               |           |                                                                 |
|                    |                      |                            |               |           |                                                                 |
|                    |                      |                            |               |           |                                                                 |

In submission menu we can see the assignment

#### **Reports**

The Report menu expands to include several sub menus : Score Statis Summary, Attendance, Attendance Summary, Attendance Reporting, Result Report, and Evaluation Summary.

#### 1. Score Static Summary :

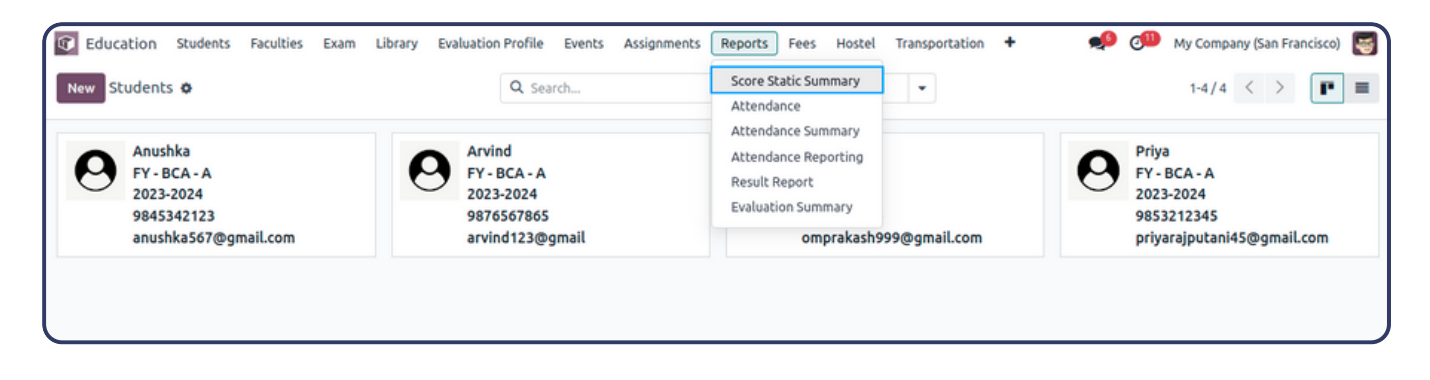

|   | Anushka                                 |            | Arvind                      | Om Om               | Priya                   |
|---|-----------------------------------------|------------|-----------------------------|---------------------|-------------------------|
| A | FY - BCA - A<br>2023-2024<br>9845342123 | Score Sun  | nmary Report                |                     | CA - A<br>2024<br>12345 |
|   | anushka567@gmail.com                    | Start Date | 07/01/2024                  | End Date 07/31/2024 | ajputani45@gmail.com    |
|   | Mitchell Admin                          | Exams      | Summer Examination - 2023 × |                     |                         |
| • | •                                       | File       | & Score_Summary_Report.xls  |                     |                         |
|   | admin@yourcompany.@                     | Generate   | Excel Report                |                     |                         |
|   |                                         |            |                             |                     |                         |

#### **Report** :

| Jupical                      |                               |                |             |                |       |         |       |           |      |  |  |  |
|------------------------------|-------------------------------|----------------|-------------|----------------|-------|---------|-------|-----------|------|--|--|--|
| Student Score Summary Report |                               |                |             |                |       |         |       |           |      |  |  |  |
|                              | Summer Exam                   | ination - 2023 |             |                |       |         |       |           |      |  |  |  |
| Student Name                 | Computer                      | Accounts       | Mathematics | Data structure | Total | Average | Grade | Pass/Fail | Rank |  |  |  |
| Anushka                      | Anushka 89 78 98 82 347 86.75 |                |             |                |       |         |       | Pass      | 1    |  |  |  |
|                              |                               |                |             |                |       |         |       |           |      |  |  |  |
|                              |                               |                |             |                |       |         |       |           |      |  |  |  |

The above report is a report in which you will get all the exam results which you have selected in the particular date range.

| C Education Students Faculties Exam Libra                                  | ary Evaluation Profile Events Assignments                            | Reports Fees Hostel                                                                          | Transportation Counseling            | Configurations 🕺 🥙 🛃                                                       |
|----------------------------------------------------------------------------|----------------------------------------------------------------------|----------------------------------------------------------------------------------------------|--------------------------------------|----------------------------------------------------------------------------|
| New Students O                                                             | Q Search                                                             | Score Static Summary<br>Attendance                                                           | •                                    | 1-5/5 < >                                                                  |
| Anushka<br>FY - BCA - A<br>2023-2024<br>9845342123<br>anushka567@gmail.com | Arvind<br>FY - BCA - A<br>2023-2024<br>9876567865<br>arvind123@gmail | Attendance Summary<br>Attendance Reporting<br>Result Report<br>Evaluation Summary<br>omprake | - A<br>:4<br>324<br>ssh999@gmail.com | Priya<br>FY-BCA-A<br>2023-2024<br>9853212345<br>priyarajputani45@gmail.com |

| Anushka<br>FY - BCA - A<br>2023-2024<br>9845342123 | Arvind<br>FY-RCA-A<br>Attendance Report                                                  | Om<br>FV-BCA-A                      | Priya<br>FV-RCA-A<br>× 2024<br>12345 |
|----------------------------------------------------|------------------------------------------------------------------------------------------|-------------------------------------|--------------------------------------|
| Anushka567@gmail.co                                | From         07/01/2024           Standard         FY - BCA           Division         A | To 07/31/2024<br>Faculties Vishakha | ajputani45@gmail.com                 |
| admin@yourcompany.                                 | Generate Report Cancel                                                                   |                                     |                                      |

#### **Report** :

|                  |        |        |       |     |     |     |     |     |     |     |     |      |     | Ju   | pi    | Ca    | al     |      |      |     |     |     |     |     |     |     |     |     |     |     |     |
|------------------|--------|--------|-------|-----|-----|-----|-----|-----|-----|-----|-----|------|-----|------|-------|-------|--------|------|------|-----|-----|-----|-----|-----|-----|-----|-----|-----|-----|-----|-----|
|                  |        |        |       |     |     |     |     |     |     |     |     | A    | tte | end  | anc   | e R   | еро    | rt   |      |     |     |     |     |     |     |     |     |     |     |     |     |
|                  |        |        |       |     |     |     |     |     |     |     |     | F    | For | Clas | ss FY | - B(  | CA - / | Ą    |      |     |     |     |     |     |     |     |     |     |     |     |     |
|                  |        |        |       |     |     |     |     |     |     |     | Fro | m: 2 | 202 | 4-0  | 7-01  | To:   | 2024   | 1-07 | 7-31 | L   |     |     |     |     |     |     |     |     |     |     |     |
| Responsible      | Teache | er: Vi | shakh | a   |     |     |     |     |     |     |     |      |     |      |       |       |        |      |      |     |     |     |     |     |     |     |     |     |     |     |     |
| Month            |        |        |       |     |     |     |     |     |     |     |     |      |     |      | J     | uly-2 | 2024   |      |      |     |     |     |     |     |     |     |     |     |     |     |     |
| Dep/Emp          | Mon    | Tue    | Wed   | Thu | Fri | Sat | Sun | Mon | Tue | Wed | Thu | Fri  | Sat | Sun  | Mon   | Tue   | Wed    | Thu  | Fri  | Sat | Sun | Mon | Tue | Wed | Thu | Fri | Sat | Sun | Mon | Tue | Sum |
|                  | 01     | 02     | 03    | 04  | 05  | 06  | 07  | 08  | 09  | 10  | 11  | 12   | 13  | 14   | 15    | 16    | 17     | 18   | 19   | 20  | 21  | 22  | 23  | 24  | 25  | 26  | 27  | 28  | 29  | 30  |     |
| Anushka          |        |        |       |     |     |     |     |     |     |     |     |      |     |      |       |       |        |      |      |     |     |     |     |     | ~   |     |     |     |     |     | 1   |
| Arvind           |        |        |       |     |     |     |     |     |     |     |     |      |     |      |       |       |        |      |      |     |     |     |     |     | ×   |     |     |     |     |     | 0   |
| Om               |        |        |       |     |     |     |     |     |     |     |     |      |     |      |       |       |        |      |      |     |     |     |     |     | ~   |     |     |     |     |     | 1   |
| Priya            |        |        |       |     |     |     |     |     |     |     |     |      |     |      |       |       |        |      |      |     |     |     |     |     | ~   |     |     |     |     |     | 1   |
| Sum              | 0      | 0      | 0     | 0   | 0   | 0   | 0   | 0   | 0   | 0   | 0   | 0    | 0   | 0    | 0     | 0     | 0      | 0    | 0    | 0   | 0   | 0   | 0   | 0   | 3   | 0   | 0   | 0   | 0   | 0   | 3   |
| Presen           | t:     |        |       |     |     |     | 3   |     |     |     |     |      |     |      |       |       |        |      |      |     |     |     |     |     |     |     |     |     |     |     |     |
| Absent           | With   | Reas   | on:   |     |     |     | 0   |     |     |     |     |      |     |      |       |       |        |      |      |     |     |     |     |     |     |     |     |     |     |     |     |
| Absent<br>Noreas | With   |        |       |     |     |     | 1   |     |     |     |     |      |     |      |       |       |        |      |      |     |     |     |     |     |     |     |     |     |     |     |     |
| Late:            |        |        |       |     |     |     | 0   |     |     |     |     |      |     |      |       |       |        |      |      |     |     |     |     |     |     |     |     |     |     |     |     |
| Withdr           | aw:    |        |       |     |     |     | 0   |     |     |     |     |      |     |      |       |       |        |      |      |     |     |     |     |     |     |     |     |     |     |     |     |

The above report shows the attendance of a particular standard and division and faculty of student in between the specified date range.

## 3. Attendance Summary :

| Education Students Faculties Exam Library                                  | Evaluation Profile Events Assignments                                | Reports Fees Hostel                                         | Transportation 🛨 💉 🥩 🥵                                                  |
|----------------------------------------------------------------------------|----------------------------------------------------------------------|-------------------------------------------------------------|-------------------------------------------------------------------------|
| New Students 🏟                                                             | Q Search                                                             | Score Static Summary<br>Attendance                          | 1-5/5 < >                                                               |
|                                                                            |                                                                      | Attendance Summary                                          |                                                                         |
| Anushka<br>FY - BCA - A<br>2023-2024<br>9845342123<br>anushka567@gmail.com | Arvind<br>FY - BCA - A<br>2023-2024<br>9876567865<br>arvind123@gmail | Attendance Reporting<br>Result Report<br>Evaluation Summary | Om<br>FY - BCA - A<br>2023-2024<br>8767564324<br>omprakash999@gmail.com |

| 8 | Anus<br>FY - 4<br>202<br>984 | hka<br>RCA - A<br>Attenda | ance Summary Report      | Arvind<br>EV_BCA_A |                      | Om<br>FY-RCA-A | × |
|---|------------------------------|---------------------------|--------------------------|--------------------|----------------------|----------------|---|
| A | anu:<br>Priy<br>FY -         | From<br>Division          | 07/01/2024<br>A          |                    | <b>To</b> 07/31/2024 |                |   |
|   | 202<br>985<br>priy           | Genera                    | te Summary Report Cancel |                    |                      |                |   |

#### Report :

|                       |     |     |     |     |     |     |     |     |     |     |     | J    | Ju    | oic         | al     |        |      |     |     |     |     |     |     |     |     |     |     |     |     |     |     |  |
|-----------------------|-----|-----|-----|-----|-----|-----|-----|-----|-----|-----|-----|------|-------|-------------|--------|--------|------|-----|-----|-----|-----|-----|-----|-----|-----|-----|-----|-----|-----|-----|-----|--|
|                       |     |     |     |     |     |     |     |     |     | At  | ten | dane | ce S  | um          | nary   | Rep    | port |     |     |     |     |     |     |     |     |     |     |     |     |     |     |  |
|                       |     |     |     |     |     |     |     |     |     |     |     | F    | For D | iviso       | on A   |        |      |     |     |     |     |     |     |     |     |     |     |     |     |     |     |  |
|                       |     |     |     |     |     |     |     |     |     | Fr  | om: | 2024 | -07-  | 01 <b>T</b> | o: 202 | 24-07  | 7-31 |     |     |     |     |     |     |     |     |     |     |     |     |     |     |  |
| Month                 |     |     |     |     |     |     |     |     |     |     |     |      |       |             |        | July-2 | 024  |     |     |     |     |     |     |     |     |     |     |     |     |     |     |  |
| Days                  | Mon | Tue | Wed | Thu | Fri | Sat | Sun | Mon | Tue | Wed | Thu | Fri  | Sat   | Sun         | Mon    | Tue    | Wed  | Thu | Fri | Sat | Sun | Mon | Tue | Wed | Thu | Fri | Sat | Sun | Mon | Tue | Sum |  |
| Class                 | 01  | 02  | 03  | 04  | 05  | 06  | 07  | 08  | 09  | 10  | 11  | 12   | 13    | 14          | 15     | 16     | 17   | 18  | 19  | 20  | 21  | 22  | 23  | 24  | 25  | 26  | 27  | 28  | 29  | 30  |     |  |
| 1                     |     |     |     |     |     |     |     |     |     |     |     |      |       |             |        |        |      |     |     |     |     |     |     |     |     |     |     |     |     |     |     |  |
| Present               | 0   | 0   | 0   | 0   | 0   | 0   | 0   | 0   | 0   | 0   | 0   | 0    | 0     | 0           | 0      | 0      | 0    | 0   | 0   | 0   | 0   | 0   | 0   | 0   | 0   | 0   | 0   | 0   | 0   | 0   | 0   |  |
| Absent                | 0   | 0   | 0   | 0   | 0   | 0   | 0   | 0   | 0   | 0   | 0   | 0    | 0     | 0           | 0      | 0      | 0    | 0   | 0   | 0   | 0   | 0   | 0   | 0   | 0   | 0   | 0   | 0   | 0   | 0   | 0   |  |
| Absent with no Reason | 0   | 0   | 0   | 0   | 0   | 0   | 0   | 0   | 0   | 0   | 0   | 0    | 0     | 0           | 0      | 0      | 0    | 0   | 0   | 0   | 0   | 0   | 0   | 0   | 0   | 0   | 0   | 0   | 0   | 0   | 0   |  |
| Late                  | 0   | 0   | 0   | 0   | 0   | 0   | 0   | 0   | 0   | 0   | 0   | 0    | 0     | 0           | 0      | 0      | 0    | 0   | 0   | 0   | 0   | 0   | 0   | 0   | 0   | 0   | 0   | 0   | 0   | 0   | 0   |  |
| Withdraw              | 0   | 0   | 0   | 0   | 0   | 0   | 0   | 0   | 0   | 0   | 0   | 0    | 0     | 0           | 0      | 0      | 0    | 0   | 0   | 0   | 0   | 0   | 0   | 0   | 0   | 0   | 0   | 0   | 0   | 0   | 0   |  |

|                       |   |   |   |   |   |   |   |   |   |   |   |   | To | tal |   |   |   |   |   |   |   |   |   |   |   |   |   |   |   |   |   |
|-----------------------|---|---|---|---|---|---|---|---|---|---|---|---|----|-----|---|---|---|---|---|---|---|---|---|---|---|---|---|---|---|---|---|
| Present               | 0 | 0 | 0 | 0 | 0 | 0 | 0 | 0 | 0 | 0 | 0 | 0 | 0  | 0   | 0 | 0 | 0 | 0 | 0 | 0 | 0 | 0 | 0 | 0 | 3 | 0 | 0 | 0 | 0 | 0 | 3 |
| Absent                | 0 | 0 | 0 | 0 | 0 | 0 | 0 | 0 | 0 | 0 | 0 | 0 | 0  | 0   | 0 | 0 | 0 | 0 | 0 | 0 | 0 | 0 | 0 | 0 | 1 | 0 | 0 | 0 | 0 | 0 | 1 |
| Absent with no Reason | 0 | 0 | 0 | 0 | 0 | 0 | 0 | 0 | 0 | 0 | 0 | 0 | 0  | 0   | 0 | 0 | 0 | 0 | 0 | 0 | 0 | 0 | 0 | 0 | 1 | 0 | 0 | 0 | 0 | 0 | 1 |
| Late                  | 0 | 0 | 0 | 0 | 0 | 0 | 0 | 0 | 0 | 0 | 0 | 0 | 0  | 0   | 0 | 0 | 0 | 0 | 0 | 0 | 0 | 0 | 0 | 0 | 0 | 0 | 0 | 0 | 0 | 0 | 0 |
| Withdraw              | 0 | 0 | 0 | 0 | 0 | 0 | 0 | 0 | 0 | 0 | 0 | 0 | 0  | 0   | 0 | 0 | 0 | 0 | 0 | 0 | 0 | 0 | 0 | 0 | 0 | 0 | 0 | 0 | 0 | 0 | 0 |

The above report shows the attendance of students based on division and in between the specified date range.

## 4. Attendance Reporting :

| Education Students Faculties Exam Libra     New Students      Anushka     FY-BCA-A     2023-2024     9845342123     anushka567@gmail.com | ary Evaluation Profile Events Assignments<br>Q Search<br>Arvind<br>FY - BCA - A<br>2023-2024<br>9876567865<br>arvind123@gmail | Reports     Fees     Hostel     Transportation       Score Static Summary     Attendance     Marcel Summary       Attendance Reporting     FV - BCA - J     2023-2024       Result Report     S76756432     omprakash | Counseling Configurations                      | <ul> <li></li></ul> |
|----------------------------------------------------------------------------------------------------|----------------------------------------------------------------------------------------------------|----------------------------------------------------------------------------------------------------|------------------------------------------------|---------------------|
| Churchion Studenty Earlibles Evam Liber                                                                                                  | Suburion Profile Super-Arringments                                                                                            | Deports East Hostel Transportation                                                                                                    | Counciling Configurations                      |                     |
| Attendance Reporting                                                                                                    | Q Bearch                                                                                                    |                                                                                                    | <ul> <li>Constany</li> <li>Constany</li> </ul> |                     |
| Measures  Insert in Spreadsheet                                                                                                    |                                                                                                    | Coure                                                                                                    |                                                |                     |
| 1.6                                                                                                    |                                                                                                    |                                                                                                    |                                                |                     |
| 1                                                                                                    |                                                                                                    |                                                                                                    |                                                |                     |
| 24                                                                                                    |                                                                                                    |                                                                                                    |                                                |                     |
| 0 Anuthia                                                                                                    | Avend                                                                                                    |                                                                                                    | Om                                             | Priya               |

### 5. Result Report :

| Education Students Faculties Exam Library           | Evaluation Profile Events Assignments | Reports Fees Hostel                                                               | Transportation Counseling Configurations  | 👩 🗠 🍬                              |
|-----------------------------------------------------|---------------------------------------|-----------------------------------------------------------------------------------|-------------------------------------------|------------------------------------|
| New Students O                                      | Q Search                              | Score Static Summary<br>Attendance                                                | *                                         | 1-5/5 < > 📭 🔳                      |
| Anushka<br>FY - BCA - A<br>2023-2024<br>94/52/11/22 | Arvind<br>FY - BCA - A<br>2023-2024   | Attendance Summary<br>Attendance Reporting<br>Result Report<br>Evaluation Summary | Om<br>FY-BCA-A<br>2023-2024<br>9767564324 | Priya<br>FY - BCA - A<br>2023-2024 |
| anushka567@gmail.com                                | arvind123@gmail                       |                                                                                   | omprakash999@gmail.com                    | priyarajputani45@gmail.com         |

| C Education   | Students        | Faculties Exa | am Library E | valuation Profile | Events A    | ssignments | Reports | Fees | + |
|---------------|-----------------|---------------|--------------|-------------------|-------------|------------|---------|------|---|
| Result Report | s 🌣             |               | Q Searc      | :h                |             | •          |         |      |   |
| Measures 🔻    | Insert in Sprea | adsheet ≓     | ÷ ±          |                   |             |            |         |      |   |
|               | 🗆 Total         |               |              |                   |             |            |         |      |   |
|               | Computer        | Accounts      | Mathematics  | Data structure    |             |            |         |      |   |
|               | Marks Scored    | Marks Scored  | Marks Scored | Marks Scored      | Marks Score | ed         |         |      |   |
| 🖯 Total       | 89.00           | 78.00         | 98.00        | 82.00             | 347.0       | 00         |         |      |   |
| 🗄 Anushka     | 89.00           | 78.00         | 98.00        | 82.00             | 347.0       | 00         |         |      |   |
|               |                 |               |              |                   |             |            |         |      |   |

#### Report :

|         | Total        |              |              |                |              |
|---------|--------------|--------------|--------------|----------------|--------------|
|         | Computer     | Accounts     | Mathematics  | Data structure |              |
|         | Marks Scored | Marks Scored | Marks Scored | Marks Scored   | Marks Scored |
| Total   | 89           | 78           | 98           | 82             | 347          |
| Anushka | 89           | 78           | 98           | 82             | 347          |
|         |              |              |              |                |              |

## 6. Evaluation Summary :

| Education Students Faculties Exam Library New Students &                   | Evaluation Profile Events Assignments Q Search                       | Reports Fees Hostel<br>Score Static Summary<br>Attendance                         | Transportation         +         €         €         €         €           1-5 / 5         <         >         III         IIII         IIIII         IIIIIIIIIIIIIIIIIIIIIIIIIIIIIIIIIIII |
|----------------------------------------------------------------------------|----------------------------------------------------------------------|-----------------------------------------------------------------------------------|----------------------------------------------------------------------------------------------------|
| Anushka<br>FY - BCA - A<br>2023-2024<br>9845342123<br>anushka567@gmail.com | Arvind<br>FY - BCA - A<br>2023-2024<br>9876567865<br>arvind123@gmail | Attendance Summary<br>Attendance Reporting<br>Result Report<br>Evaluation Summary | Om<br>FY - BCA - A<br>2023-2024<br>8767564324<br>omprakash999@gmail.com                                                                                                    |
| Anushka<br>FY-BCA                                                          | Arvind<br>EV. BCA. A                                                 |                                                                                   | Om<br>EV DCA A                                                                                                    |

|   | FY-B'                    | ~ ^       |                 | EV DCA A |            | EV DCA A |  |
|---|--------------------------|-----------|-----------------|----------|------------|----------|--|
|   | 2023-<br>98453           | Evauatio  | n Summary       |          |            | ×        |  |
|   | anush                    | From      | 07/01/2024      | То       | 07/31/2024 |          |  |
| A | Priya<br>FY - B          | User Type | Teacher         |          |            |          |  |
|   | 2023-<br>98532<br>priyar | Generate  | e Report Cancel |          |            |          |  |
|   |                          |           |                 |          |            |          |  |
|   |                          |           |                 |          |            |          |  |

This report is designed to gather and summarize feedback on teacher performance during this period.

We can also generate evaluation summary report of students and parents based on their questions.

The below report describes the overall summary of the evaluation process that had taken place in the past by student, teacher or parents.

#### **Report** :

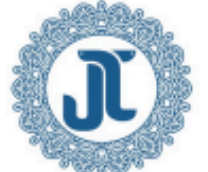

My Company (San Francisco) 250 Executive Park Blvd, Suite 3400 San Francisco CA 94134 United States

#### **Teacher Evaluation Summary**

#### From: 2024-07-18 To: 2024-07-24

| Number | Name | Title Evalu | ation |   |   | Total |
|--------|------|-------------|-------|---|---|-------|
|        |      | 1           | 2     | 3 | 4 |       |

| Number | Information of Evaluation         |
|--------|-----------------------------------|
| 1      | Any Feedback ?                    |
| 2      | Is all teacher teaching well?     |
| 3      | Have you any problem ?            |
| 4      | Is all your books are completed ? |

+5 555-555-5555 info@yourcompany.com http://www.example.com

# <u>Fees</u> Fees Menu :

| G Education Students | Faculties Exam Library | Evaluation Profile Eve | ents Assign | ments R  | eports Fe | es Hostel | Transportation | +              | 🍨 🥵        |   |
|----------------------|------------------------|------------------------|-------------|----------|-----------|-----------|----------------|----------------|------------|---|
| New School Fees 🌣    |                        | Q Search               |             |          |           | ees       |                |                | 1-2/2 <    | > |
| Allow PreSchool Fees | Reference Paid On      | Student                | Standard    | Division | Year      | Month     | Amount         | Payment Status | Status     | 7 |
|                      | SF/0000001             | Anushka                | FY-BCA      | А        | 2023-2024 | i.        | 350.00         | Not Paid       | To Invoice | ) |
|                      | SF/000002              | Arvind                 | FY - BCA    | А        | 2023-2024 | l.        | 600.00         | Not Paid       | To be paid |   |
|                      |                        |                        |             |          |           |           |                |                |            |   |
|                      |                        |                        |             |          |           |           |                |                |            |   |
|                      |                        |                        |             |          |           |           | 950.00         |                |            |   |

Fees list view has list of students name and their other details along with amount to be paid and it's status.

#### **Fees Form View :**

| R | Education   | Students      | Faculties | Exam | Library | Evaluation Profile | Events           | Assignments | Reports | Fees | Hostel | Transportation | + |           | ø         | @ <sup>24</sup> |      |
|---|-------------|---------------|-----------|------|---------|--------------------|------------------|-------------|---------|------|--------|----------------|---|-----------|-----------|-----------------|------|
| [ | New SF/0000 | ees<br>0001 🌣 |           |      |         |                    | Sale O<br>172.50 | rders 0.00  | es      |      |        |                |   |           | 1         | /2              | < >  |
| I | Cancel      |               |           |      |         |                    |                  |             |         |      |        | To be paid     | T | o Invoice | > Invoice | ed 🔪            | Paid |
|   | Student     | Anushka       |           |      |         |                    |                  | Standar     | d? FY-B | CA   |        |                |   |           |           |                 |      |
|   | Reference   | SF/000001     |           |      |         |                    |                  | Division    | ? A     |      |        |                |   |           |           |                 |      |
|   |             |               |           |      |         |                    |                  | Year ?      | 2023-   | 2024 |        |                |   |           |           |                 |      |

Fees form view has detailed description about fees to collected from the student.

#### 1. Fees items :

| Fee Items Other Info |             |               |                           |
|----------------------|-------------|---------------|---------------------------|
| Product              | Description | Fees Type     | Amount                    |
| Board                | Board       | Main Fee      | 50.00 🝵                   |
| Marker               | Marker      | Admission Fee | 100.00 😭                  |
| Computer             | Computer    | Activity Fee  | 200.00 🖨                  |
| Add a line           |             |               |                           |
|                      |             |               | Total Fees Amount: 350.00 |

Here you can see the type and amount of fee a student has to pay.

#### 2. Other info :

| Order Reference S00036 | Fee Items    | Other Info | nfo |
|------------------------|--------------|------------|-----|
| Invoice Reference      | Order Refere | ence S0003 | 036 |
| involce kererence      | Invoice Refe | rence      |     |

Other information page has order reference and Invoice reference.

#### <u>Hostel</u>

#### 1. Registration :

#### **Registration Menu and List View :**

| C Education Sto | idents Faculties Exam | Library Evaluation Profile | Events Assignments Reports | Fees Hostel Transportation   | + •       | 🧈 🥶 💽 |
|-----------------|-----------------------|----------------------------|----------------------------|------------------------------|-----------|-------|
| New Hostel Regi | stration 🌣            | Q Search                   |                            | Registration<br>Housekeeping | 1-3/3 < > |       |
| Refrence        | Student               | Room                       | Standard                   | Building                     | Status    | ‡     |
| HFS001          | Anushka               | [Building A]A 102          | FY - BCA                   | Room Allocation              | Active    |       |
| HFS002          | Priya                 | [Building B]B 103          | FY - BCA                   | Student Complaints           | New       |       |
| HFS003          | Om                    | [Building A]A 301          | FY - BCA                   | Parents Meeting              | Active    |       |

#### **Registration Pivot View :**

| G Education    | Students Faculti     | ies Exam Library  | / Evaluation Profile | Events | Assignments | Reports | Fees | Hostel | Transportation | + | 🏓 🕫 |
|----------------|----------------------|-------------------|----------------------|--------|-------------|---------|------|--------|----------------|---|-----|
| Hostel Registr | ation 🌣              |                   | Q  search            |        |             |         | •    | ]      |                |   |     |
| Measures 🔻     | Insert in Spreadshee | t = + ±           |                      |        |             |         |      |        |                |   |     |
|                | 🖯 Total              |                   |                      |        |             |         |      |        |                |   |     |
|                | [Building A]A 102    | [Building A]A 301 | Building B]B 103     |        |             |         |      |        |                |   |     |
|                | Count                | Count             | Count                | Count  |             |         |      |        |                |   |     |
| 🖯 Total        | 1                    | 1                 | 1                    | 3      |             |         |      |        |                |   |     |
| 🖶 Anushka      | 1                    |                   |                      | 1      |             |         |      |        |                |   |     |
| 🕒 Om           |                      | 1                 |                      | 1      |             |         |      |        |                |   |     |
| 🖶 Priya        |                      |                   | 1                    | 1      |             |         |      |        |                |   |     |

#### **Registration Kanban View :**

| GEDUCATION Students Faculties E | ixam Library Evaluation Profile Events | Assignments Reports Fees | Hostel 🕇 🟓 💯 |
|---------------------------------|----------------------------------------|--------------------------|--------------|
| Hostel Registration 🌣           | Q  search                              | •                        | T .          |
| Active                          | New                                    |                          |              |
| Anushka                         | Priya                                  |                          |              |
| A<br>[Building A]A 102          | A<br>[Building B]B 103                 |                          |              |
| Om<br>FY-BCA<br>A               |                                        |                          |              |
| [Building A]A 301               |                                        |                          |              |

#### **Registration Form View :**

| Education        | Students Fa   | culties Ex | am Library | Evaluation Profile | Events Assig | nments Reports | Fees | Hostel | +      | 6 (24  | 5  |
|------------------|---------------|------------|------------|--------------------|--------------|----------------|------|--------|--------|--------|----|
| New Hostel Regis | stration      |            |            |                    |              |                |      |        |        | 1/3 <  | >  |
| Release Create   | e Invoice     |            |            |                    |              |                |      | New    | Active | Releas | ed |
| HES00            | 1             |            |            |                    | Standard     | FY - BCA       |      |        |        |        |    |
| 111 500          | •             |            |            |                    | Division     | А              |      |        |        |        |    |
|                  |               |            |            |                    | Academic Yea | r 2023-2024    |      |        |        |        |    |
| Student          | Anushka       |            |            |                    |              |                |      |        |        |        |    |
| Building         | Building A    |            |            |                    |              |                |      |        |        |        |    |
| Room             | [Building A]A | 102        |            |                    |              |                |      |        |        |        |    |
| Room Type        | Ac            |            |            |                    |              |                |      |        |        |        |    |
| Invoice State    | To Invoice    |            |            |                    |              |                |      |        |        |        |    |
| Payment State    |               |            |            |                    |              |                |      |        |        |        |    |

| Fees       |          |        |            |
|------------|----------|--------|------------|
| Name       | Quantity | Amount | Total Fees |
| Laundry    | 1        | 200.00 | 200.00 😭   |
| Cleaning   | 1        | 50.00  | 50.00 😭    |
| Food       | 1        | 500.00 | 500.00 📋   |
| Add a line |          |        |            |
|            |          |        | 750.00     |

This screen allows users to view and manage detailed information about a specific hostel registration, including student details, room allocation, and associated fees.

#### 2. Housekeeping :

#### Housekeeping Menu and List View :

| G Education Students Faculties Exam Library | Evaluation Profile Events Assignments Reports Fees | Hostel Transportation        | +    |     | <b>9</b> ( | 24 | 5 |
|---------------------------------------------|----------------------------------------------------|------------------------------|------|-----|------------|----|---|
| New Hostel Housekeeping 🌣                   | Q Search                                           | Registration<br>Housekeeping | 1-4, | 4 < | >          |    | ▦ |
| Name                                        |                                                    | Building                     |      |     |            |    | # |
| Food                                        |                                                    | Room Allocation              |      |     |            |    |   |
| Cleaning                                    |                                                    | Student Complaints           |      |     |            |    |   |
| Laundry                                     |                                                    | Parents Meeting              |      |     |            |    |   |
| Other                                       |                                                    |                              |      |     |            |    |   |

#### Housekeeping Pivot View :

| C Education   | Students      | Faculties | Exam | Library | Evaluation Profile | Events | Assignments | Reports | Fees Hoste | Transportation | + | <b>9</b> 0 | @ <mark>24</mark> | 5 |
|---------------|---------------|-----------|------|---------|--------------------|--------|-------------|---------|------------|----------------|---|------------|-------------------|---|
| Hostel Housek | eeping 🌣      |           |      |         | Q  \$earch         |        |             |         | •          |                |   |            | ≡                 | ▦ |
| Measures 👻    | Insert in Spi | readsheet | ≓ +  | * *     |                    |        |             |         |            |                |   |            |                   |   |
|               | 🖬 Total       |           |      |         |                    |        |             |         |            |                |   |            |                   |   |
|               | Count         |           |      |         |                    |        |             |         |            |                |   |            |                   |   |
| 🖯 Total       | 4             |           |      |         |                    |        |             |         |            |                |   |            |                   |   |
| Cleaning      | 1             |           |      |         |                    |        |             |         |            |                |   |            |                   |   |
| E Food        | 1             |           |      |         |                    |        |             |         |            |                |   |            |                   |   |
| Laundry       | 1             |           |      |         |                    |        |             |         |            |                |   |            |                   |   |
| Cther         | 1             |           |      |         |                    |        |             |         |            |                |   |            |                   |   |
| Caundry Other | 1             |           |      |         |                    |        |             |         |            |                |   |            |                   |   |

#### Housekeeping Form View :

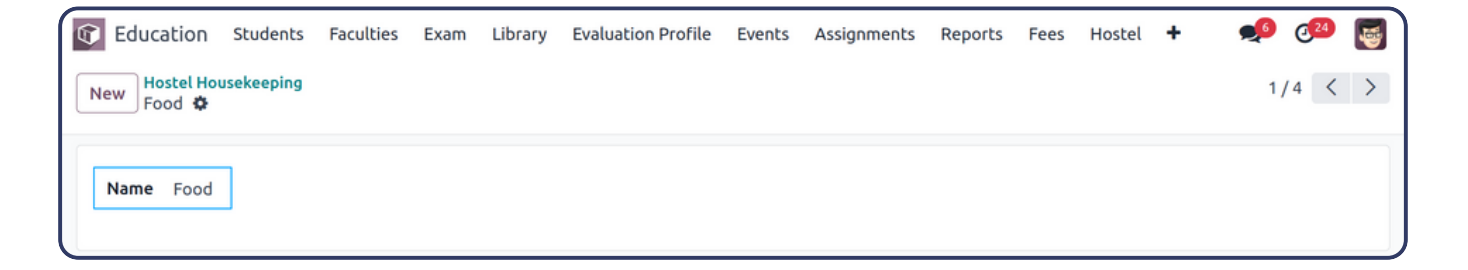

This screen allows users to manage and track housekeeping tasks in the hostel, including adding notes, sending messages, and viewing related activities.

#### www.jupical.io

#### 3. Building :

### Building Menu and List View :

| C Education Students Faculties Exam | Library Evaluation Profile Events Assignments Re | eports Fees | Hostel 🕇 🟓                   | c <sup>24</sup> |
|-------------------------------------|--------------------------------------------------|-------------|------------------------------|-----------------|
| New Hostel Building 🌣               | Q Search 👻                                       |             | Registration<br>Housekeeping | > =-            |
| Building Name                       |                                                  |             | Building                     | Floor ≢         |
| Building A                          |                                                  |             | Room<br>Room Allocation      | 3               |
| Building B                          |                                                  |             | Student Complaints           | 2               |
| Building C                          |                                                  |             | Parents Meeting              | 4               |
| Building D                          |                                                  |             |                              | 3               |

#### **Building Pivot View :**

| 🐨 Edu  | cation Stu | dents Facul    | ties Exam  | Library Ev   | aluation Profile | Events A | ssignments Re | eports Fees | Hostel | Transportation | + | 🛃 💁 🍬 |
|--------|------------|----------------|------------|--------------|------------------|----------|---------------|-------------|--------|----------------|---|-------|
| Hostel | Building 🌣 |                |            |              | Q þearch         |          |               |             | •      |                |   | = 📾 P |
| Measur | es 🔹 Inser | t in Spreadshe | et 🛱 🕂     | <u>*</u>     |                  |          |               |             |        |                |   |       |
|        | 🖂 Total    |                |            |              |                  |          |               |             |        |                |   |       |
|        | Building A | Building B     | Building C | 🗄 Building D |                  |          |               |             |        |                |   |       |
|        | Count      | Count          | Count      | Count        | Count            |          |               |             |        |                |   |       |
|        |            |                |            |              |                  |          |               |             |        |                |   |       |

#### **Building Kanban View :**

| ( | C Education            | Students  | Faculties | Exam | Library | Evaluation Profil       | e Events | Assignments | Reports | Fees               | Hostel | Transportation | Counseling | Configurations         |       |                   | ø | @ <mark>24</mark> | 5 |
|---|------------------------|-----------|-----------|------|---------|-------------------------|----------|-------------|---------|--------------------|--------|----------------|------------|------------------------|-------|-------------------|---|-------------------|---|
| l | New Hostel B           | uilding 🗢 |           |      |         |                         | Q Search |             |         |                    |        |                | ·          |                        | 1-4/4 | $\langle \rangle$ |   | ⊞                 | P |
|   | Building A<br>Floor: 3 |           |           |      |         | Building B<br>Floor : 2 |          |             |         | Buildir<br>Floor : | g C    |                |            | Building D<br>Floor: 3 |       |                   |   |                   |   |
| l |                        |           |           |      |         |                         |          |             |         |                    |        |                |            |                        |       |                   |   |                   |   |

#### **Building Form View :**

| Education Students Faculties Exam            | n Library Evaluation Profile Events | Assignments Reports Fees Hostel Transportation | + 🥠 🚳   |
|----------------------------------------------|-------------------------------------|------------------------------------------------|---------|
| New Hostel Building<br>Building A            |                                     |                                                | 1/4 < > |
| Building Name Building A<br>Floor 3<br>Rooms |                                     |                                                | l       |
| Room No.                                     | Room Type                           | Room Capacity                                  | Beds    |
| A 101                                        | Ac                                  | 2                                              | 3 😭     |
| A 102                                        | Ac                                  | 1                                              | 2 😭     |
| A 103                                        | Non Ac                              | 1                                              | 3 😭     |
| A 201                                        | Non Ac                              | 1                                              | 3 😭     |
| A 202                                        | Ac                                  | 1                                              | 2 😭     |
| A 203                                        | Non Ac                              | 1                                              | 3 📋     |
| A 301                                        | Non Ac                              | 1                                              | 3 😭     |
| A 302                                        | Ac                                  | 1                                              | 2 📋     |
| A 303                                        | Ac                                  | 1                                              | 3 😭     |
| Add a line                                   |                                     |                                                |         |

This screen allows users to manage and create building records in the hostel, including sending messages, and viewing related activities.

#### 4. Room :

#### Room Menu and List View :

| G Education Students | Faculties Exam Library E | valuation Profile Events Assignments Repo | rts Fees | Hostel Transportation        | +         | 🥠 🥵 🕵           |
|----------------------|--------------------------|-------------------------------------------|----------|------------------------------|-----------|-----------------|
| New Hostel Room 🌣    |                          | Q Search                                  |          | Registration<br>Housekeeping | 1-15/15 < |                 |
| Room No.             | Building                 | Room Type                                 |          | Building                     |           | Room Capacity 📑 |
| A 101                | Building A               | Ac                                        |          | Room                         |           | 2               |
| A 102                | Building A               | Ac                                        |          | Student Complaints           |           | 1               |
| A 103                | Building A               | Non Ac                                    |          | Parents Meeting              |           | 1               |
| A 201                | Building A               | Non Ac                                    |          |                              |           | 1               |
| A 202                | Building A               | Ac                                        |          |                              |           | 1               |

This screen allows users to manage and create rooms of building by adding building name, room type and room capacity.

| 🐨 Educati  | ON Stu  | dents F   | aculties | Exam    | Library | Evaluatio | n Profile | Events  | Assignm | nents R | eports  | Fees H  | ostel Tr | ransportat | ion 🕇   |       | ø | @ <mark>24</mark> | 4 |
|------------|---------|-----------|----------|---------|---------|-----------|-----------|---------|---------|---------|---------|---------|----------|------------|---------|-------|---|-------------------|---|
| Hostel Roo | m 💠     |           |          |         |         | Q þe      | earch     |         |         |         |         | •       |          |            |         |       |   |                   | P |
| Measures 🔻 | Insert  | in Spread | lsheet   | ≓ +     | ±       |           |           |         |         |         |         |         |          |            |         |       |   |                   |   |
|            | ⊖ Total |           |          |         |         |           |           |         |         |         |         |         |          |            |         |       |   |                   |   |
|            | C A 101 | 🖬 A 102   | 🖬 A 103  | 🖶 A 201 | 🖶 A 202 | 🗄 A 203   | 🖬 A 301   | 🖬 A 302 | 🖬 A 303 | 🖬 B 101 | 🖶 B 102 | 🖬 B 103 | 🖶 B 201  | 🖶 B 202    | 🖶 B 203 |       |   |                   |   |
|            | Count   | Count     | Count    | Count   | Count   | Count     | Count     | Count   | Count   | Count   | Count   | Count   | Count    | Count      | Count   | Count |   |                   |   |
| 🖯 Total    | 1       | 1         | 1        | 1       | 1       | 1         | 1         | 1       | 1       | 1       | 1       | 1       | 1        | 1          | 1       | 15    |   |                   |   |
|            |         |           |          |         |         |           |           |         |         | 1       | 1       | 1       | 1        | 1          |         | 15    |   |                   |   |

#### **Room Kanban View :**

| Education Students Faculties Exam Library | Evaluation Profile Events Assignments Reports Fees | Hostel Transportation + 🕺 🧐 🐻 |
|-------------------------------------------|----------------------------------------------------|-------------------------------|
| New Hostel Room 🌣                         | Q  search                                          | 1-15/15 < >                   |
| A 101                                     | A 102                                              | A 103                         |
| Building Name : Building A                | Building Name : Building A                         | Building Name : Building A    |
| Room Type : Ac                            | Room Type : Ac                                     | Room Type : Non Ac            |
| Capacity : 2                              | Capacity : 1                                       | Capacity : 1                  |
| A 201                                     | A 202                                              | A 203                         |
| Building Name : Building A                | Building Name : Building A                         | Building Name : Building A    |
| Room Type : Non Ac                        | Room Type : Ac                                     | Room Type : Non Ac            |
| Capacity : 1                              | Capacity : 1                                       | Capacity : 1                  |

#### Room Form View :

| Education   | Students      | Faculties | Exam | Library | Evaluation Profile | Events        | Assignments  | Reports | Fees  | Hostel | Transportation | + | ø         | C <sup>24</sup> |      |
|-------------|---------------|-----------|------|---------|--------------------|---------------|--------------|---------|-------|--------|----------------|---|-----------|-----------------|------|
| New SF/0000 | ees<br>0001 🌣 |           |      |         |                    | Sale O 172.50 | rders 1nvoid | es      |       |        |                |   | 1         | /2              | < >  |
| Cancel      |               |           |      |         |                    |               |              |         |       |        | To be paid     |   | e Invoice | ed 🔪            | Paid |
| Student     | Anushka       |           |      |         |                    |               | Standar      | d? FY-E | BCA   |        |                |   |           |                 |      |
| Reference   | SF/0000001    |           |      |         |                    |               | Division     | ? A     |       |        |                |   |           |                 |      |
|             |               |           |      |         |                    |               | Year ?       | 2023    | -2024 |        |                |   |           |                 |      |

This screen allows users to manage and create rooms records in the hostel's building, including sending messages, and viewing related activities.

# 4. Room Allocation : Room Allocation Menu and Form View :

| 🐨 Edu | cation Students Fa    | culties Exam | Library | Evaluation Profile | Assignments | Events | Reports | Hostel | + | ġ 9 | ø 🕫 | My Company (San Francisco) | Mitchell Admin V17_education_demo |
|-------|-----------------------|--------------|---------|--------------------|-------------|--------|---------|--------|---|-----|-----|----------------------------|-----------------------------------|
| New   | 2015-2016 🌣 💩 🤈       |              |         |                    |             |        |         |        |   |     |     |                            |                                   |
| Acad  | emic Year ? 2015-2016 |              |         |                    |             | • →    |         |        |   |     |     |                            |                                   |
| Ro    | om Allocation         |              |         |                    |             |        |         |        |   |     |     |                            |                                   |
|       | A                     |              |         |                    |             |        |         |        |   |     |     |                            |                                   |
|       | Room Name             |              |         |                    |             | Statu  | IS      |        |   |     |     |                            |                                   |
|       | 101                   |              |         |                    |             |        |         |        |   |     |     |                            |                                   |
|       | 102                   |              |         |                    |             |        |         |        |   |     |     |                            |                                   |
|       | 103                   |              |         |                    |             |        |         |        |   |     |     |                            |                                   |
|       | 104                   |              |         |                    |             |        |         |        |   |     |     |                            |                                   |
|       | В                     |              |         |                    |             |        |         |        |   |     |     |                            |                                   |
|       | Room Name             |              |         |                    |             | Statu  | IS      |        |   |     |     |                            |                                   |
|       | 103                   |              |         |                    |             |        |         |        |   |     |     |                            |                                   |
| l     | 104                   |              |         |                    |             |        |         |        |   |     |     |                            |                                   |

This screen allows users to manage rooms which are allocated to students in the hostel's building, including sending messages, and viewing related activities.

#### 5. Student Complaints :

#### **Student Complaints Menu and List View :**

| GEDUCATION Students Faculties Exam | Library Evaluation Profile Events | Assignments Reports Fees | Hostel +                     | C <sup>24</sup> |
|------------------------------------|-----------------------------------|--------------------------|------------------------------|-----------------|
| New Hostel Student Complaints 🌣    | Q Search                          | •                        | Registration<br>Housekeeping | > =-            |
| Complaint                          | Student                           | Date                     | Building                     | =               |
| Clothes are not washed properly.   | Anushka                           | 07/25/2024               | Room Allocation              |                 |
| Food is not tasty enough.          | Arvind                            | 07/25/2024               | Student Complaints           |                 |
|                                    |                                   |                          | Parents Meeting              |                 |

#### **Student Complaints Pivot View :**

| Education     | Students Facultie     | s Exam l       | ibrary Evaluation Profile | Events | Assignments | Reports | Fees | Hostel | + | ø | @ <mark>24</mark> | 5          |
|---------------|-----------------------|----------------|---------------------------|--------|-------------|---------|------|--------|---|---|-------------------|------------|
| Hostel Studen | t Complaints 🌣        |                | Q Search                  |        |             | •       |      |        |   |   |                   | <b>∎</b> • |
| Measures 👻    | Insert in Spreadsheet | ≓ +            | ±.                        |        |             |         |      |        |   |   |                   |            |
|               | 🖯 Total               |                |                           |        |             |         |      |        |   |   |                   |            |
|               | Clothes are not wa    | shed properly. | Food is not tasty enough. |        |             |         |      |        |   |   |                   |            |
|               | Count                 |                | Count                     | Count  |             |         |      |        |   |   |                   |            |
| 🗆 Total       |                       | 1              | 1                         | 2      |             |         |      |        |   |   |                   |            |
| 🖶 Anushka     |                       | 1              |                           | 1      |             |         |      |        |   |   |                   |            |
| Arvind        |                       |                | 1                         | 1      |             |         |      |        |   |   |                   |            |

#### **Student Complaints Kanban View :**

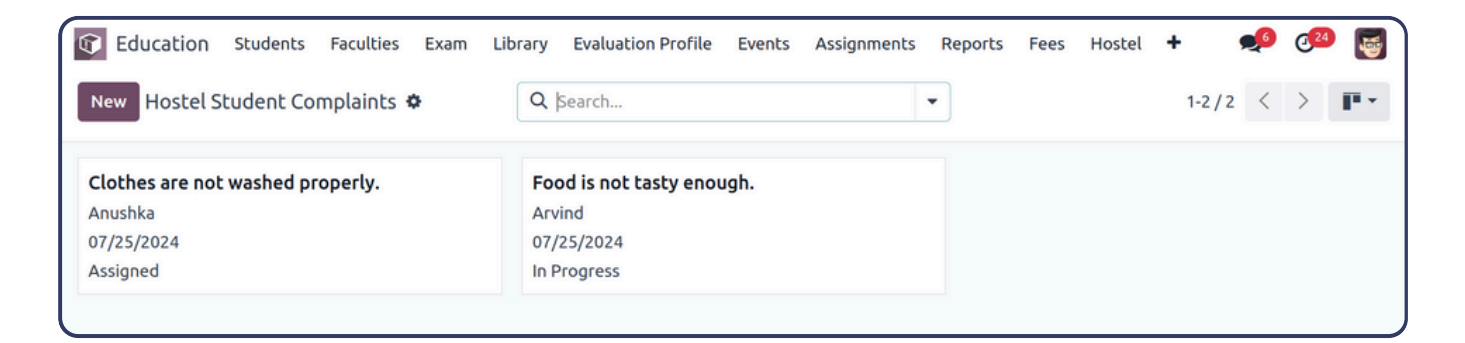

#### **Student Complaints Form View :**

| Education     | Students      | Faculties                  | Exam      | Library | Evaluation Profile | Events           | Assignments   | Reports | Fees | Hostel | +         | <b>_</b> | @ <mark>24</mark> | 5             |
|---------------|---------------|----------------------------|-----------|---------|--------------------|------------------|---------------|---------|------|--------|-----------|----------|-------------------|---------------|
| New Clothes a | are not washe | <b>ints</b><br>d properly. | ¢         |         |                    |                  |               |         |      |        |           | 1        | /2 <              | $\rightarrow$ |
| In Progress   | Cancel        |                            |           |         |                    |                  |               | New     | Assi | gned   | In Progre | ss       | Resolv            | ed            |
| Complaint     | Clothes are   | not washed                 | properly. |         |                    | Date             |               | 07/25/2 | 024  |        |           |          |                   |               |
| Student       | Anushka       |                            |           |         |                    | Closing          | Date          | 07/28/2 | 024  |        |           |          |                   |               |
| Description   | Clothes are   | not washed                 | properly. |         |                    | Reasor<br>Cancel | for<br>lation |         |      |        |           |          |                   |               |
| Assigned to   | Mitchell Adr  | nin                        |           |         |                    |                  |               |         |      |        |           |          |                   |               |
|               |               |                            |           |         |                    |                  |               |         |      |        |           |          |                   |               |

This screen allows users to manage complaints of hostels by students , including sending messages, and viewing related activities.

## 6. Parents Meeting :

## Parents Meeting Menu and List View :

| Education Students Faculties Exam Library | Evaluation Profile Events Assignments Reports Fees | Hostel Transportation        | n +     | 🏓 🚳 📑 |
|-------------------------------------------|----------------------------------------------------|------------------------------|---------|-------|
| New Parents Meeting �                     | Q Search                                           | Registration<br>Housekeeping | 1-2/2 < |       |
| Name                                      | Standard                                           | Building                     | sion    | ≠     |
| Regarding Hostel Rules.                   | FY - BCA                                           | Room Allocation              |         |       |
| Awareness in Hostel.                      | 10                                                 | Student Complaints           |         |       |
|                                           |                                                    | Parents Meeting              |         |       |

#### **Parents Meeting Pivot View :**

| C Education   | Students Faculties    | Exam Library Evalua     | tion Profile | Events Assignments | Reports Fees | Hostel | Transportation | + | 🏓 🚳 📑 |
|---------------|-----------------------|-------------------------|--------------|--------------------|--------------|--------|----------------|---|-------|
| Parents Meeti | ng 🌣                  | Q                       | Search       |                    |              | •      |                |   |       |
| Measures 🔻    | Insert in Spreadsheet | ≓ + <b>≛</b>            |              |                    |              |        |                |   |       |
|               | 🖯 Total               |                         |              |                    |              |        |                |   |       |
|               | Awareness in Hostel.  | Regarding Hostel Rules. |              |                    |              |        |                |   |       |
|               | Count                 | Count                   | Count        |                    |              |        |                |   |       |
| 🖯 Total       | 1                     | 1                       | 2            |                    |              |        |                |   |       |
| <b>1</b> 0    | 1                     |                         | 1            |                    |              |        |                |   |       |
| FY - BCA      |                       | 1                       | 1            |                    |              |        |                |   |       |
|               |                       |                         |              |                    |              |        |                |   |       |

#### Parents Meeting Kanban View :

| Education Students Faculties Exam Library       | Evaluation Profile Events Assignments Reports | Fees Hostel Transportation 🕂 🕺 🕵 |
|-------------------------------------------------|-----------------------------------------------|----------------------------------|
| New Parents Meeting 🌣                           | Q  search                                     | ▼ 1-2/2 < > ■ ⊞ ■                |
| <b>Regarding Hostel Rules.</b><br>FY - BCA<br>A | Awareness in Hostel.<br>10<br>A               |                                  |

#### www.jupical.io

### Parents Meeting Form View :

| Q | Educatio  | ON Students                                 | Faculties  | Exam | Library | Evaluation Profile | Events  | Assignments   | Reports     | Fees | Hostel | + | ø | @ <sup>24</sup> | 5 |
|---|-----------|---------------------------------------------|------------|------|---------|--------------------|---------|---------------|-------------|------|--------|---|---|-----------------|---|
|   | New Regar | <mark>ts Meeting</mark><br>ding Hostel Rule | s. 🗘       |      |         |                    |         |               |             |      |        |   | 1 | /2 <            | > |
| ſ | Name      | Regarding Hos                               | tel Rules. |      |         |                    | Start [ | 0ate 07/25/20 | 24          |      |        |   |   |                 |   |
|   | Standard  | FY - BCA                                    |            |      |         |                    | End Da  | ate 07/25/20  | 24          |      |        |   |   |                 |   |
|   | Division  | A                                           |            |      |         |                    | Agend   | a Regardin    | g Hostel Ru | les  |        |   |   |                 |   |
|   |           |                                             |            |      |         |                    |         |               |             |      |        |   |   |                 |   |
| L |           |                                             |            |      |         |                    |         |               |             |      |        |   |   |                 |   |

This screen allows users to manage and create parents meeting regarding hostel , complaints of hostels by students , including sending messages, and viewing related activities.

#### **Transportation**

#### **I.** Transportation :

**Transportation Menu and List View :** 

| G Education   | Students  | Faculties | Exam | Library | Evaluation Profile | Events | Assignments | Reports | Fees | Hostel   | Transportation + |    |   |   | ø | @ <mark>24</mark> | <b>a</b> |
|---------------|-----------|-----------|------|---------|--------------------|--------|-------------|---------|------|----------|------------------|----|---|---|---|-------------------|----------|
| New Transpor  | rtation 🏟 |           |      |         | Q Search           |        |             |         |      | -        | Transportation   | /1 | < | > |   | 曲                 | P.       |
|               |           |           |      |         |                    |        |             |         |      |          | Contact          |    |   |   |   | _                 |          |
| Route Name    |           |           |      |         |                    | Vehic  | le          |         |      | Driver I | Vehicle          |    |   |   |   |                   | #        |
| Greenland Che | owkdi     |           |      |         |                    | Bus    |             |         |      | Manoj k  | Kumar            |    |   |   |   |                   |          |

The Transportation menu contains details related to transportation routes.List view of all the routes with vehicle and driver name will be displayed.

| Education   | Students                             | Faculties   | Exam | Library | Evaluation Profile | Events | Assignments | Reports    | Fees   | Hostel   | Transportation | + | 🟓 d   |
|-------------|--------------------------------------|-------------|------|---------|--------------------|--------|-------------|------------|--------|----------|----------------|---|-------|
| W Greenland | a <mark>tion</mark><br>d Chowkdi 🏼 🌣 |             |      |         |                    |        |             |            |        |          |                |   | 1/1 < |
|             |                                      |             |      |         |                    |        | Vehicle     |            | Bu     | 5        |                |   |       |
| ROUTE       |                                      |             |      |         |                    |        | Academi     | c Year     | 203    | 23-2024  |                |   |       |
| Source      | Anushka, Oth                         | ner Address |      |         |                    |        | Driver N    | ame        | Ma     | noj Kuma | r              |   |       |
| Destination | Anushka, Oth                         | ner Address |      |         |                    |        | Conduct     | or Name    | Bik    | ul       |                |   |       |
| Route Name  | Greenland Ch                         | nowkdi      |      |         |                    |        | Driver M    | obile Numl | per 78 | 90765678 |                |   |       |
| itudent     | Anushka ×                            |             |      |         |                    |        | Kilomete    | r          | 20     |          |                |   |       |
|             |                                      |             |      |         |                    |        | Rate        |            | 10     | 0        |                |   |       |

One can add information related to routes includes the source and destination, students, vehicle, driver's name, driver's mobile number, distance in kilometers, and rate per kilometer.

#### 2. Contact :

#### **Contact Menu and Kanban View :**

**Transportation Form View :** 

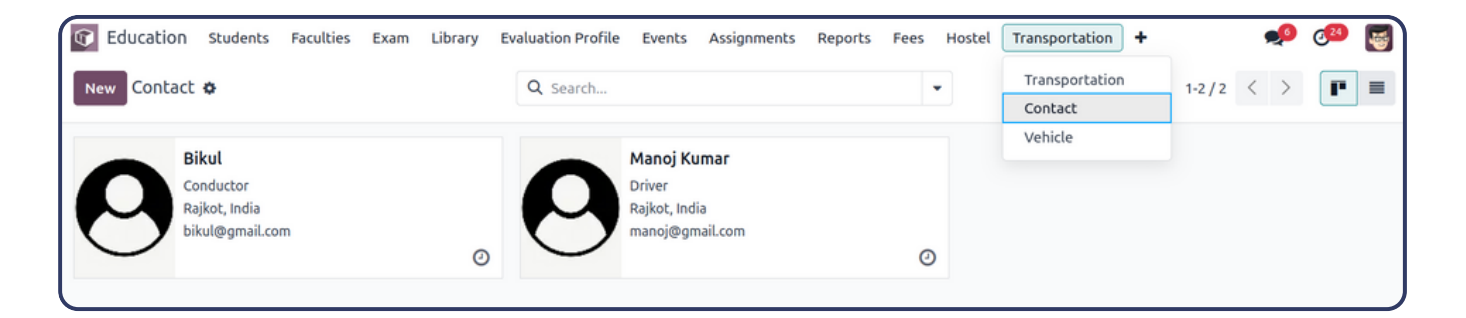

#### **Contact List View :**

| C Education Students Facultie | s Exam Library Evaluation | n Profile Events Assignments Report: | s Fees Hostel | + 🐠 🕫     |          |
|-------------------------------|---------------------------|--------------------------------------|---------------|-----------|----------|
| New Contact 🌣                 | Q Search                  | •                                    |               | 1-2/2 < > | ≣ •      |
| Name Phone                    | Email                     | Salesperson Act                      | ivities City  | Country   | <b>‡</b> |
| Bikul 78675645                | 34 bikul@gmail.com        | 0                                    | Rajkot        | India     |          |
| Manoj Kumar 78907656          | 78 manoj@gmail.com        | 0                                    | Rajkot        | India     |          |

The Contact menu includes the details of drivers and conductors.Records of driver and conductor will displayed as list view.

## Contact Form View :

| ¢ | Education              | Students Fac    | culties E | xam Lib | rary Evaluation Pr | ofile Events | Assignments  | Reports    | Fees | Hostel | + | 🥠 🥠 | 24                |  |
|---|------------------------|-----------------|-----------|---------|--------------------|--------------|--------------|------------|------|--------|---|-----|-------------------|--|
|   | New Contact<br>Manoj H | Kumar 🍄         |           |         |                    |              |              |            |      |        |   | 2/2 | $\langle \rangle$ |  |
|   | O Individua            | al 🔵 Company 🔾  | Driver    | Conduct | tor                |              |              |            |      |        |   | C   |                   |  |
|   | Name                   | Manoj Kumar     |           |         |                    | Job Position | Driver       |            |      |        |   | C   | 7                 |  |
|   | Address                | Greenland Chowk | di        |         |                    | Phone        | 789076       | 5678       |      |        |   |     |                   |  |
|   |                        | Greenland Chowk | di        |         |                    | Mobile       | 789076       | 5678       |      |        |   |     |                   |  |
|   |                        | Rajkot<br>India | Gujara    | at (IN) | 360006             | Emergency Co | ntact 789076 | 5678       |      |        |   |     |                   |  |
|   | Gender                 | O Male 🔘 Fema   | ale       |         |                    | Email        | manoj@       | gmail.com  |      |        |   |     |                   |  |
|   |                        |                 |           |         |                    | Website Link | e.g. ww      | w.odoo.com | ١    |        |   |     |                   |  |
|   |                        |                 |           |         |                    | Title        |              |            |      |        |   |     |                   |  |

Details related to the driver include their mobile number, name, address, and email. Two radio indicates that record is of driver or conductor.

#### 3. Vehicle :

Vehicle Menu and List View :

| Education Students Faculties Exam Library Eval | uation Profile Events Assignments Reports Fees Hoste | Transportation Counseling Configurations 📌 🕬 👹 |
|------------------------------------------------|------------------------------------------------------|------------------------------------------------|
| New Transportation Vehicle 🌣                   | Q Search                                             | Transportation 1-1/1 < >                       |
| Name                                           | Vehicle No                                           | Vehicle                                        |
| Bus                                            | GJ-3-AT-6400                                         |                                                |

#### Vehicle Form View :

| 6 | Education   | Students     | Faculties | Exam | Library | Evaluation Profile | Events | Assignment | s Reports    | Fees | Hostel | Transportation | + | 🟓 🚳 🛃   |
|---|-------------|--------------|-----------|------|---------|--------------------|--------|------------|--------------|------|--------|----------------|---|---------|
|   | New Bus 🌣   | tion Vehicle |           |      |         |                    |        |            |              |      |        |                |   | 1/1 < > |
|   |             |              |           |      |         |                    |        |            |              |      |        |                |   |         |
|   | Bus         |              |           |      |         |                    |        |            |              |      |        |                |   |         |
|   | Model of Ve | hicle        |           |      |         |                    |        | Vehicle No | GJ-3-AT-6400 | 0    |        |                |   | Ð       |
|   | Manufacture | eyear 200    | 17        |      |         |                    |        | Brand      | Eicher       |      |        |                |   |         |
|   |             |              |           |      |         |                    |        |            |              |      |        |                |   |         |

Vehicle form view will helpful to add details of vehicle including its brand model and manufacturing year.

### **Counseling**

## Counseling Menu and List View :

| Education Students Faculties Exam Library | Evaluation Profile Events Assignments Reports Fees Hostel | Transportation + 🥠 🥵 👹 |
|-------------------------------------------|-----------------------------------------------------------|------------------------|
| New Student Counseling 🌣                  | Q Search                                                  | Counseling 7 < >       |
| Student                                   | Faculty Timer State                                       | Survey Questions       |
| Arvind                                    | Vishakha Paused                                           | Configurations         |
| Arvind                                    | Arjun Completed                                           | Exam<br>Subjects       |
| 0m                                        | Arjun Completed                                           | Subject Category       |
| Priya                                     | Vishakha On Going                                         | Grades                 |
| Anushka                                   | Vishakha                                                  | Evaluation Questions   |
| Arvind                                    | Arjun Completed                                           | Student                |
| Om                                        | Vishakha Not Started                                      | Teacher<br>Parent      |

#### **Counseling Form View Before Survey Starts :**

| ¢ | Education Stud        | ents Faculties  | Exam      | Library     | Evaluation Profile   | Events   | Assignments | Reports | Fees | Hostel | Transportation | +        |        | ø | @ <mark>24</mark> | 5  |
|---|-----------------------|-----------------|-----------|-------------|----------------------|----------|-------------|---------|------|--------|----------------|----------|--------|---|-------------------|----|
|   | New Priya 🌣           | ng              |           |             |                      |          |             |         |      |        |                |          |        | 1 | /1 <              | >  |
|   | Pause Stop 00:        | 04:03           |           |             |                      |          |             |         |      |        | Not Started    | on Going | Paused | ¢ | omplet            | ed |
|   | Student               | Priya           |           |             |                      |          |             |         |      |        |                |          |        |   |                   |    |
|   | Faculty               | Vishakha        |           |             |                      |          |             |         |      |        |                |          |        |   |                   |    |
|   | Survey Link           | http://localhos | t:8088/su | irvey/start | /foodpref-eren-ces1- | abr Oper |             |         |      |        |                |          |        |   |                   |    |
| l | Total Time (in hours) | 00:00:00        |           |             |                      |          |             |         |      |        |                |          |        |   |                   |    |

This screen allows users to manage and create counseling of students. User can provide link of survey and can record the time of counseling.

It also includes sending messages, and viewing related activities and add notes.

#### Survey Start Page :

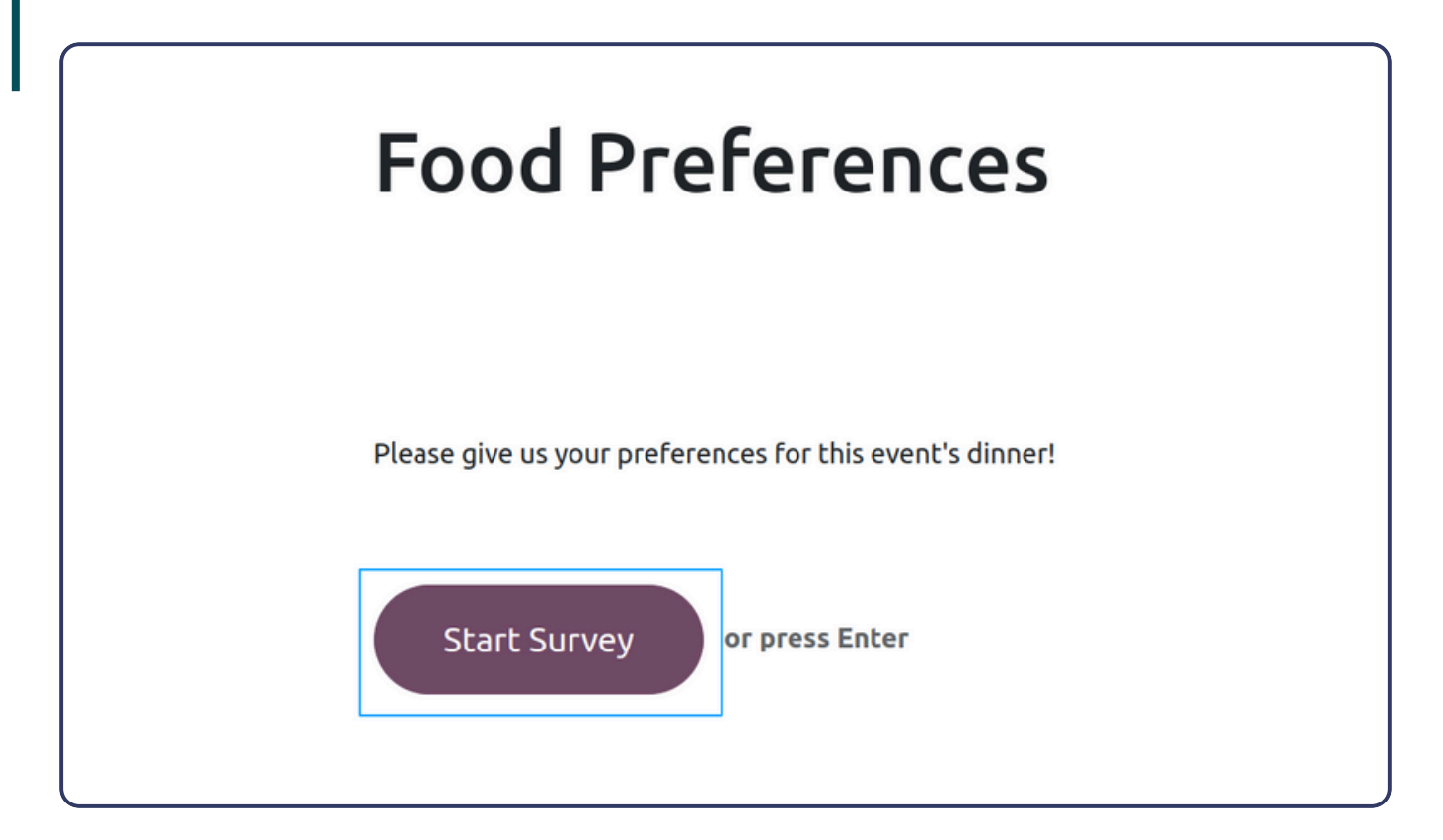

| Yes                                          | C |
|----------------------------------------------|---|
| No                                           | C |
| It depends                                   | C |
| 'haara wawr araan manl *                     |   |
| Choose your green meal *<br>Vegetarian pizza | C |

| F | Food Preferences                                                   |
|---|--------------------------------------------------------------------|
| G | Take Again<br>Return View<br>you wish, you can review your answers |

When the counseling is submitted by the student, student can return back to the counseling form view by clicking on the Return View button.

#### **Counseling Form View After Survey Ends :**

| Education Stude                  | ents Faculties     | Exam Library Evaluation F      | Profile Events Assignm | nents Reports | Fees Hostel | Transportation +     |           | 👥 🍕       |                   |
|----------------------------------|--------------------|--------------------------------|------------------------|---------------|-------------|----------------------|-----------|-----------|-------------------|
| New Student Counselin<br>Priya 🌣 | ng                 |                                |                        |               |             |                      |           | 3/4       | $\langle \rangle$ |
|                                  |                    |                                |                        |               |             | Not Started On Going | Paused    | Comple    | ted               |
| Student                          | Priya              |                                |                        |               |             |                      |           |           |                   |
| Faculty                          | Vishakha           |                                |                        |               |             |                      |           |           |                   |
| Survey Link                      | http://localhost:8 | 3088/survey/start/foodpref-ere | n-ces1-abc Open        |               |             |                      |           |           |                   |
| Total Time (in hours)            | 00:07:29           |                                |                        |               |             |                      |           |           |                   |
| Surveys                          |                    |                                |                        |               |             |                      |           |           |                   |
| Created on                       | Survey             | Contact                        | Email                  | Attempt n*    | Deadline    | Quizz Passed         | Score (%) | Status    | #                 |
| 08/02/2024 17:20:03              | Food Preferences   | YourCompany, Mitchell Ad       | admin@yourcompany.exa  | a 1           |             |                      | 0.00      | Completed | 1                 |
| 08/02/2024 17:12:33              | Food Preferences   | YourCompany, Mitchell Ad       | admin@yourcompany.exa  | a 1           |             |                      | 0.00      | Completed |                   |

After returning back to this page student can stop the timer manually and the time will be recorded in the total time field and the status will change to completed state.

All the surveys which are given by the student are displayed under the 'Surveys' page.

## Survey End Page :

|                     | Open: Survey User                                                       |         |                                                    |                                                                                                    | ×                  | ctivities     |
|---------------------|-------------------------------------------------------------------------|---------|----------------------------------------------------|----------------------------------------------------------------------------------------------------|--------------------|---------------|
|                     | Print                                                                   |         |                                                    | Not started yet In Progress                                                                                    | mpleted            | July 30, 2024 |
| ost:8088/survey/st. | Survey Food Preferences<br>Created on 08/02/2024 17:12:33<br>Test Entry |         | Student<br>Contact<br>Email<br>Identification toke | Priya<br>YourCompany, Mitchell Admin<br>admin@yourcompany.example.com<br>en 7c206f9a-7b96-487f-af5c-7788e7a911 | o<br>STENTRY<br>4e |               |
| ces YourCompany,    | Question                                                                | Skipped | Answer                                             | Correct                                                                                                    | Score ≓            |               |
|                     | Are you vegetarian?                                                     |         | Yes                                                |                                                                                                    | 0.00               |               |
|                     | Choose your green meal                                                  |         | Vegetarian pizza                                   |                                                                                                    | 0.00               |               |
|                     |                                                                         |         |                                                    |                                                                                                    |                    |               |
|                     |                                                                         |         |                                                    |                                                                                                    | 0.00               |               |
|                     | Close                                                                   |         |                                                    |                                                                                                    |                    |               |
|                     |                                                                         |         |                                                    |                                                                                                    |                    |               |

Here, by clicking on the particular survey a pop-up window will opened which shows all the survey details and its answers and score under the answers page.

#### Survey Questions Menu and List View :

| G Education Students Faculties Exam Li | brary Evaluation Profi | ile Events Assignments Repo | orts Fees Hostel | Transportation | + 🏓                      | 🕶 😼        |
|----------------------------------------|------------------------|-----------------------------|------------------|----------------|--------------------------|------------|
| New Survey Questions 🌣                 | Q Search               |                             | •                |                | Counseling<br>Counseling | 5 < >      |
| Survey Title                           | Responsible            | Average D                   | uration Registe  | ered Suc       | Survey Questions         | core (%) 業 |
| Movie                                  | 🝯 Mitchell A           | dmin                        | 00:00            | 12             | Configurations           | 0.00       |
| Introduction                           | Mitchell A             | dmin                        | 00:00            | 3              | Exam<br>Subjects         | 0.00       |
| Feedback Form                          | 😽 Mitchell A           | dmin                        | 00:00            | 0              | Subject Category         | 0.00       |
| Food Preferences                       | 🔞 Marc Dem             | 0                           | 00:01            | 2              | Rating                   | 0.00       |
| MyCompany Vendor Certification         | 🝸 🛛 🔯 Mitchell A       | dmin                        | 00:00            | 0              | Evaluation Questions     | 0.00       |
| Quiz about our Company                 | 😽 Mitchell A           | dmin                        | 00:00            | 0              | Student<br>Teacher       | 0.00       |

## Survey Questions Form View :

| Û   | Education Students Faculties Exam Library Evaluation Profile                                  | e Events Assignments Reports Fees Hostel Transportation 🕇 | 🥠 🥵     |
|-----|-----------------------------------------------------------------------------------------------|-----------------------------------------------------------|---------|
| Ne  | Survey Questions<br>Food Preferences                                                          | Participations                                            | 4/6 < > |
| Shi | re See results Test Print Close                                                               |                                                           |         |
|     | Survey Live session Assessment Custom FOOD Preferences Responsible G Marc Demo Is Counselling |                                                           | 4       |
|     | Questions Options Description End Message                                                     |                                                           | Â.      |
|     | Title                                                                                         | Question Type                                             | ≠       |
|     | Are you vegetarian?                                                                           | Multiple choice: only one answer                          | 6       |
|     | Would you prefer a veggie meal if possible?                                                   | Multiple choice: only one answer                          | d 🖸 🕯   |
|     | Choose your green meal                                                                        | Multiple choice: only one answer                          | d 🖸 🕯   |
|     | Choose your meal                                                                              | Multiple choice: only one answer                          | d 🖸 🔒   |
|     | Add a question Add a section                                                                  |                                                           |         |

User can create a list of questions for counseling and can generate a survey link by clicking on the share button.

| Share | See results                  | Test Print | Close                                                                   |      |
|-------|------------------------------|------------|-------------------------------------------------------------------------|------|
| 0     | Share a Surv                 | ey         |                                                                         | ×    |
| F     | Survey Link<br>Send by Email | •          | http://localhost:8088/survey/start/foodpref-eren-ces1-abcd-344ca2tgb31e | Сору |
|       | Close                        |            |                                                                         |      |
| Т     | tle                          |            | Question Type                                                           | +    |

Here, this link is used to take a survey / exam by the student.

## Thank you for Reading.

## Please follow us at

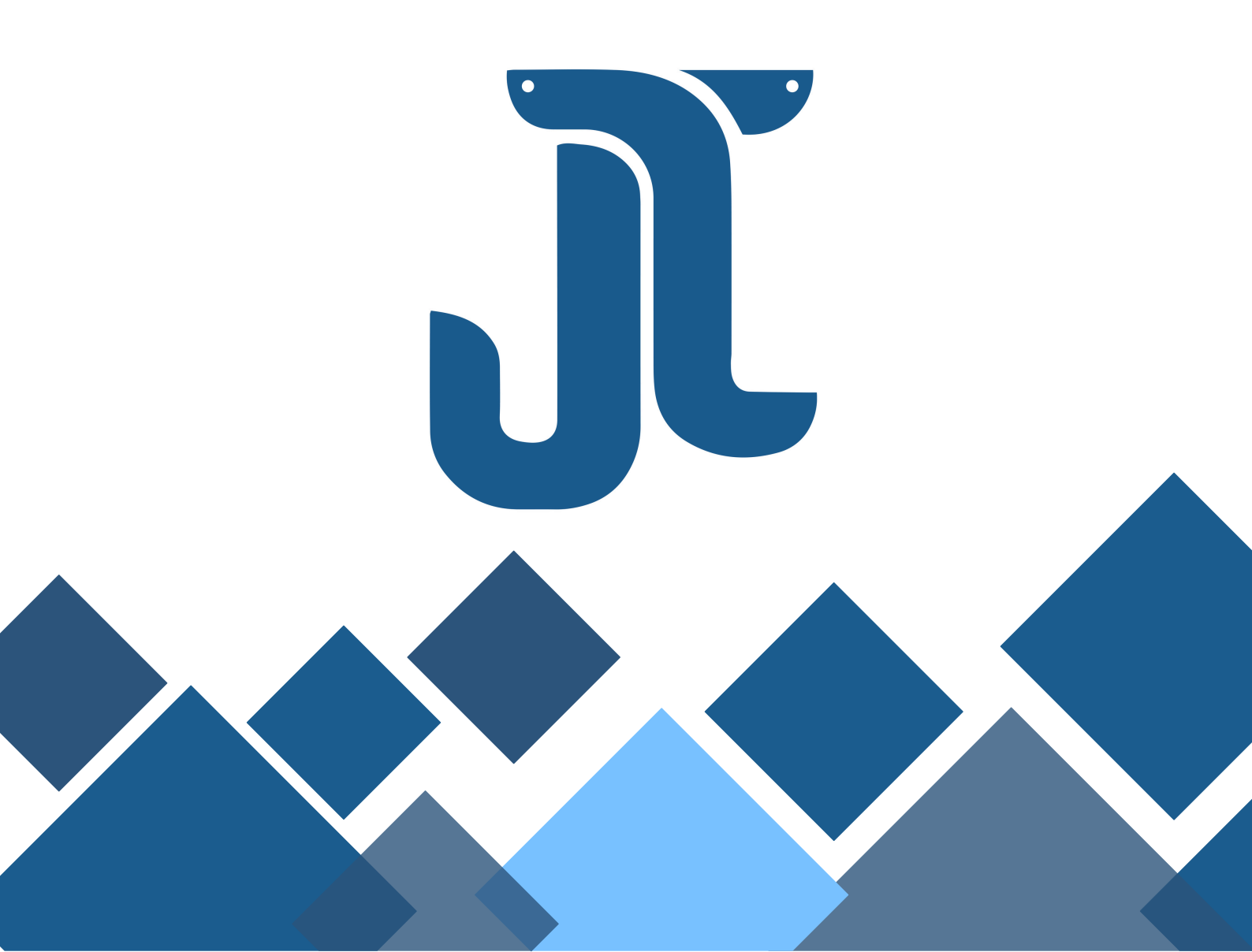